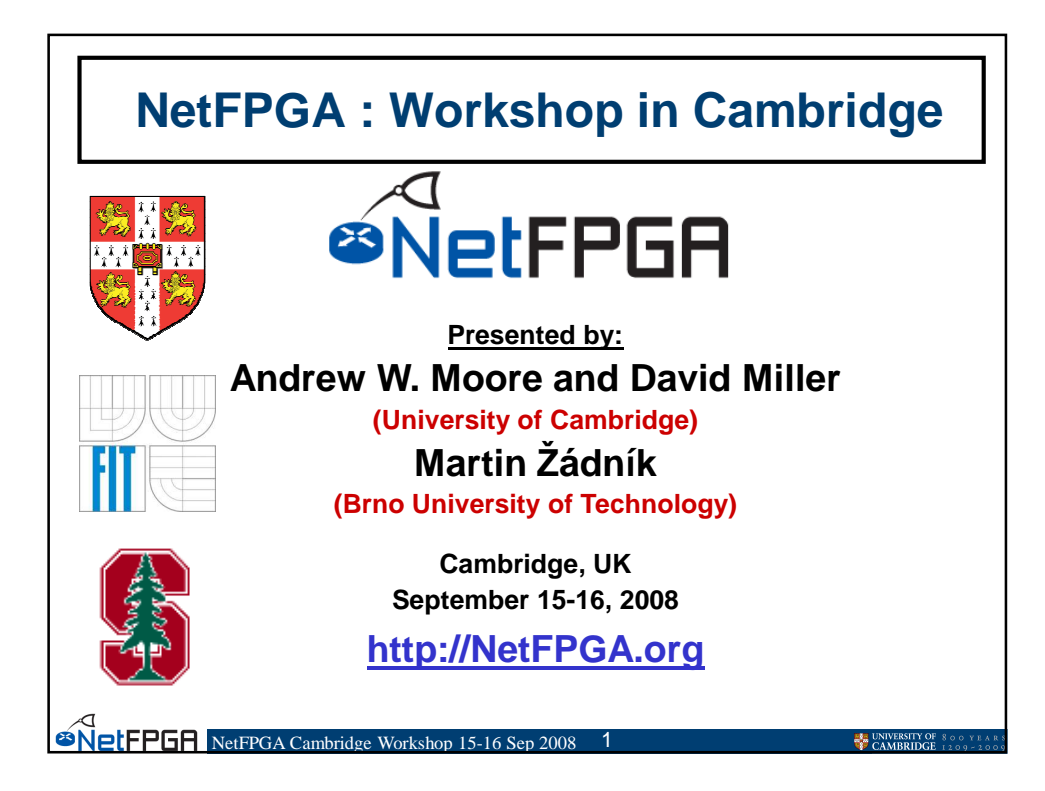

| Welcome                                     |  |  |  |
|---------------------------------------------|--|--|--|
| Please organize into teams                  |  |  |  |
| 2 People/computer                           |  |  |  |
| Wireless network for Cambridge Guests       |  |  |  |
| SSID : as written on whiteboard             |  |  |  |
| The NetFPGA machines                        |  |  |  |
| Username: root Password: on whiteboard      |  |  |  |
| NetFPGA homepage                            |  |  |  |
| http://NetFPGA.org                          |  |  |  |
| SNEFFGA Cambridge Workshop 15-16 Sep 2008 2 |  |  |  |

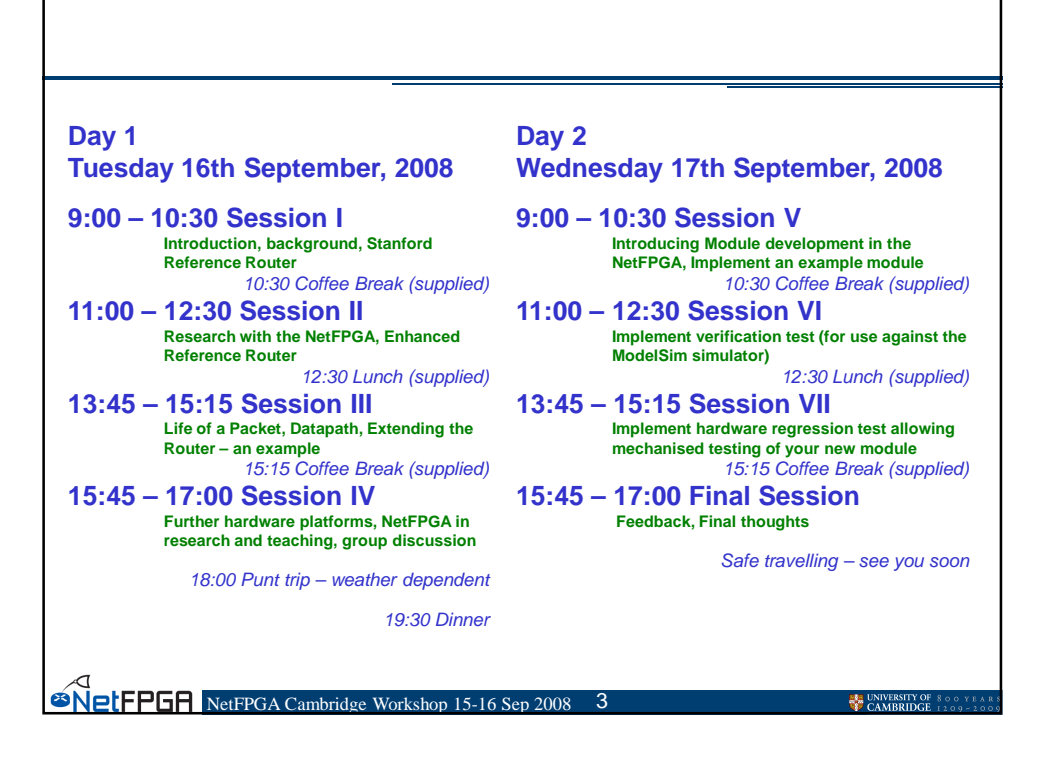

| Day 1: Tutorial Outline |                                                                                    |  |  |  |
|-------------------------|------------------------------------------------------------------------------------|--|--|--|
| •                       | Background                                                                         |  |  |  |
|                         | – Introduction                                                                     |  |  |  |
|                         | <ul> <li>Basics of an IP Router</li> </ul>                                         |  |  |  |
|                         | <ul> <li>The NetFPGA Platform</li> </ul>                                           |  |  |  |
| •                       | The Stanford Base Reference Router                                                 |  |  |  |
|                         | <ul> <li>Demo1: Reference Router running on the NetFPGA</li> </ul>                 |  |  |  |
|                         | <ul> <li>Inside the NetFPGA hardware (Andrew)</li> </ul>                           |  |  |  |
|                         | <ul> <li>Breakneck introduction to FPGAs and Verilog</li> </ul>                    |  |  |  |
|                         | Exercise 1: Build your own Reference Router                                        |  |  |  |
| •                       | The Enhanced Reference Router                                                      |  |  |  |
|                         | <ul> <li>Motivation: Understanding buffer size requirements in a router</li> </ul> |  |  |  |
|                         | <ul> <li>Demo 2: Observing and controlling the queue size</li> </ul>               |  |  |  |
|                         | Exercise 2: Enhancing the Reference Router                                         |  |  |  |
| •                       | The Life of a Packet Through the NetFPGA                                           |  |  |  |
|                         | - Hardware Datapath                                                                |  |  |  |
|                         | <ul> <li>Interface to software: Exceptions and Host I/O</li> </ul>                 |  |  |  |
|                         | Exercise 3: Drop 1 in N Packets                                                    |  |  |  |
| •                       | Concluding Remarks                                                                 |  |  |  |
|                         | - Additional Hardware Platforms                                                    |  |  |  |
|                         | - Using NetFPGA for research and teaching                                          |  |  |  |
|                         | ☐ - Group Discussion<br>■ FPGA Cambridge Workshon 15-16 Sen 2008 4                 |  |  |  |
|                         |                                                                                    |  |  |  |

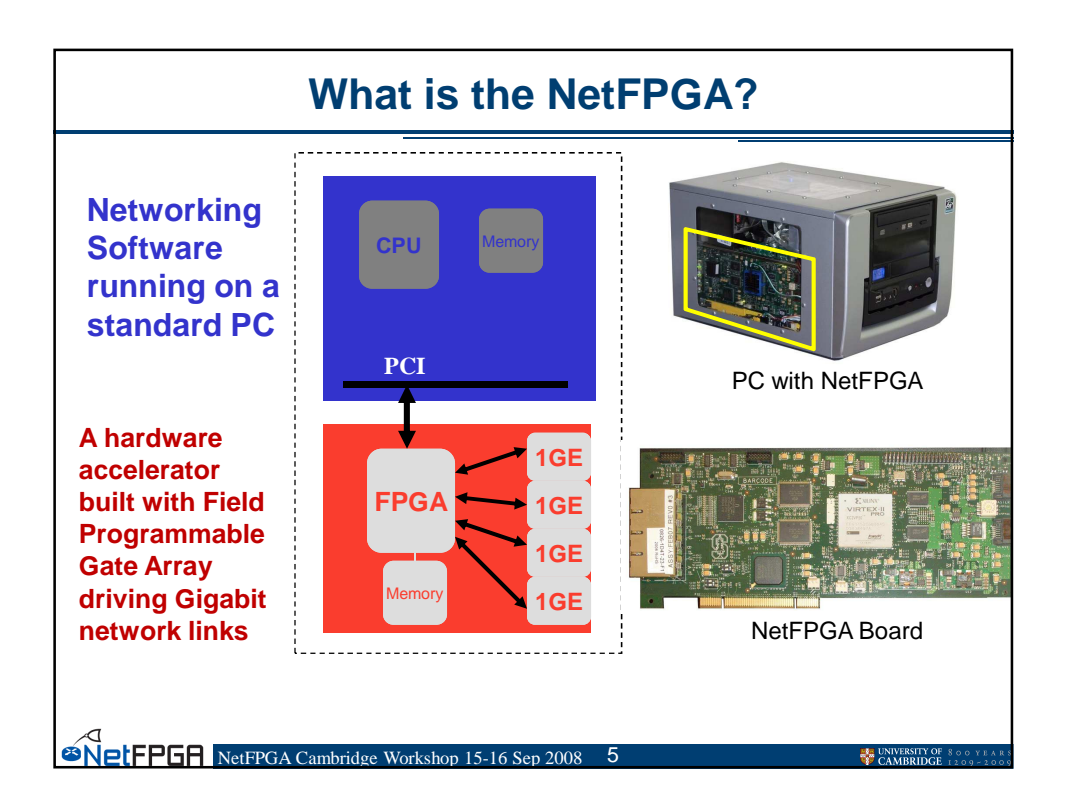

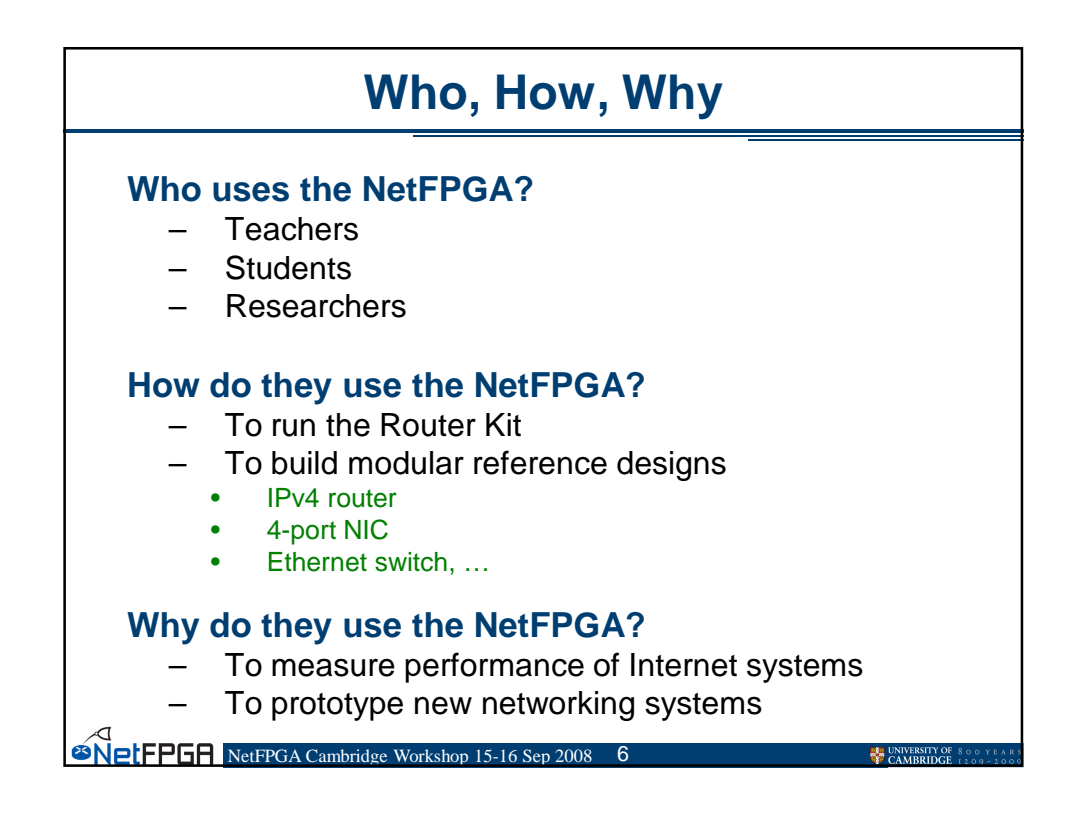

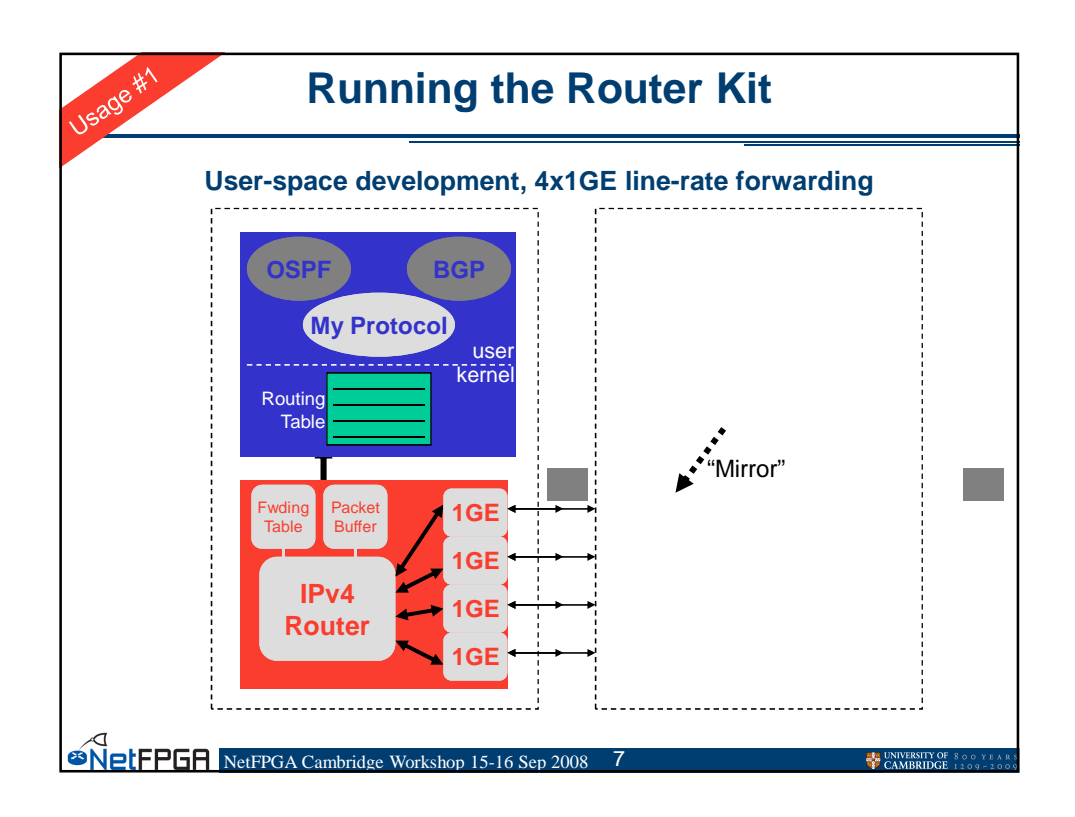

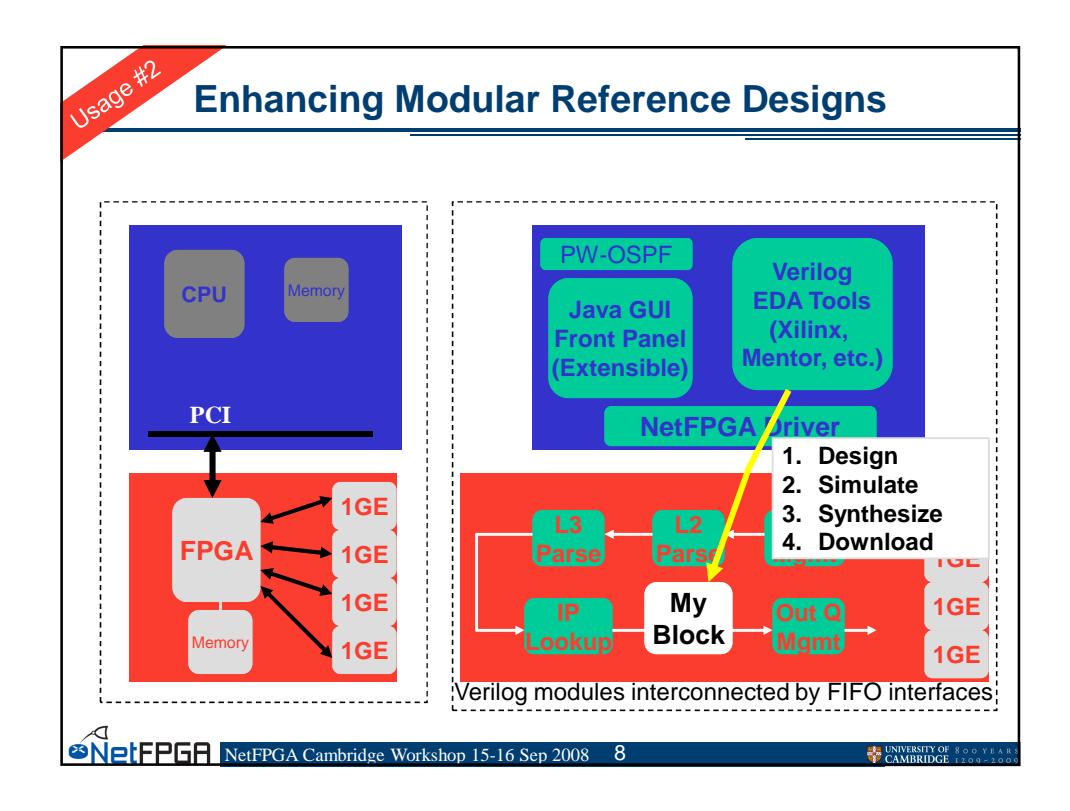

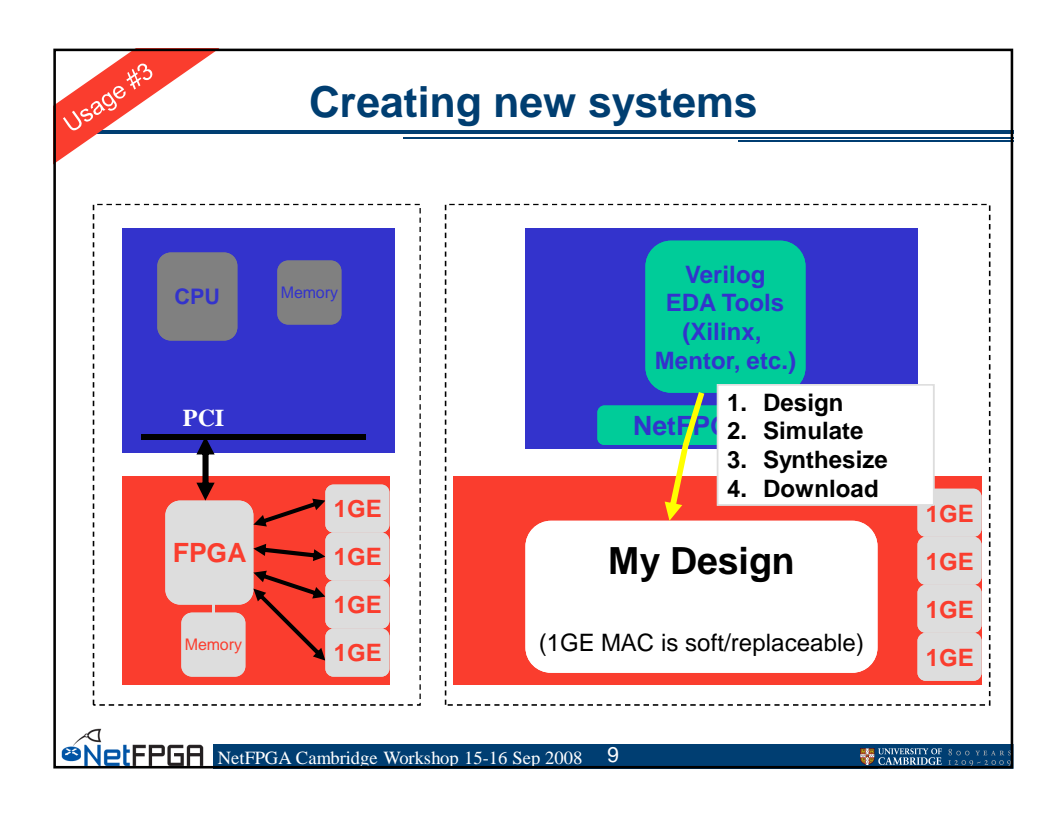

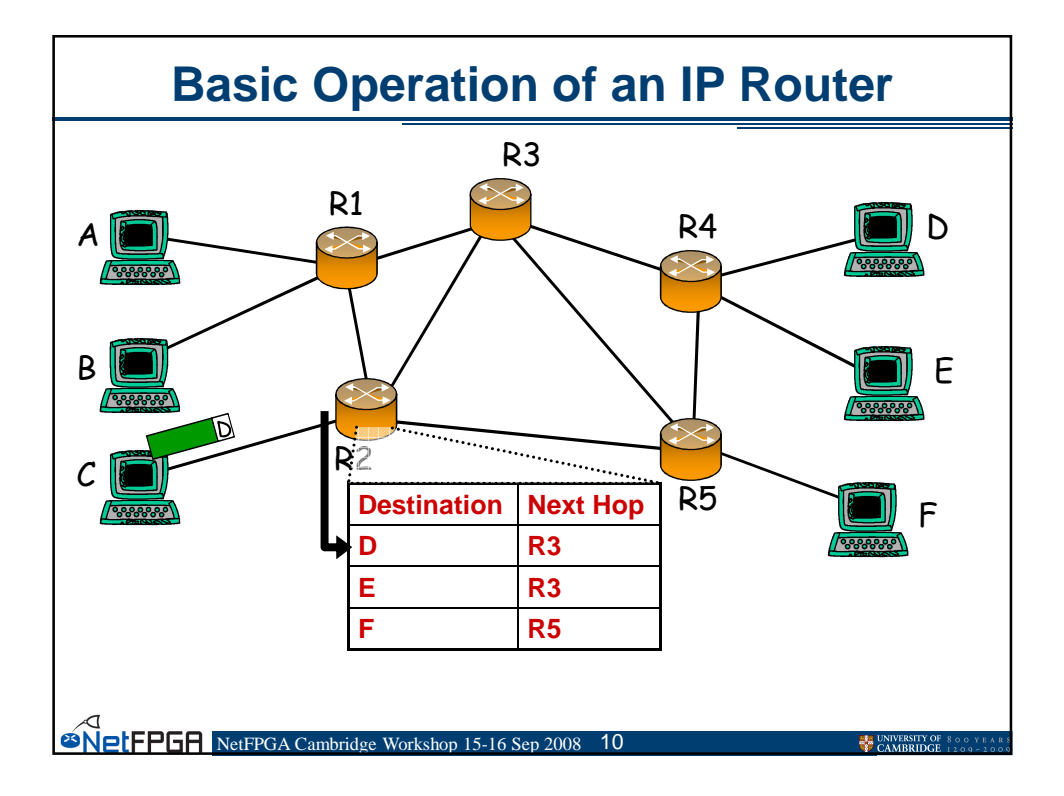

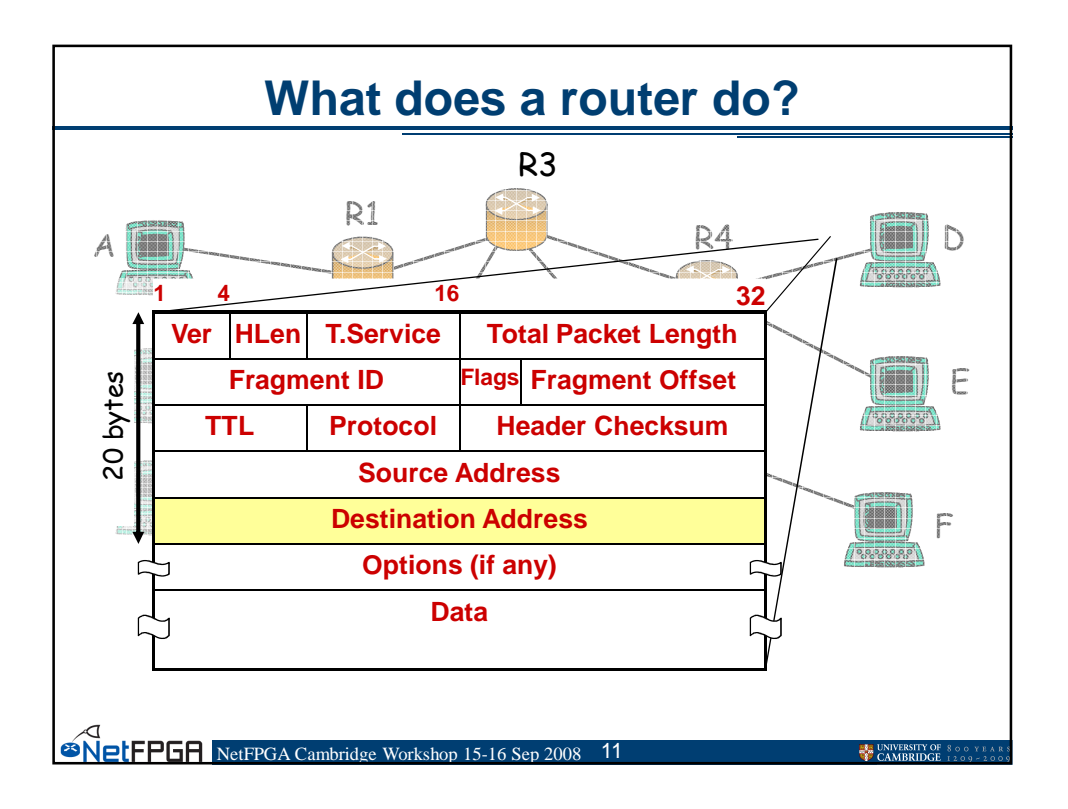

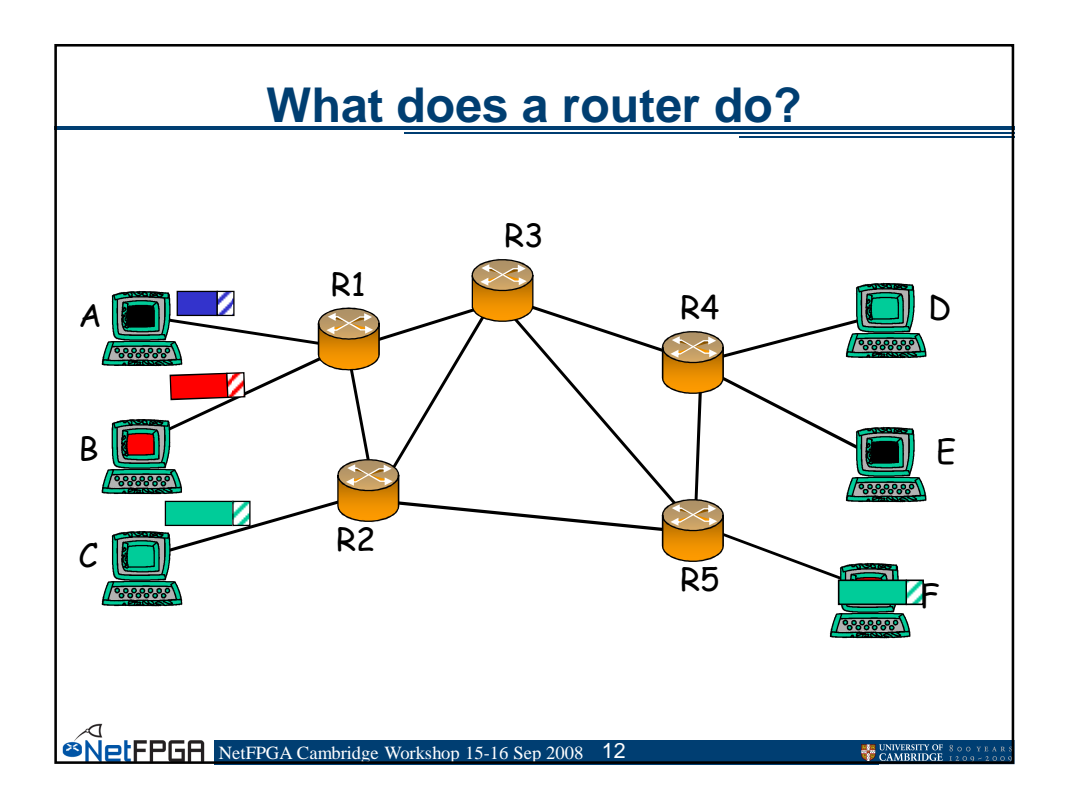

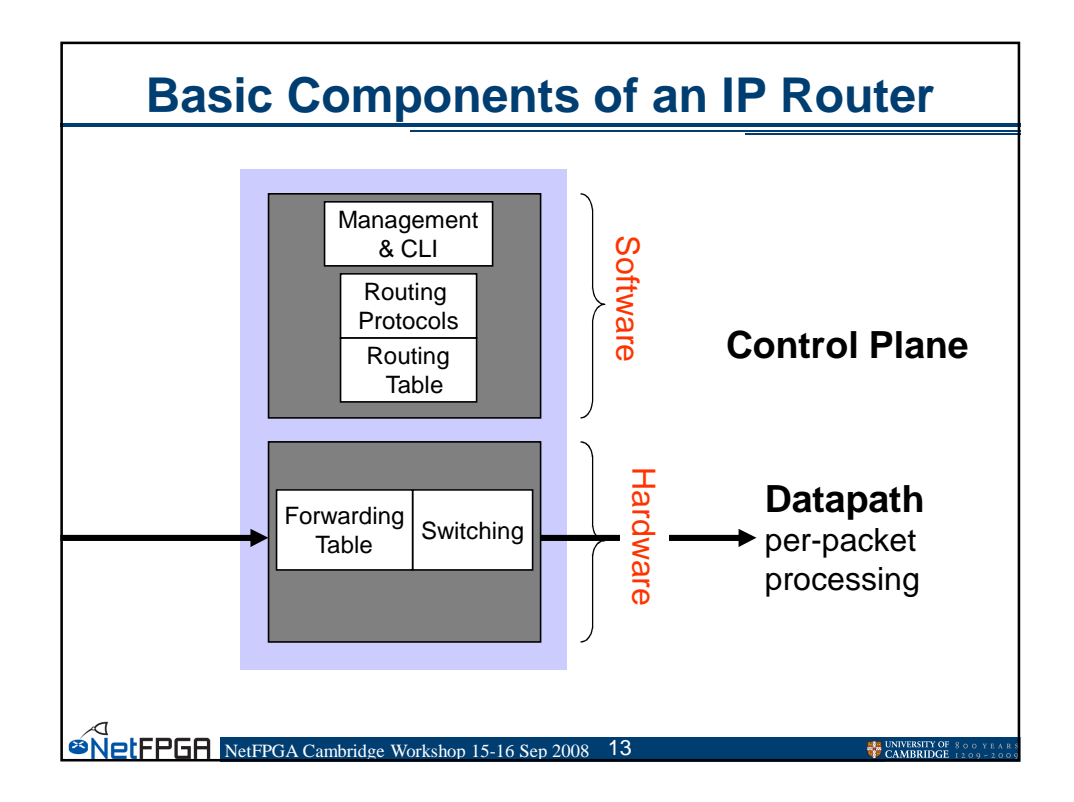

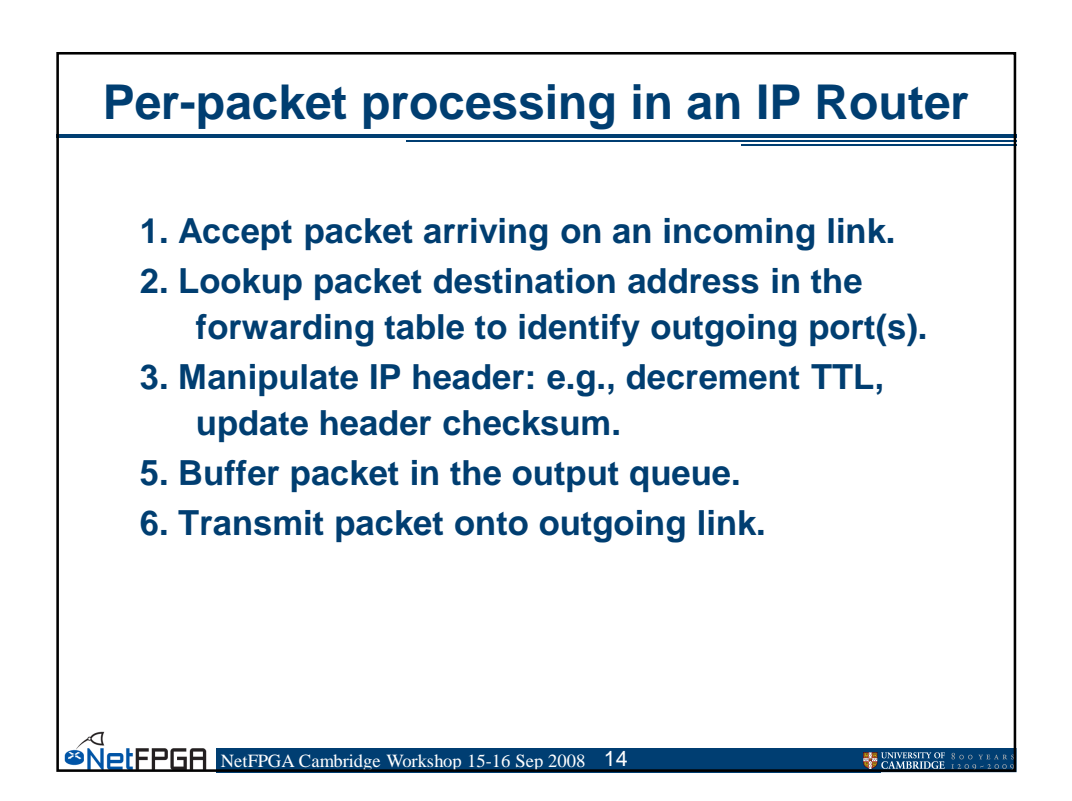

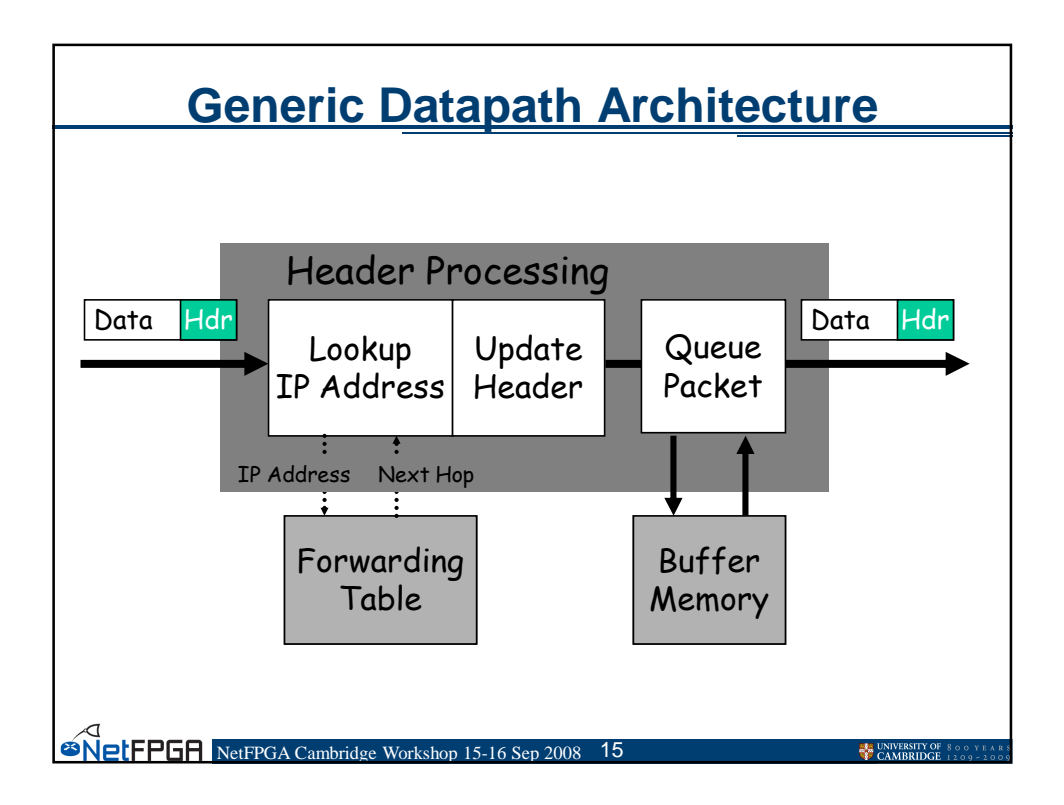

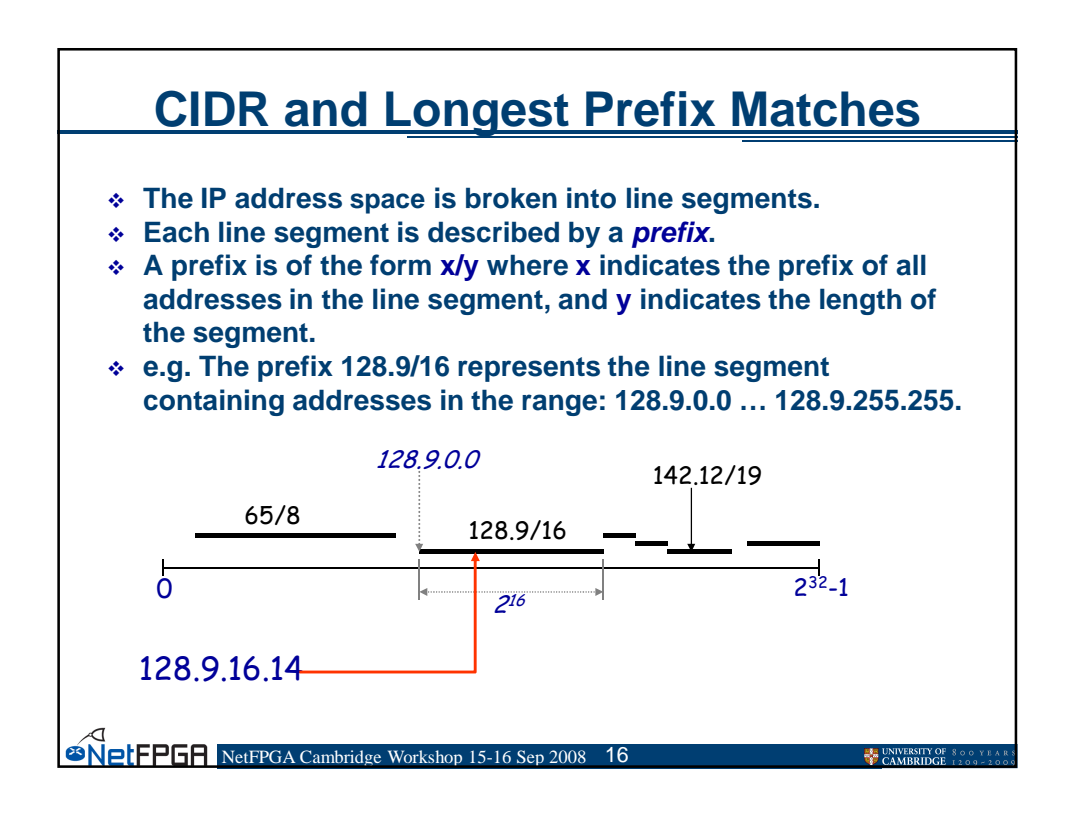

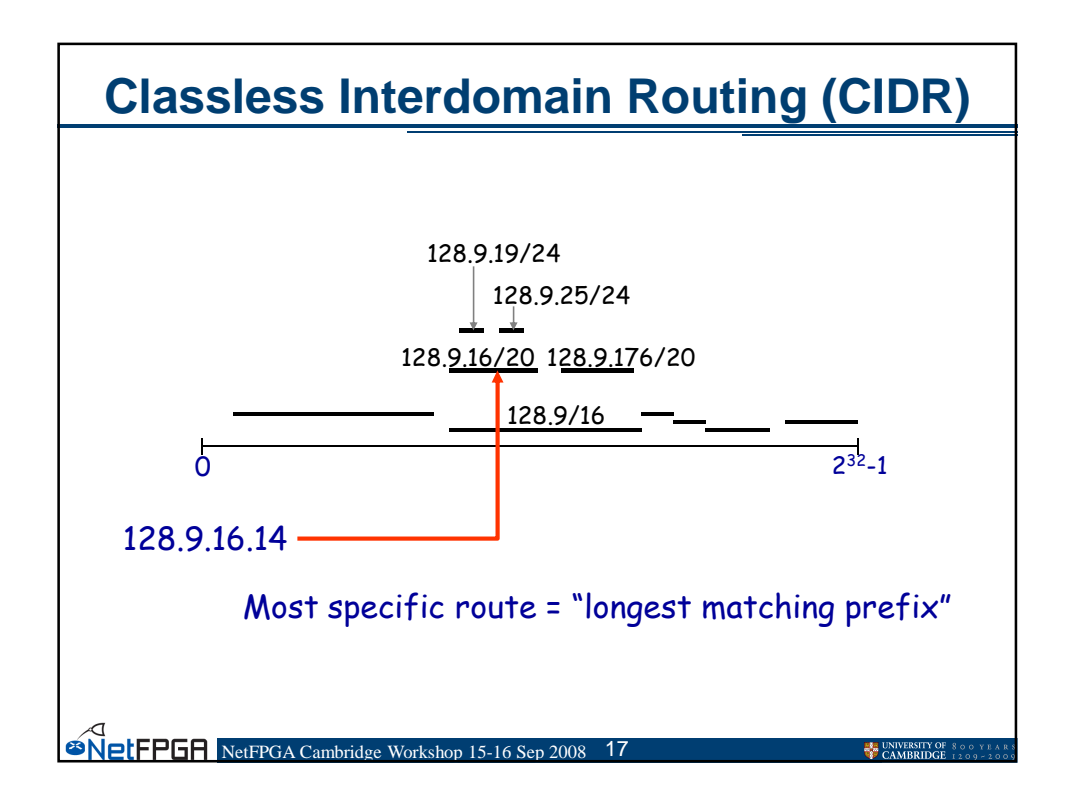

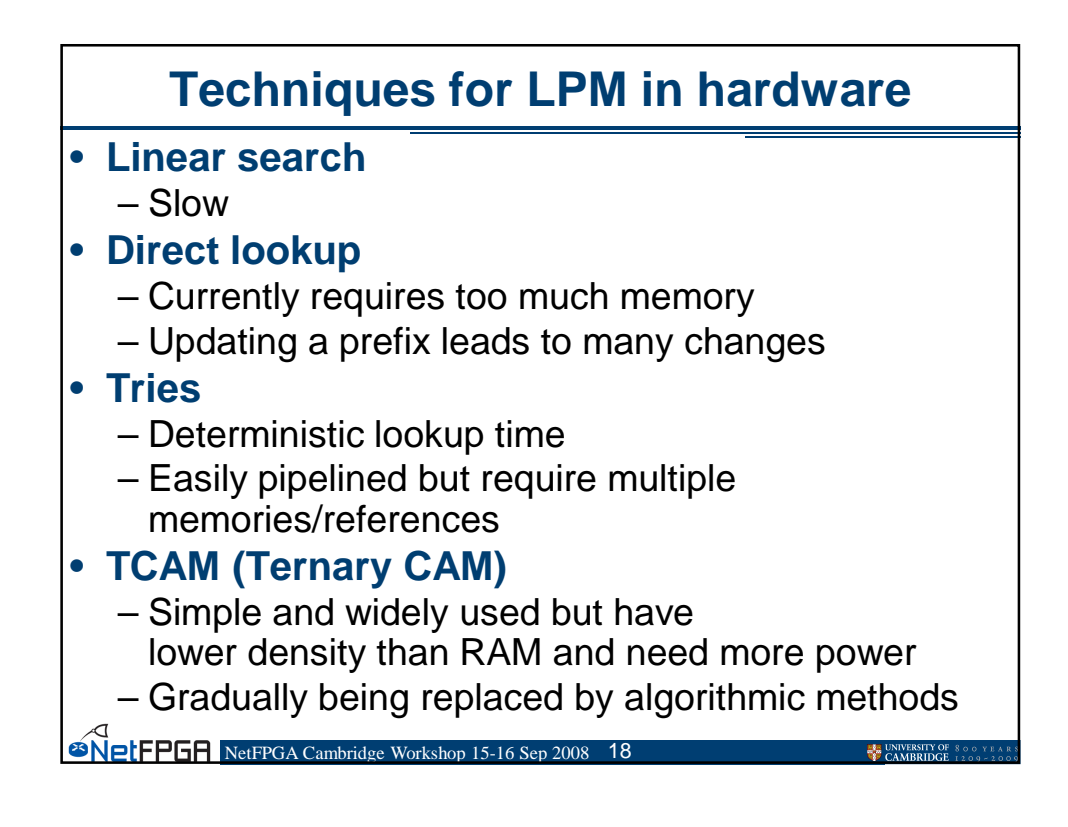

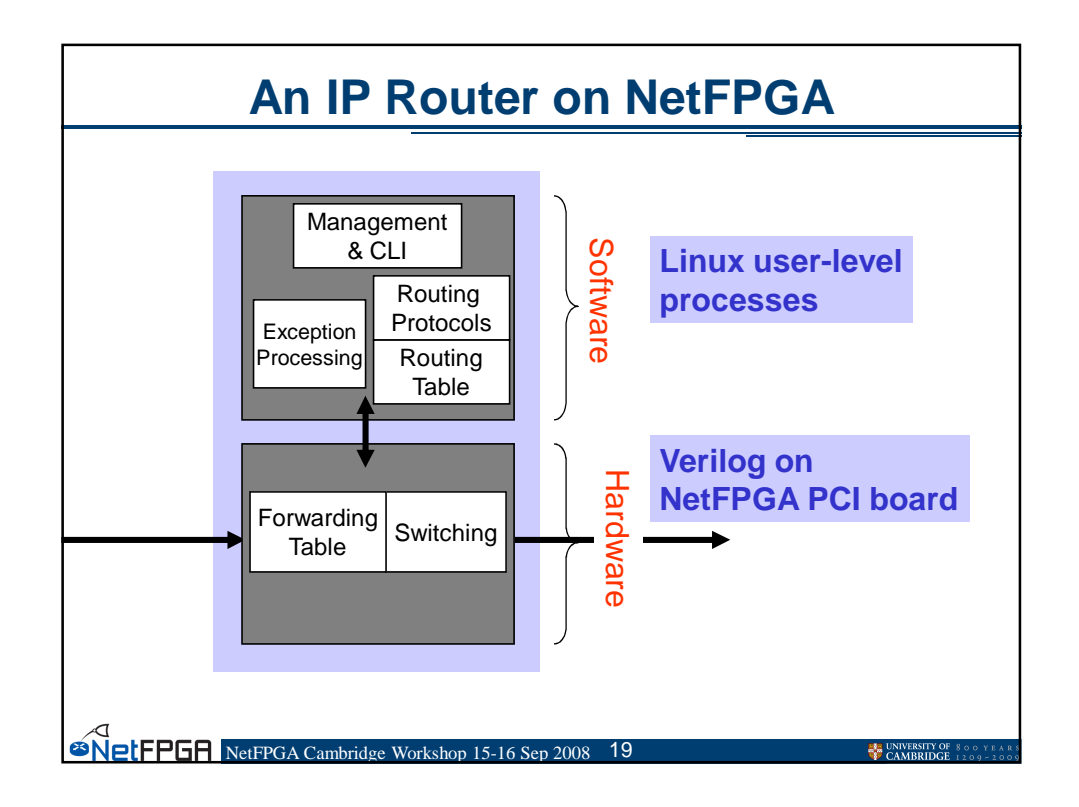

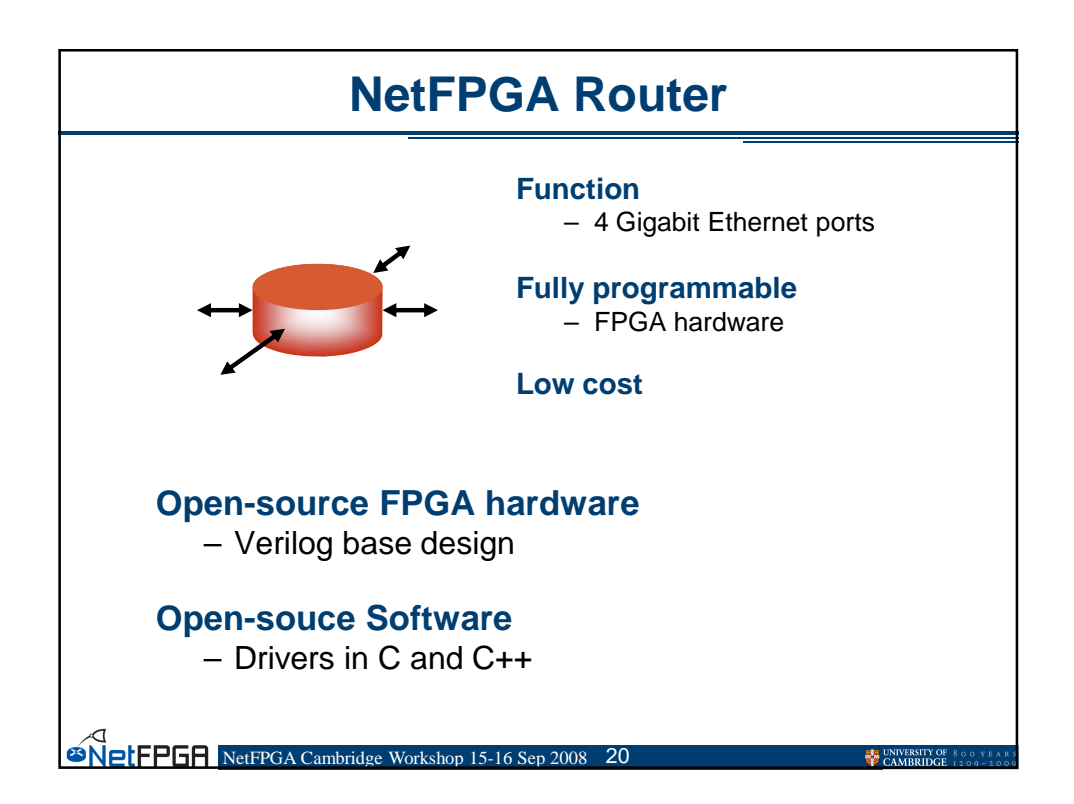

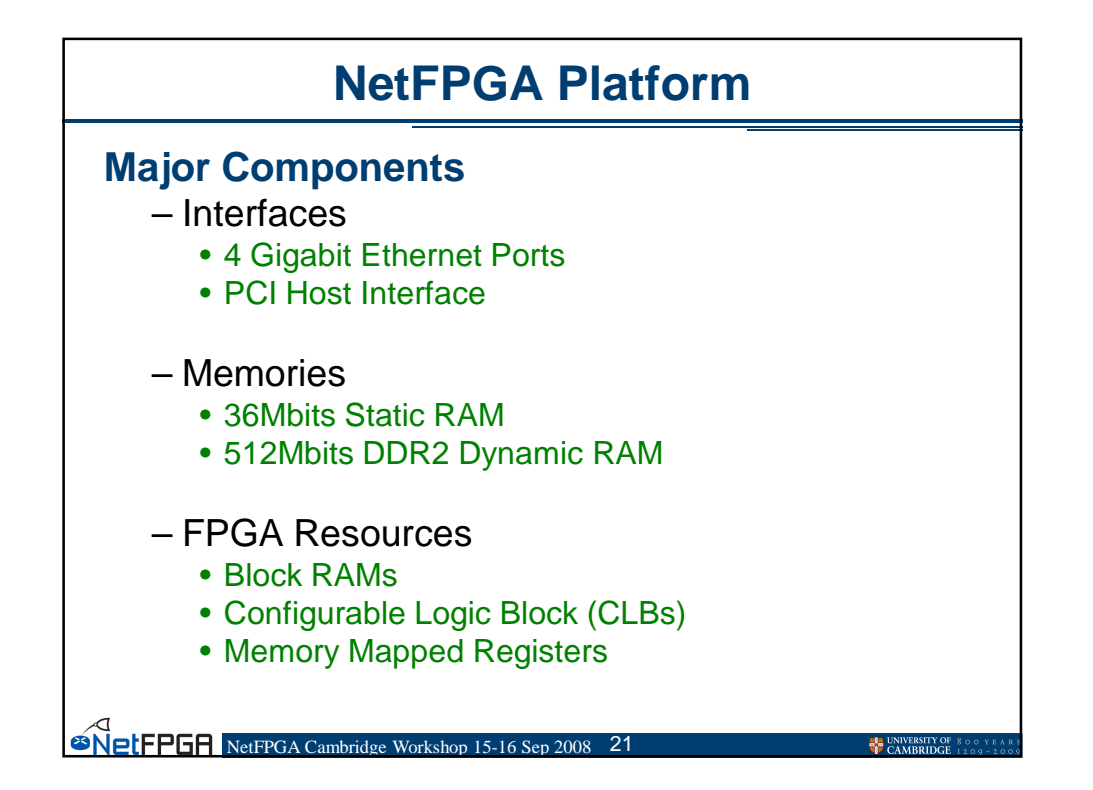

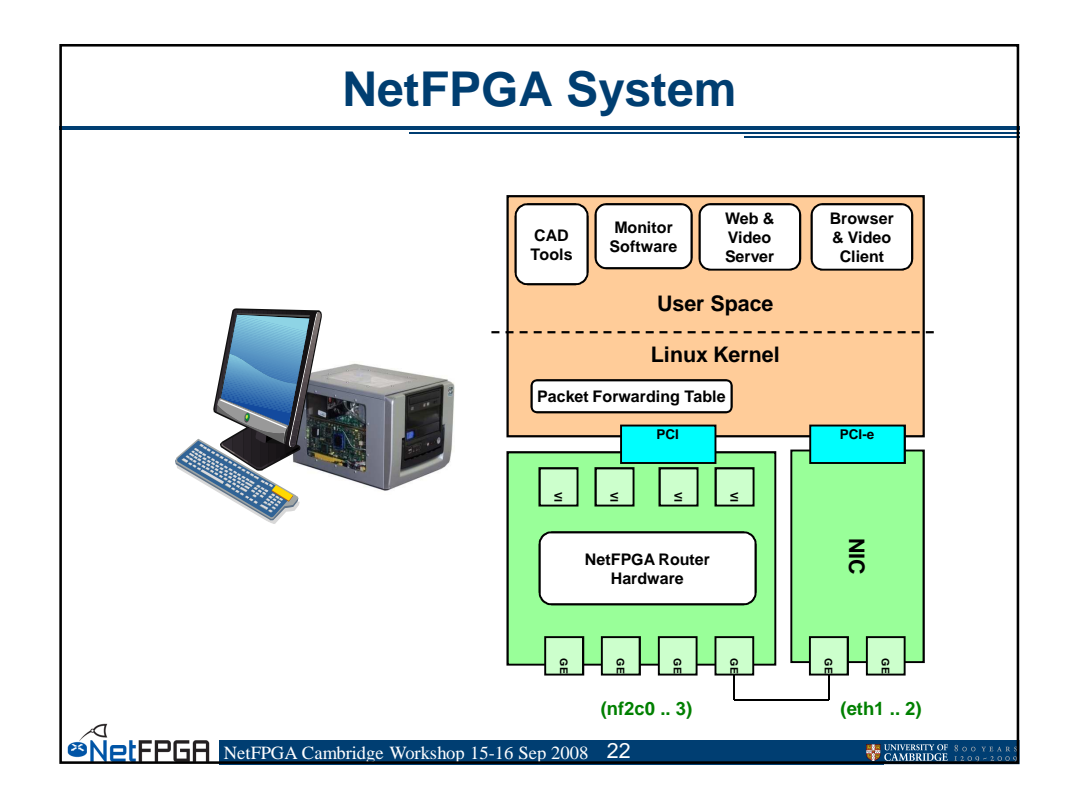

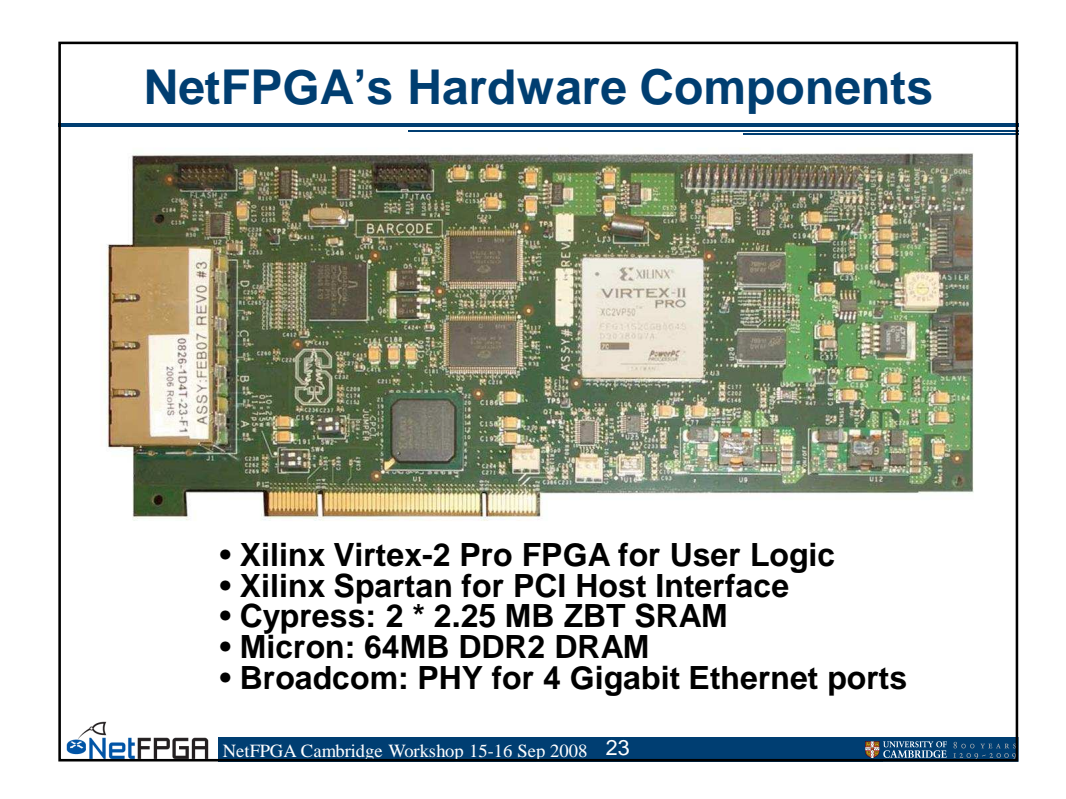

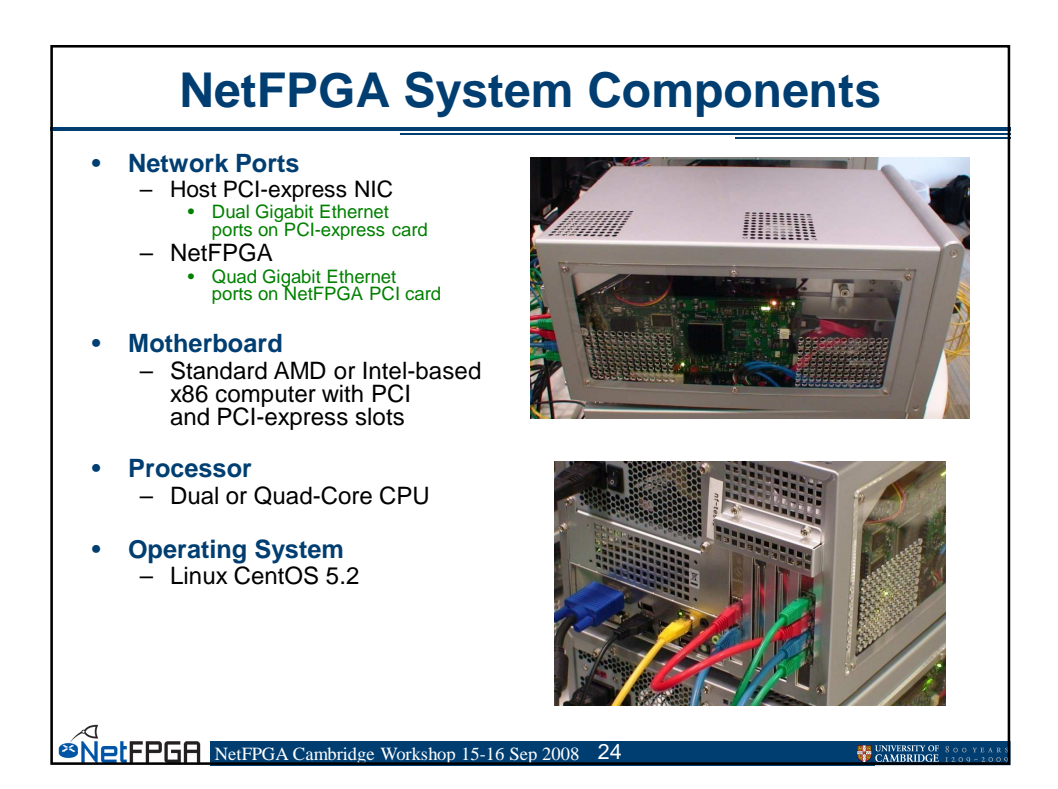

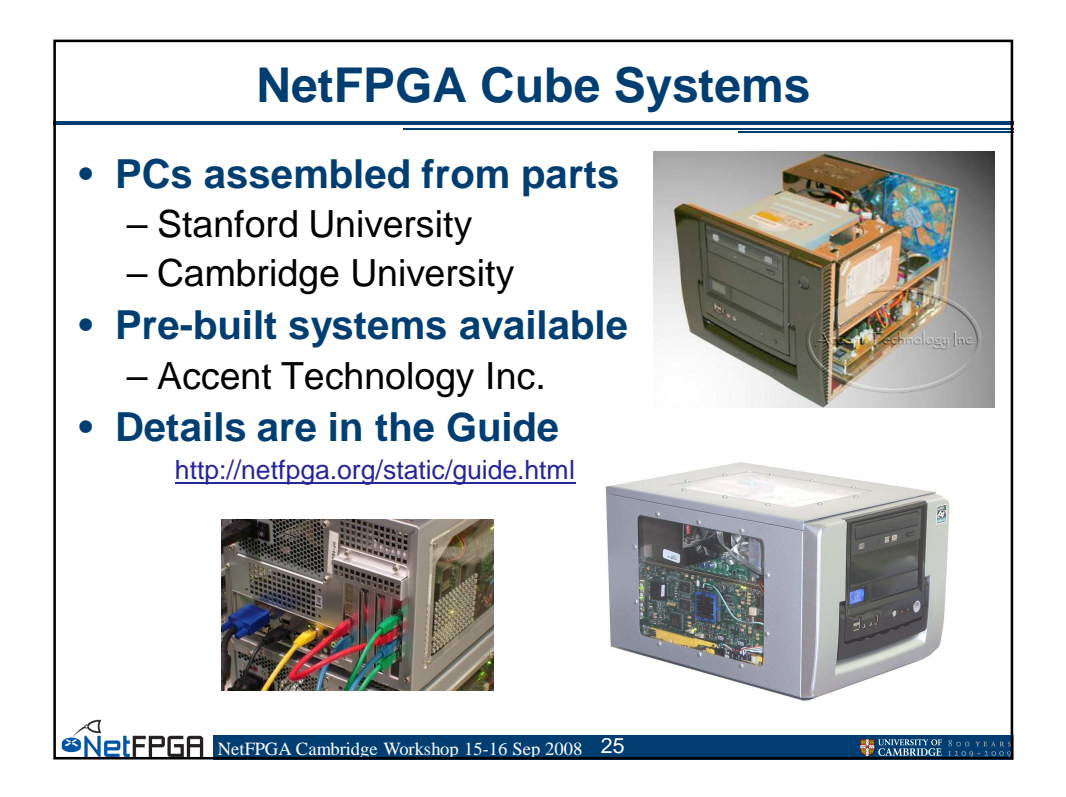

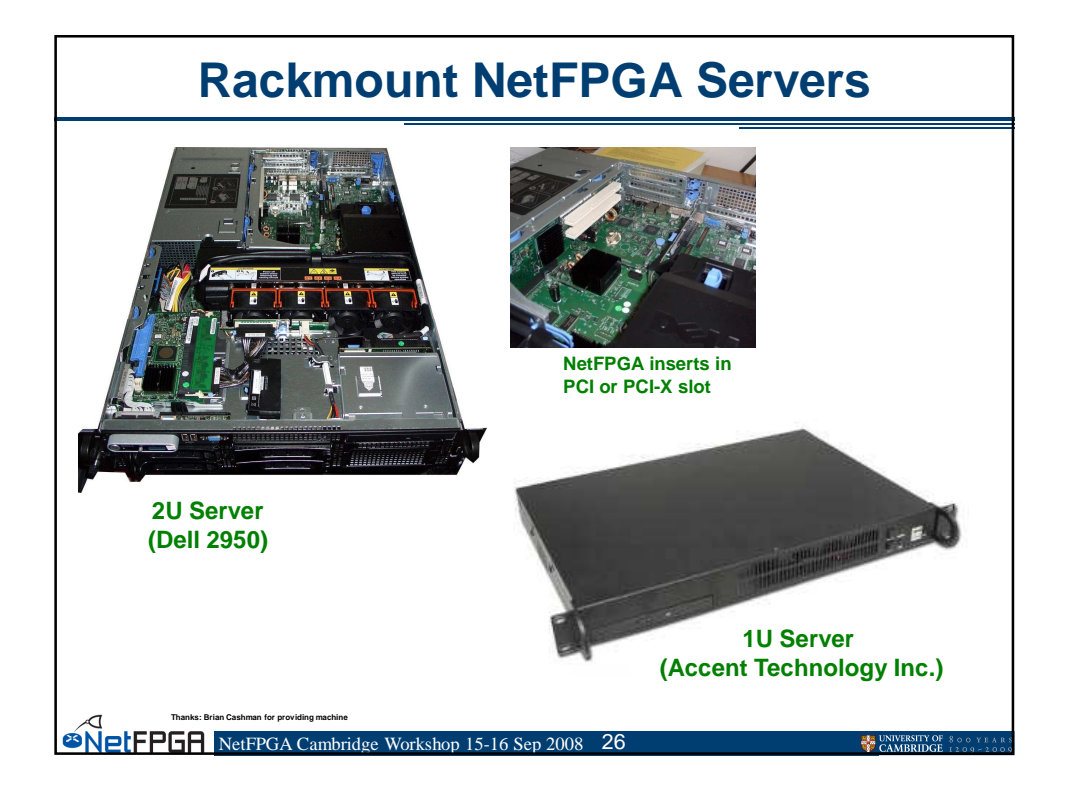

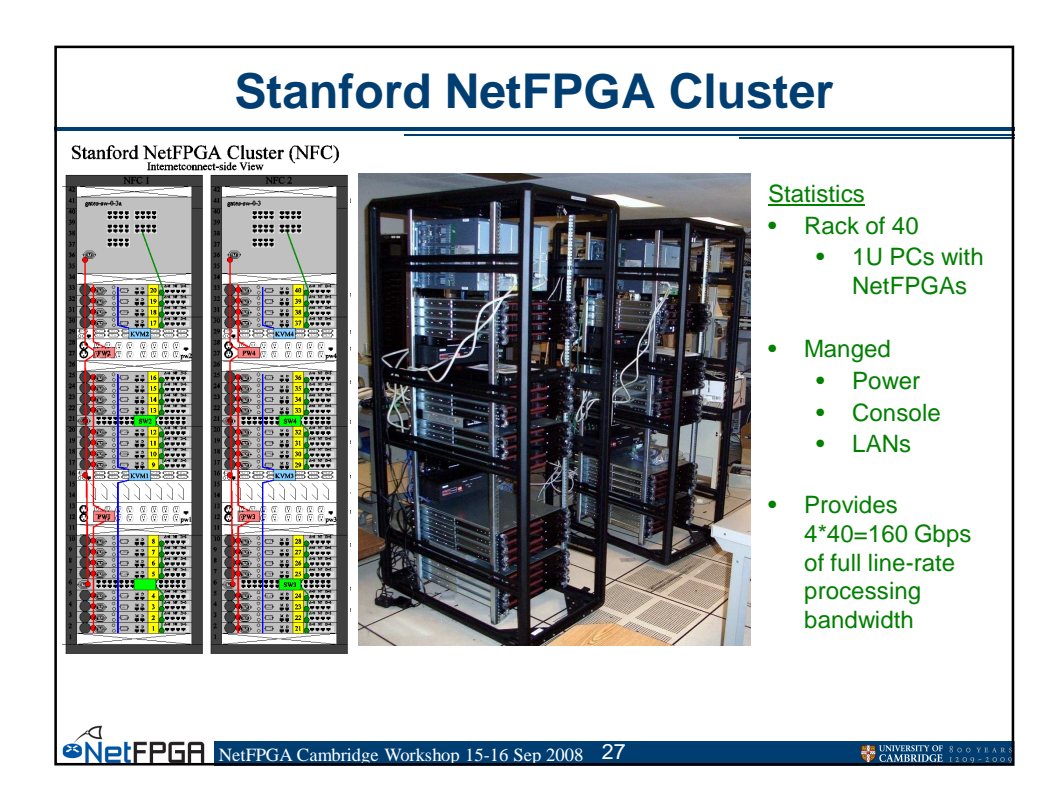

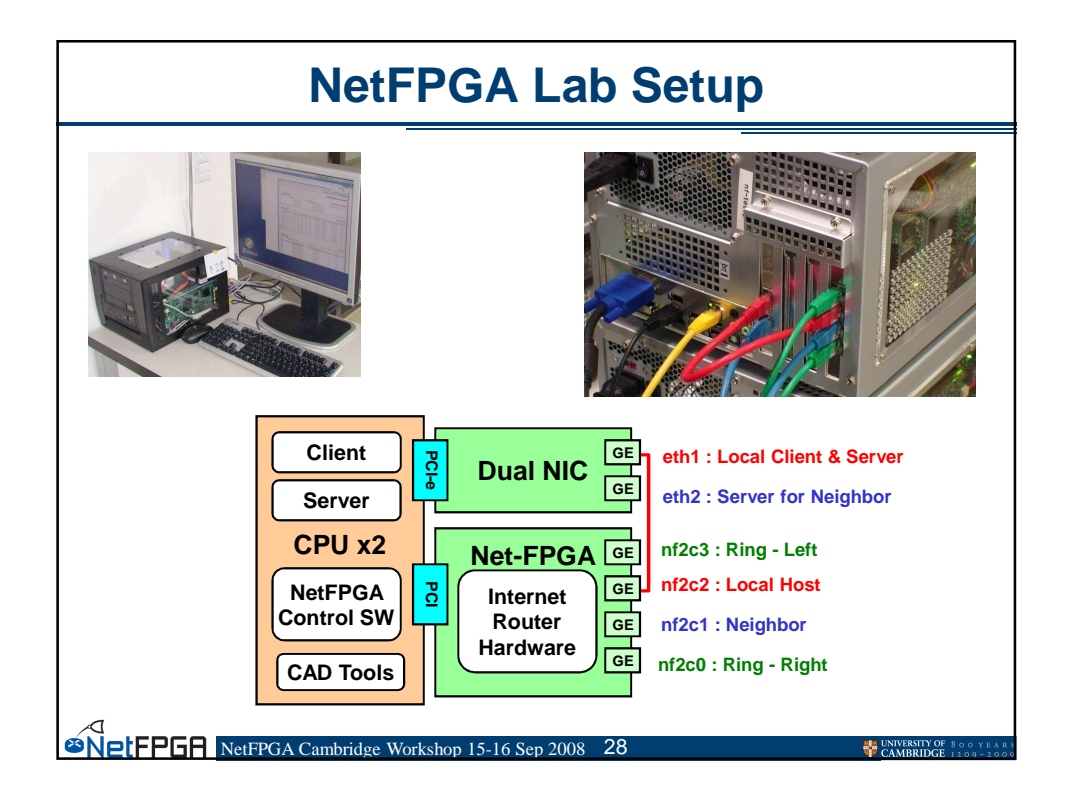

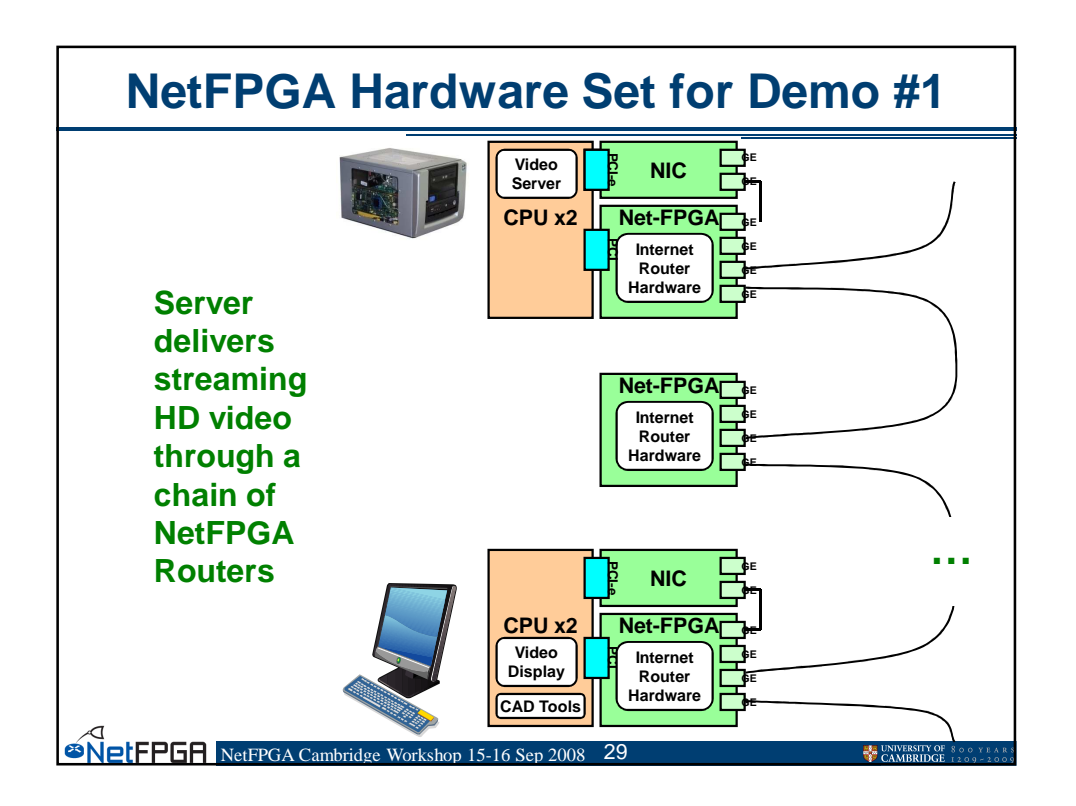

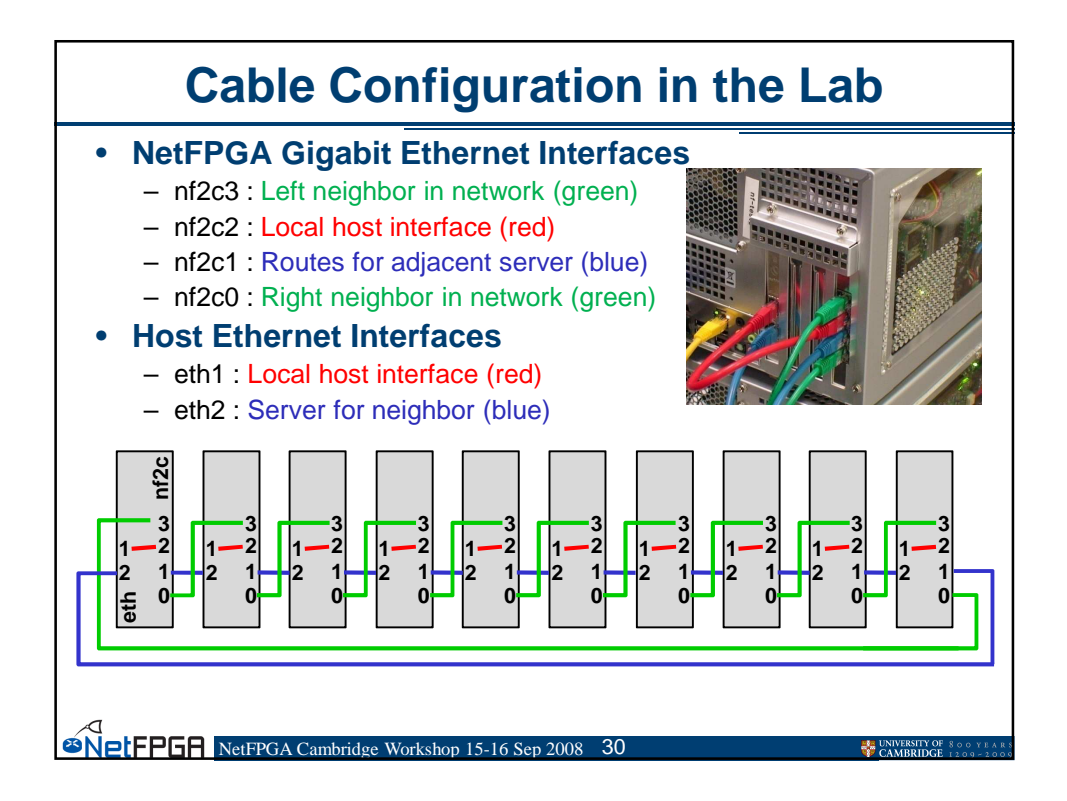

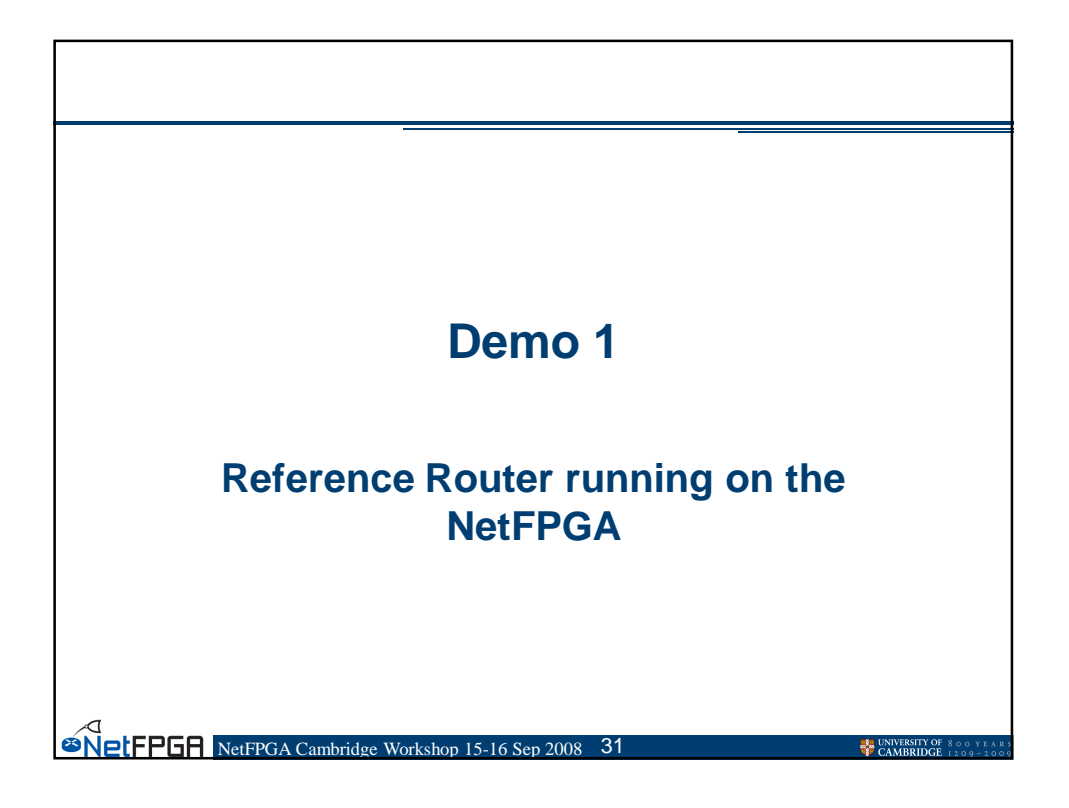

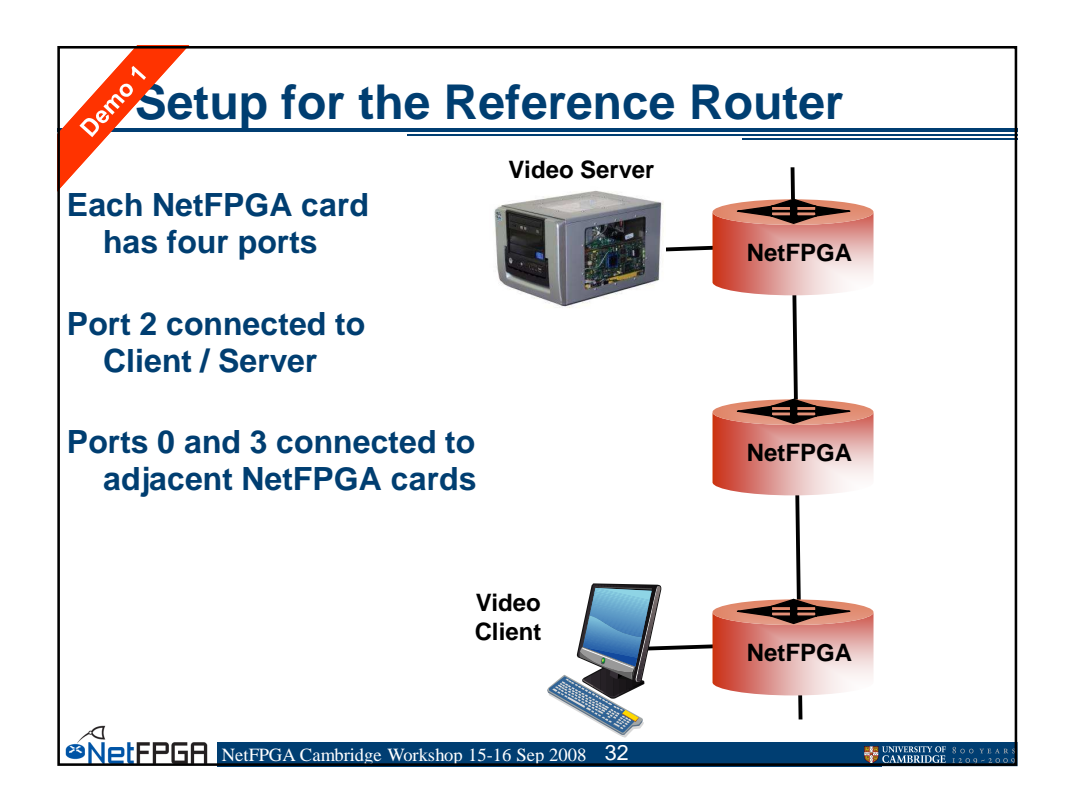

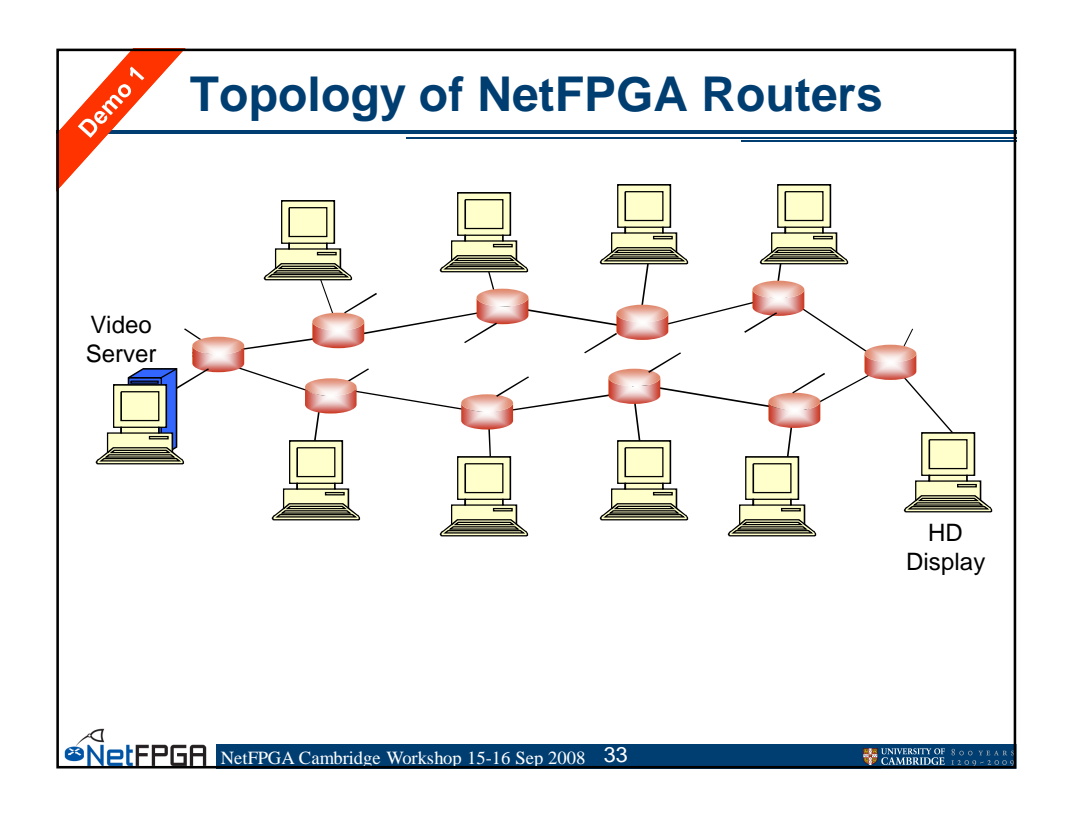

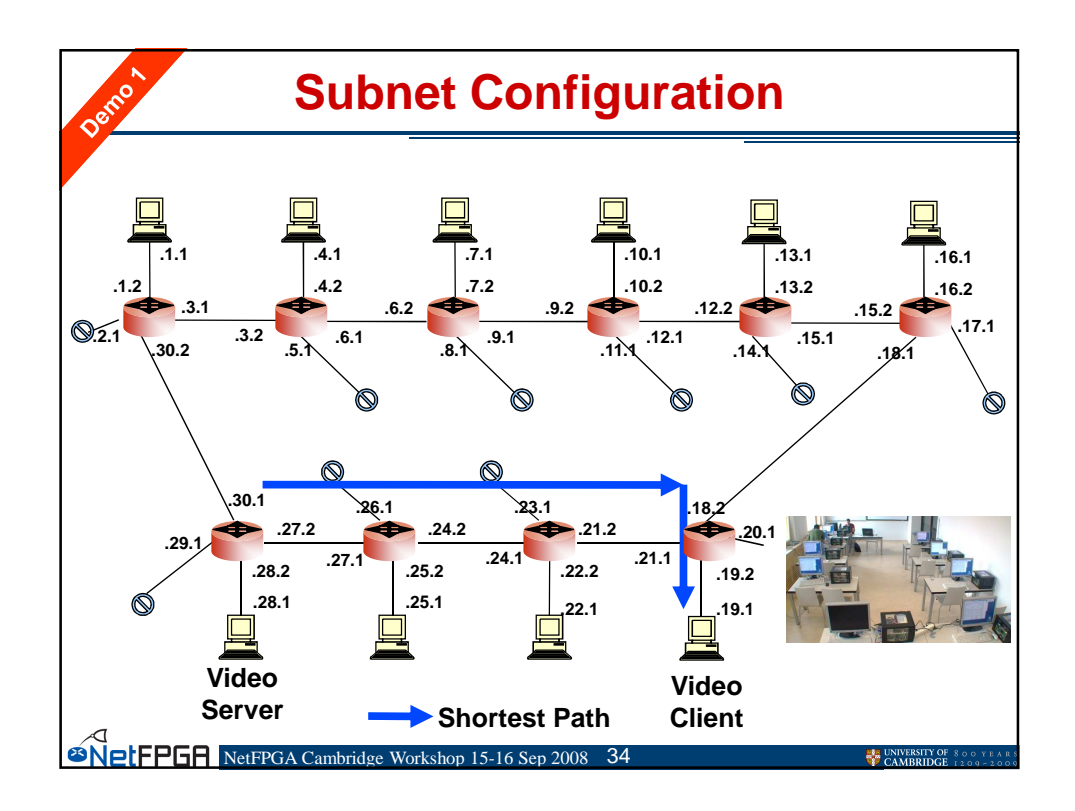

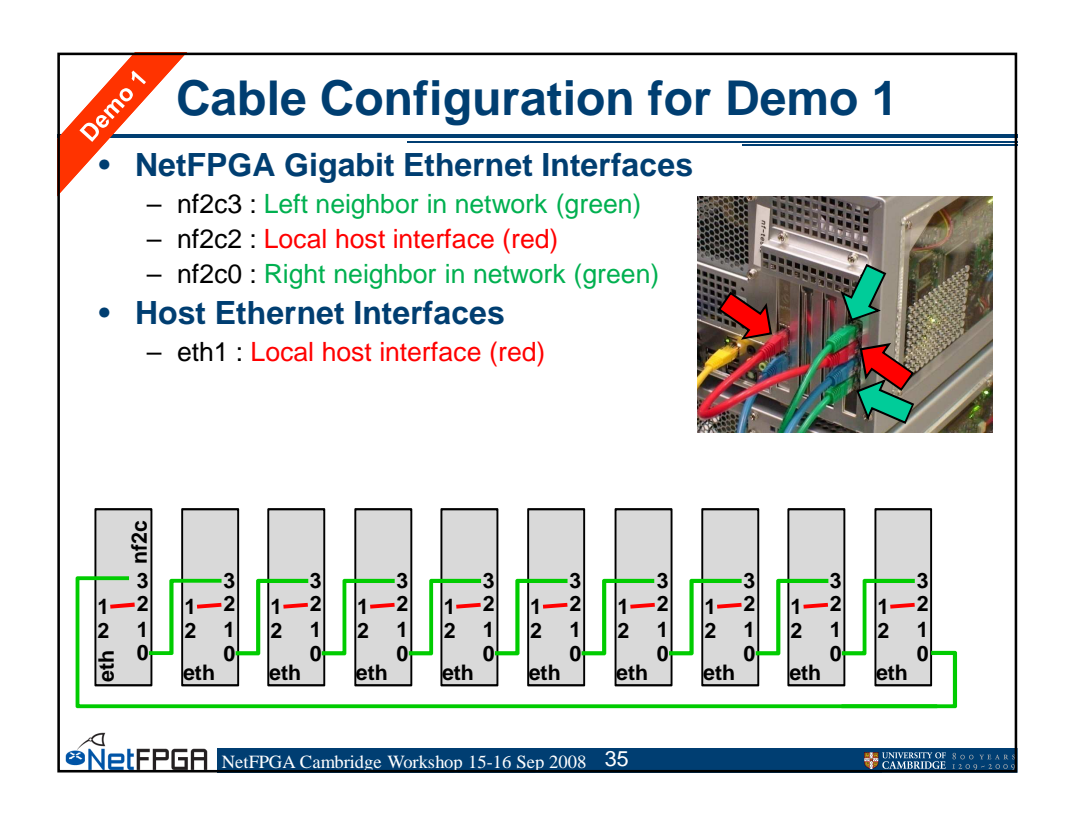

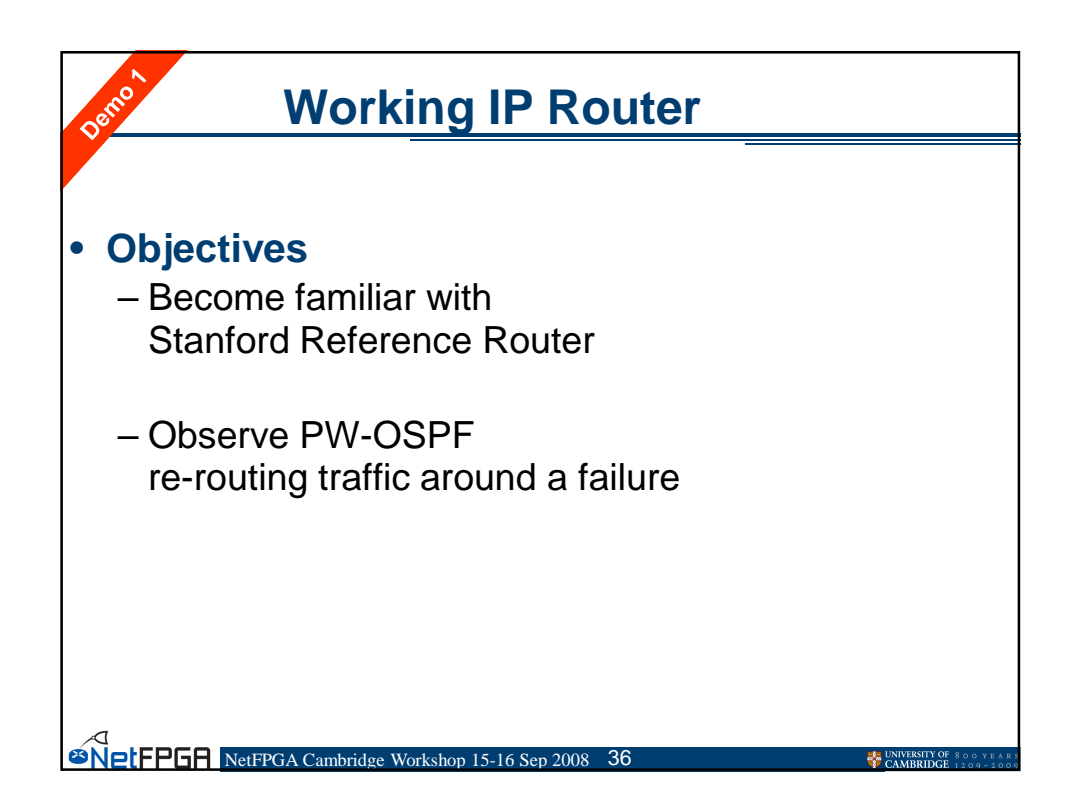

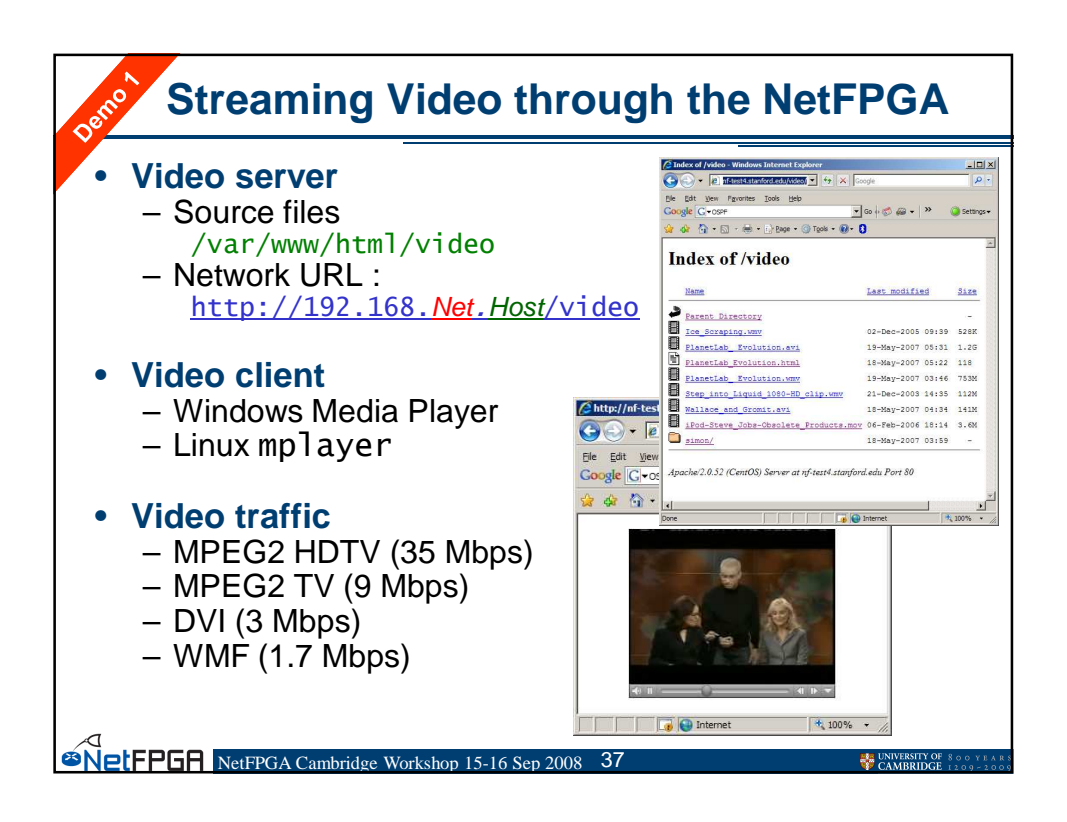

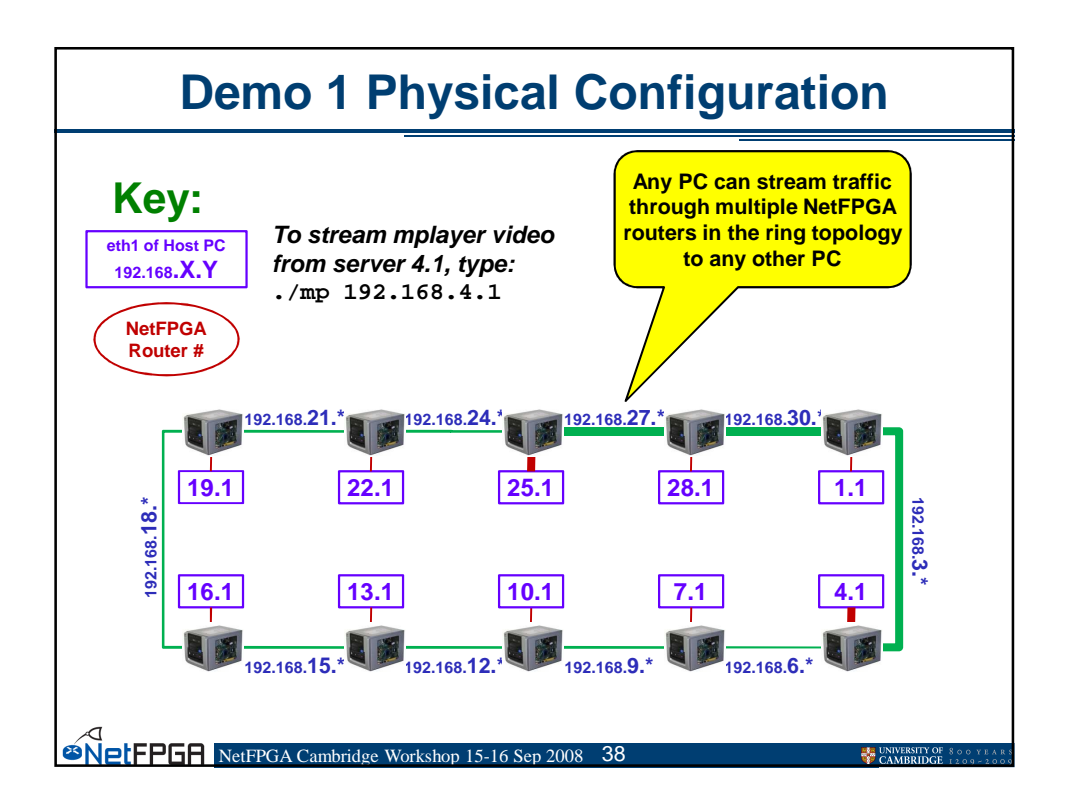

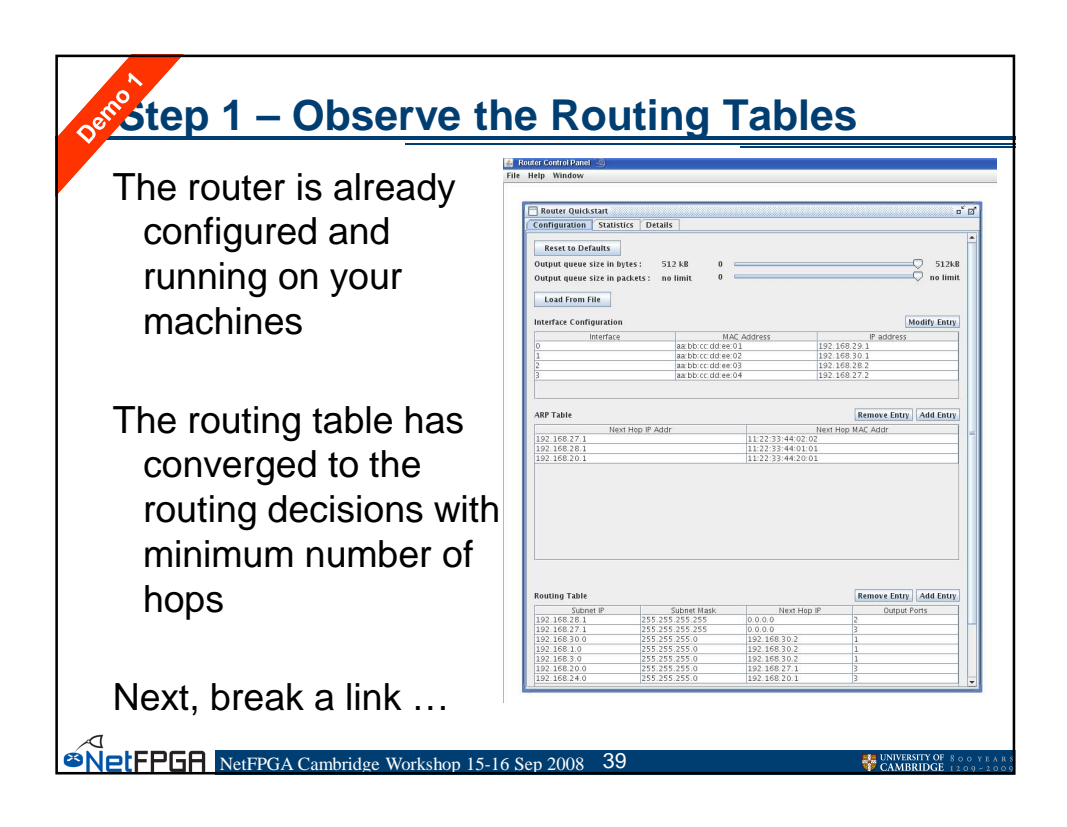

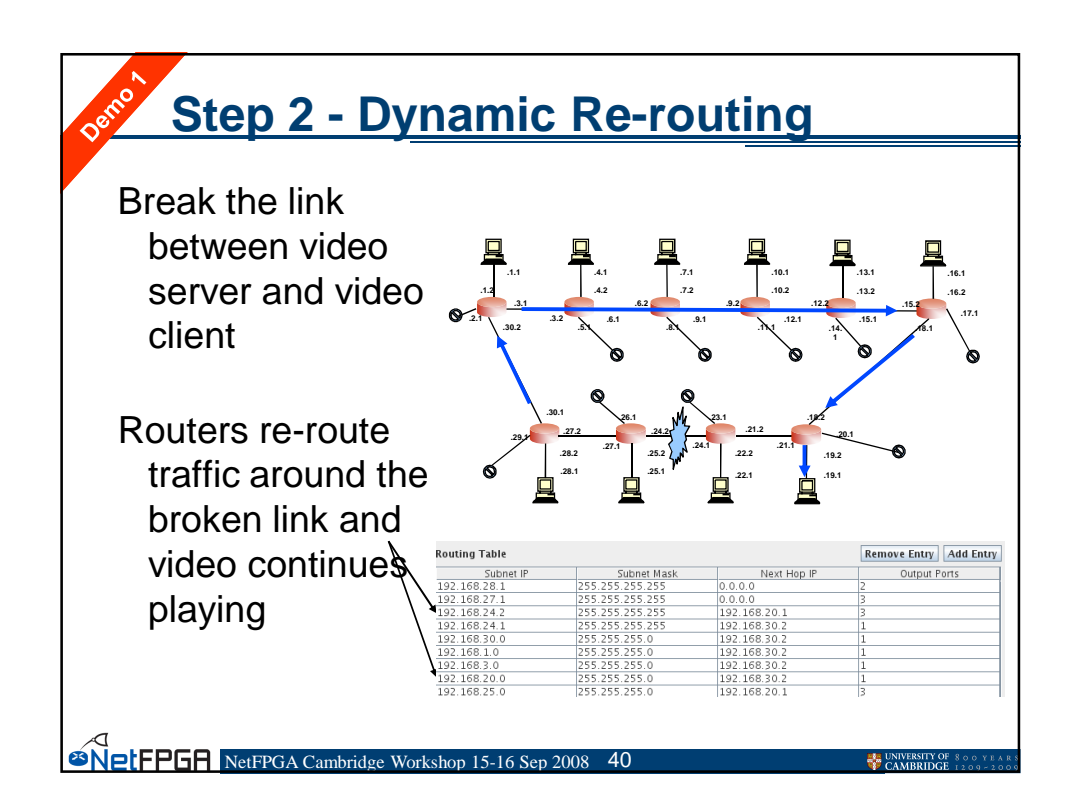

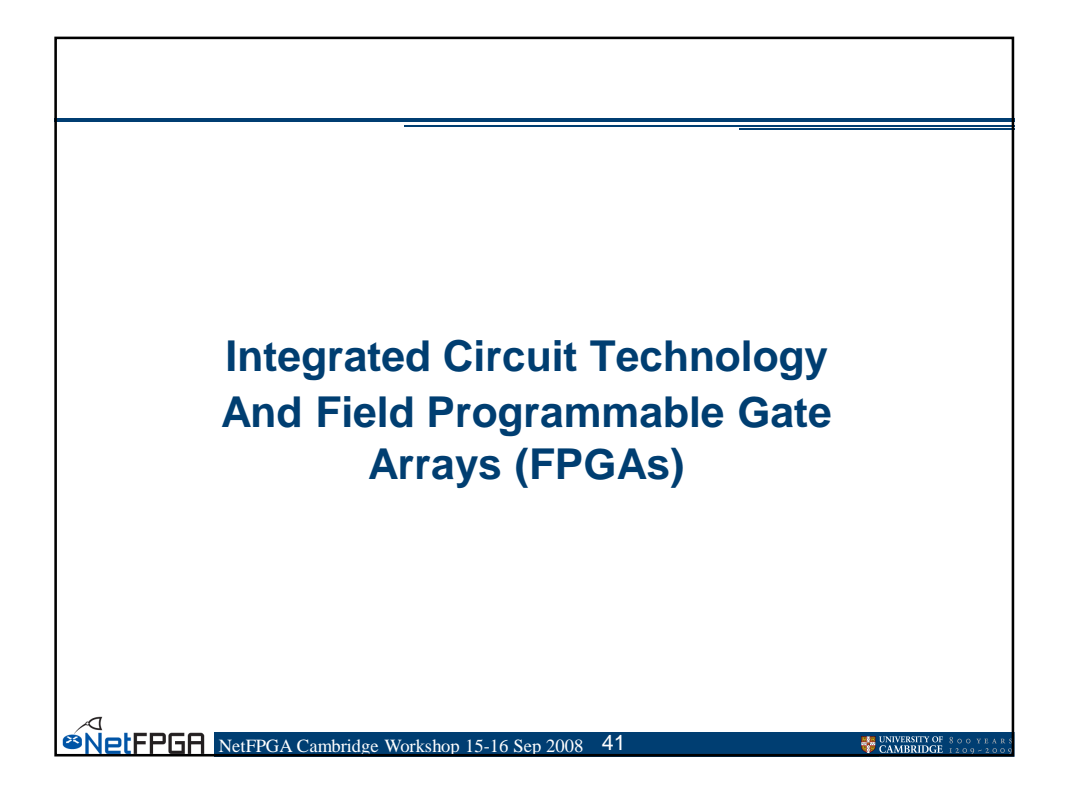

## **Integrated Circuit Technology**

#### **Full-custom Design**

- Complementary Metal Oxide Semiconductor (CMOS)

#### Semi-custom ASIC Design

- Gate array
- Standard cell

#### **Programmable Logic Device**

- Programmable Array Logic
- Field Programmable Gate Arrays

#### Processors

- Network Processors
- General Purpose Processors
- <sup>23</sup>NetFPGR NetFPGA Cambridge Workshop 15-16 Sep 2008 42

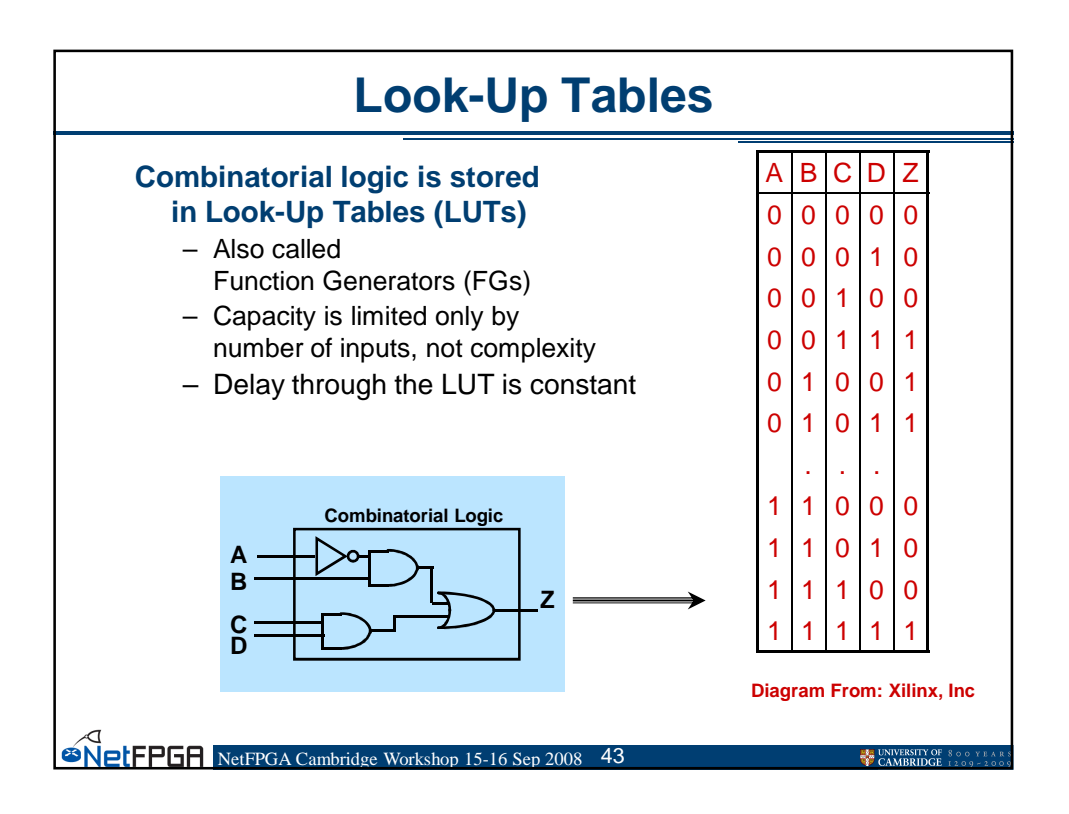

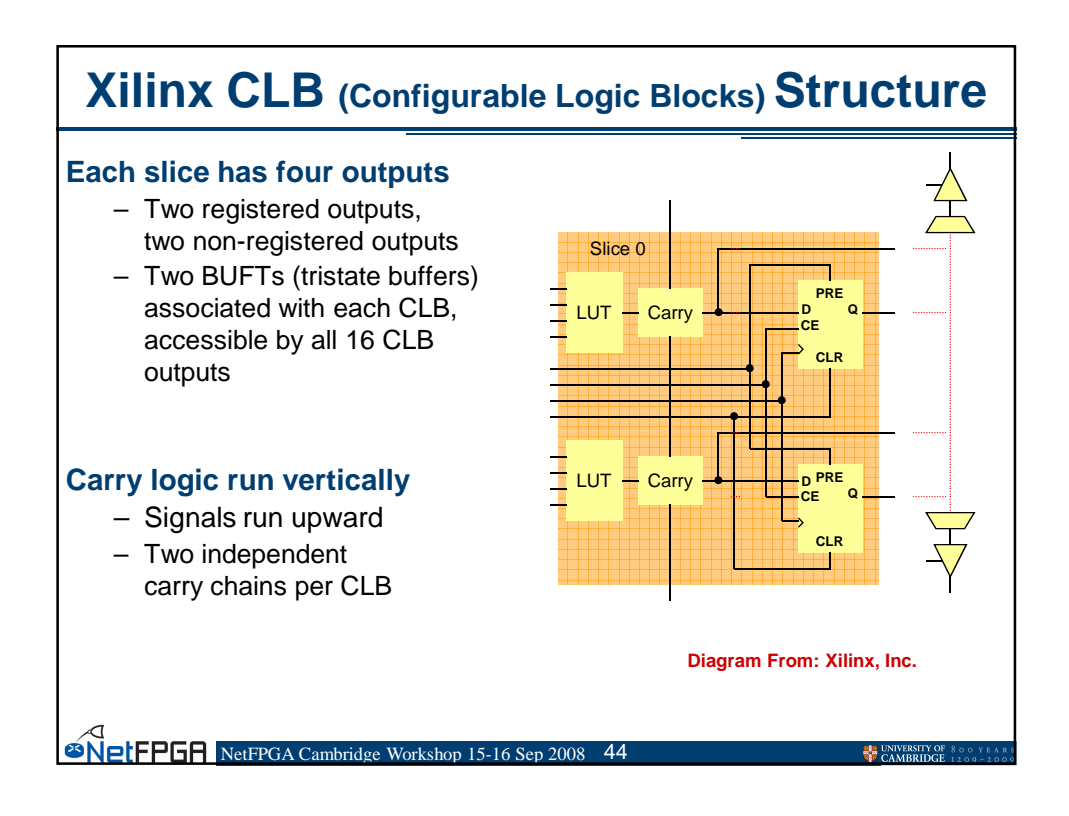

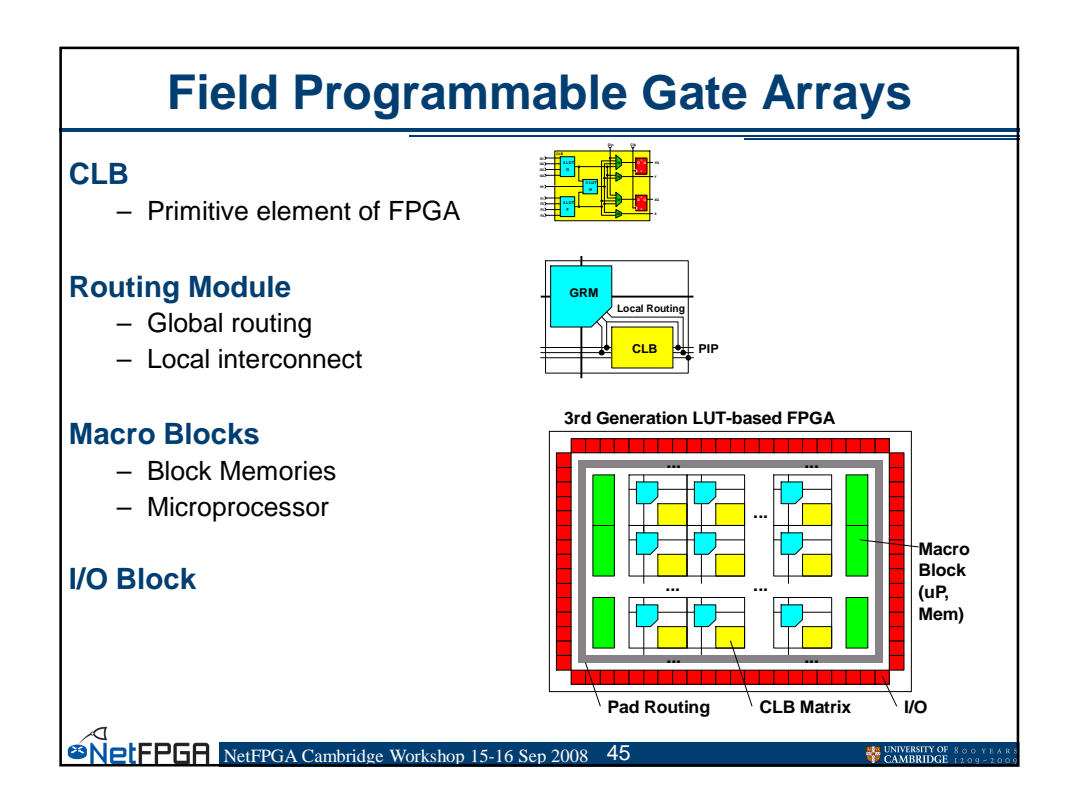

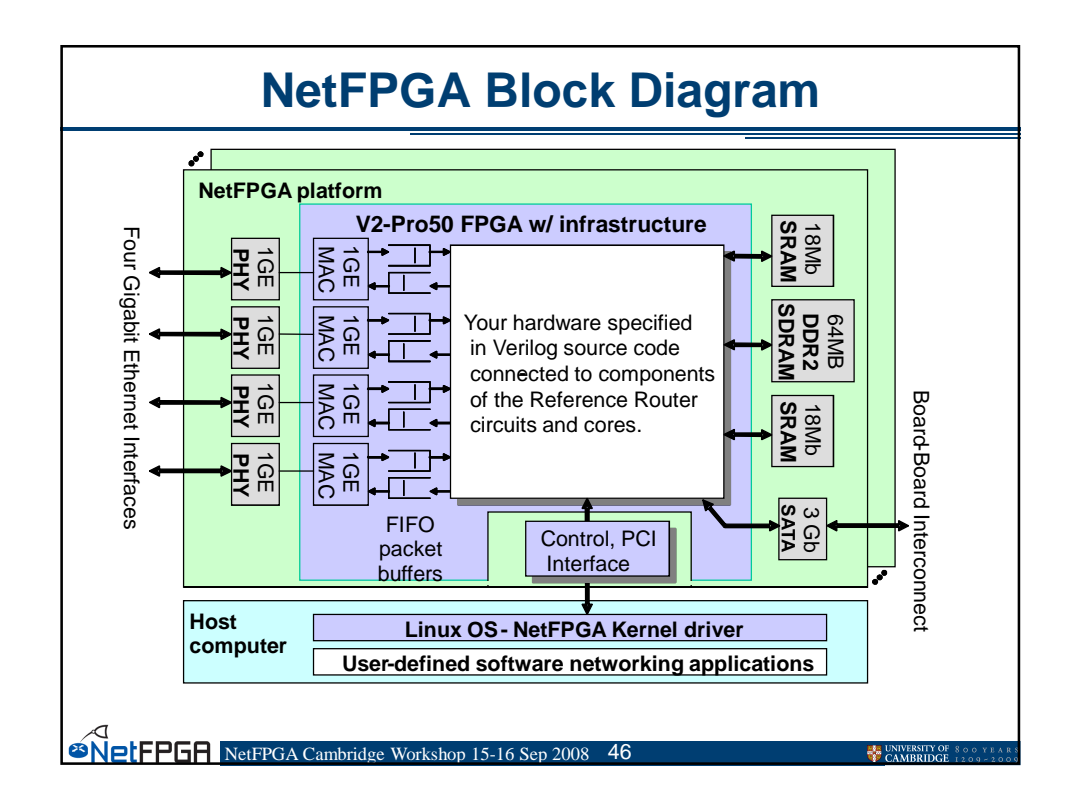

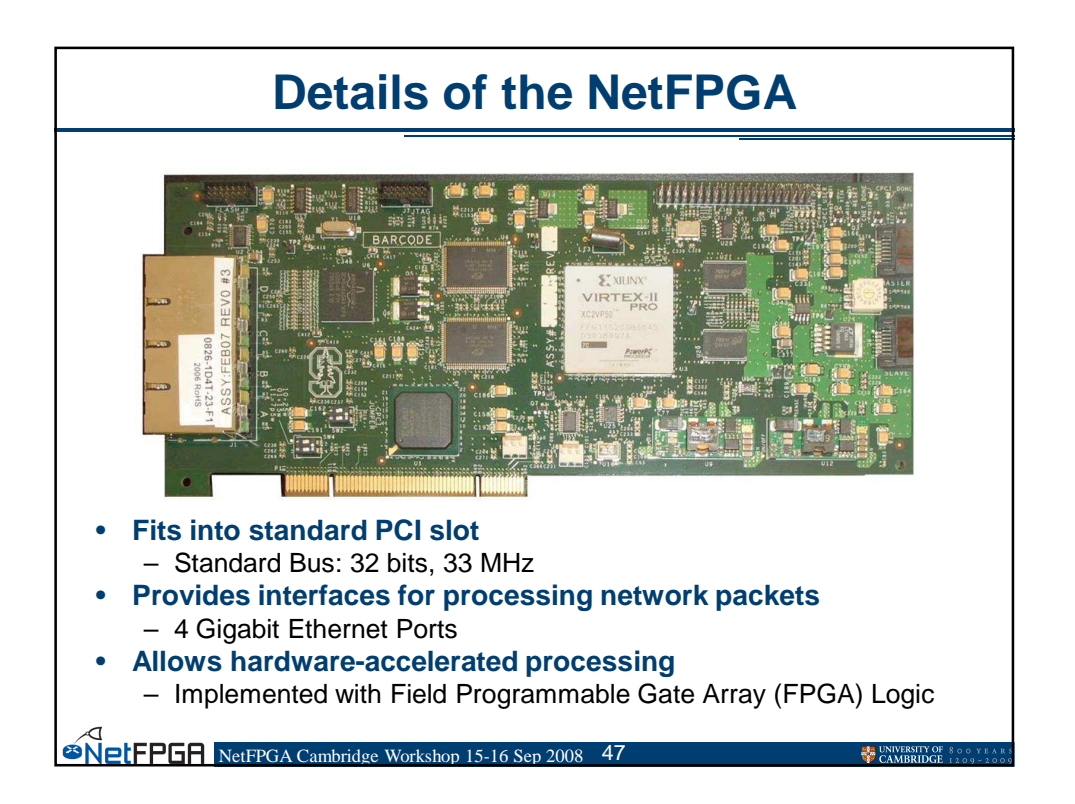

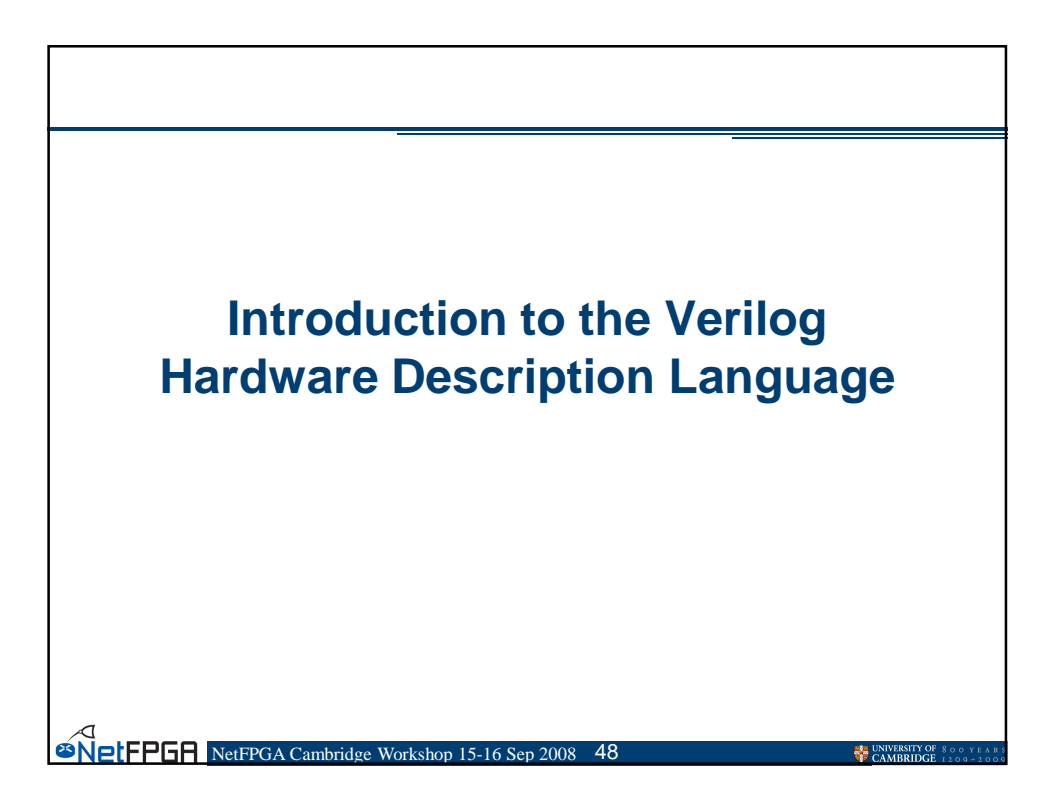

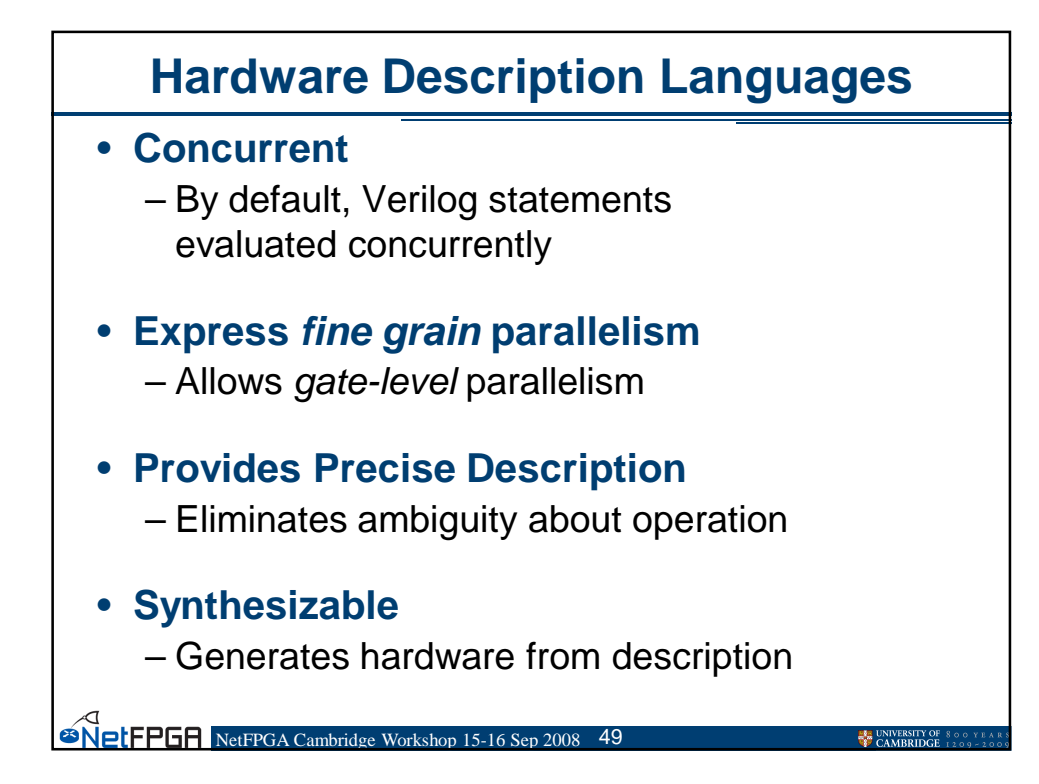

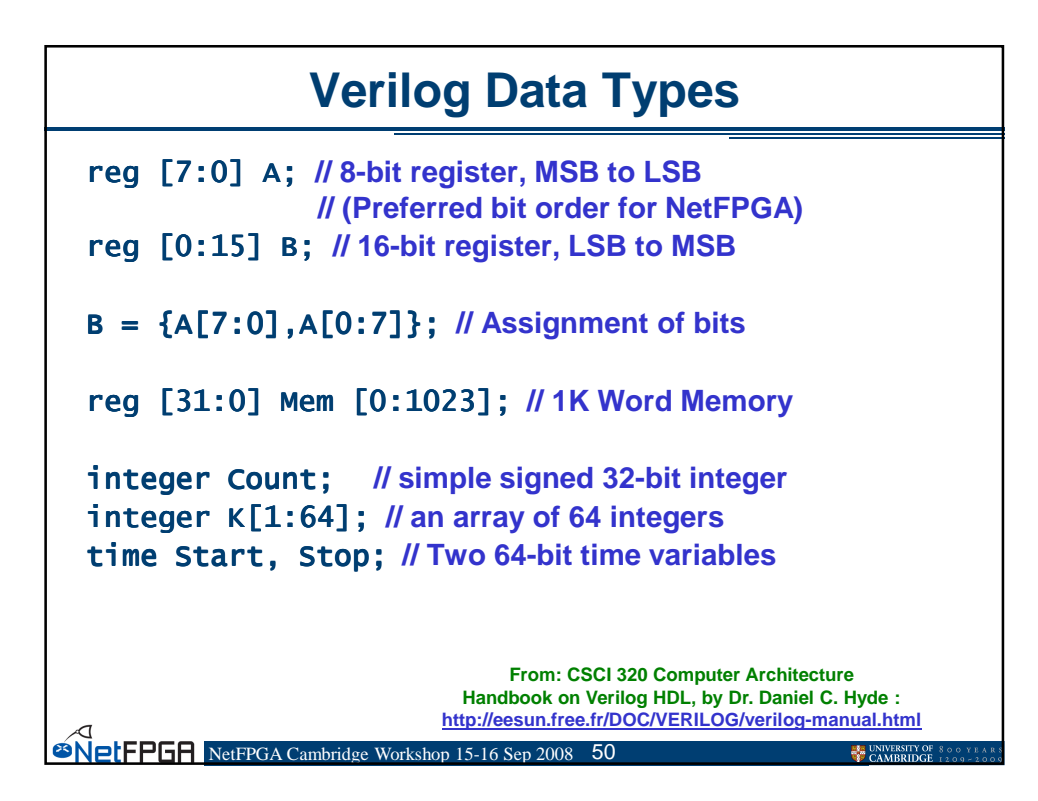

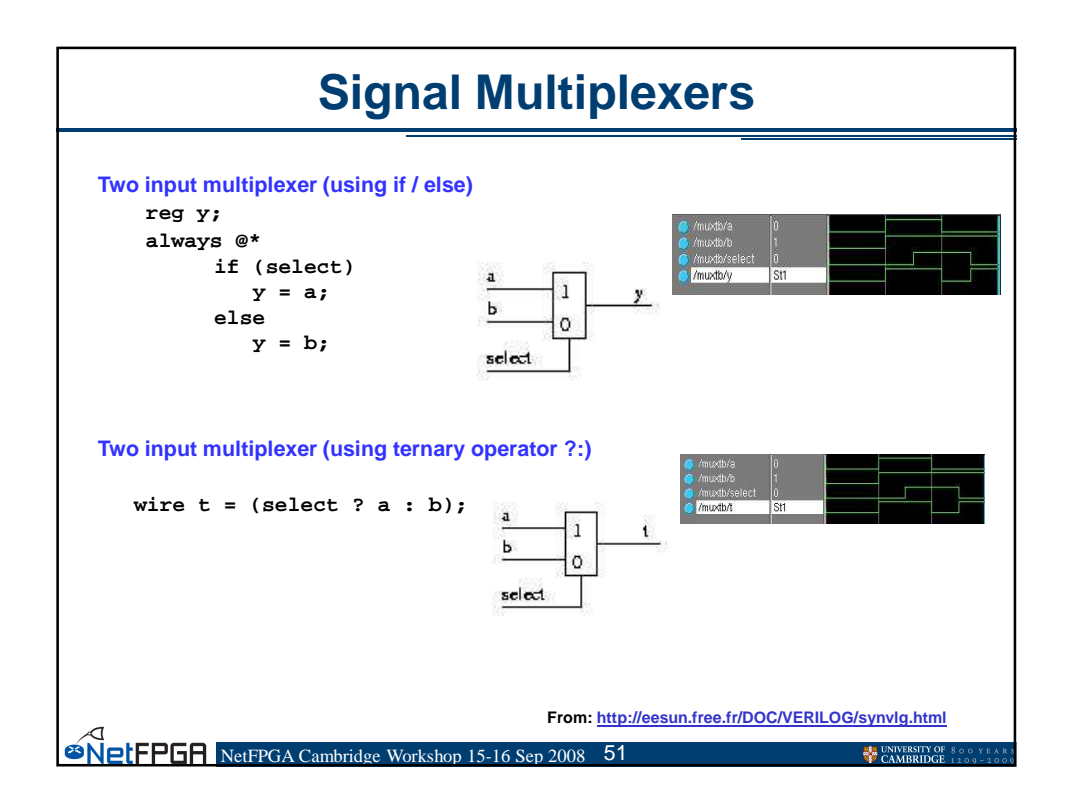

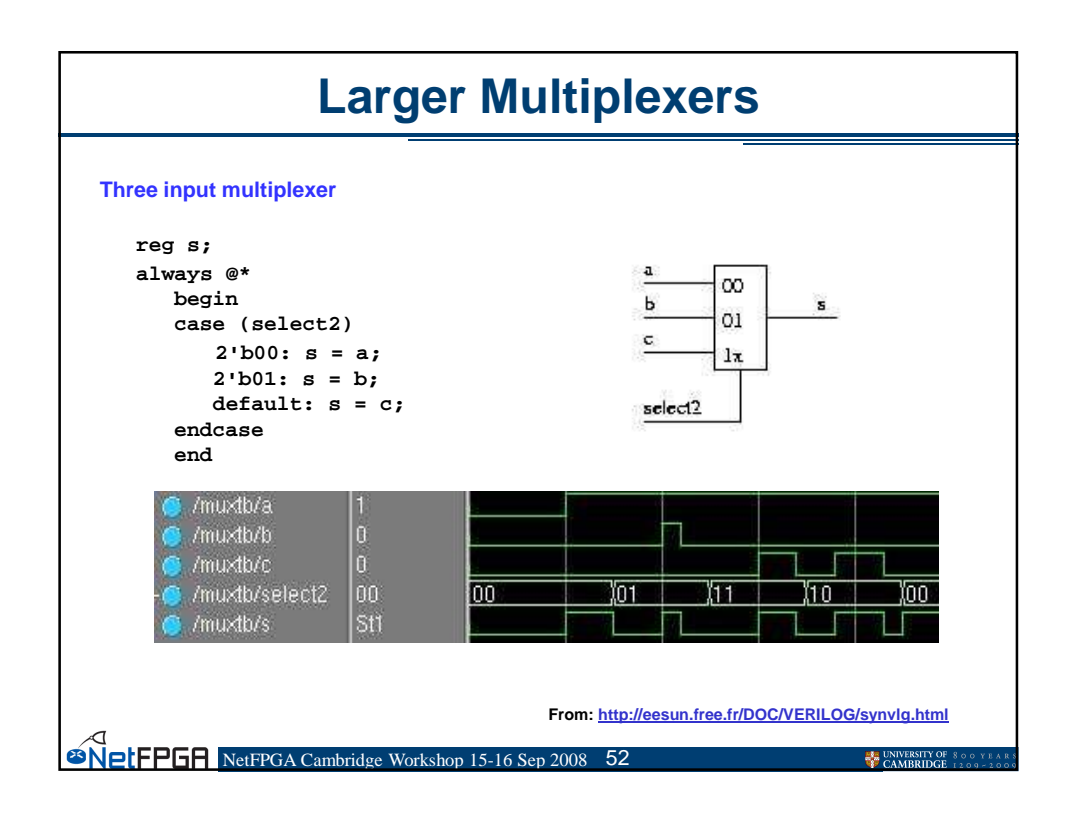

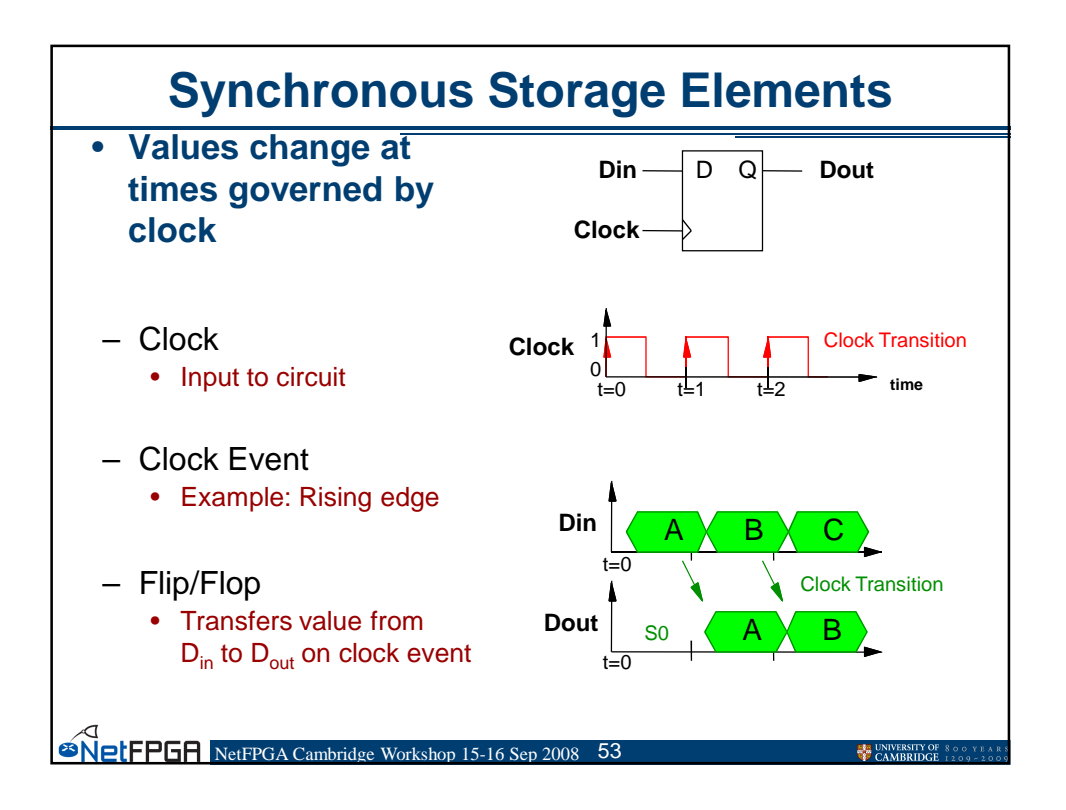

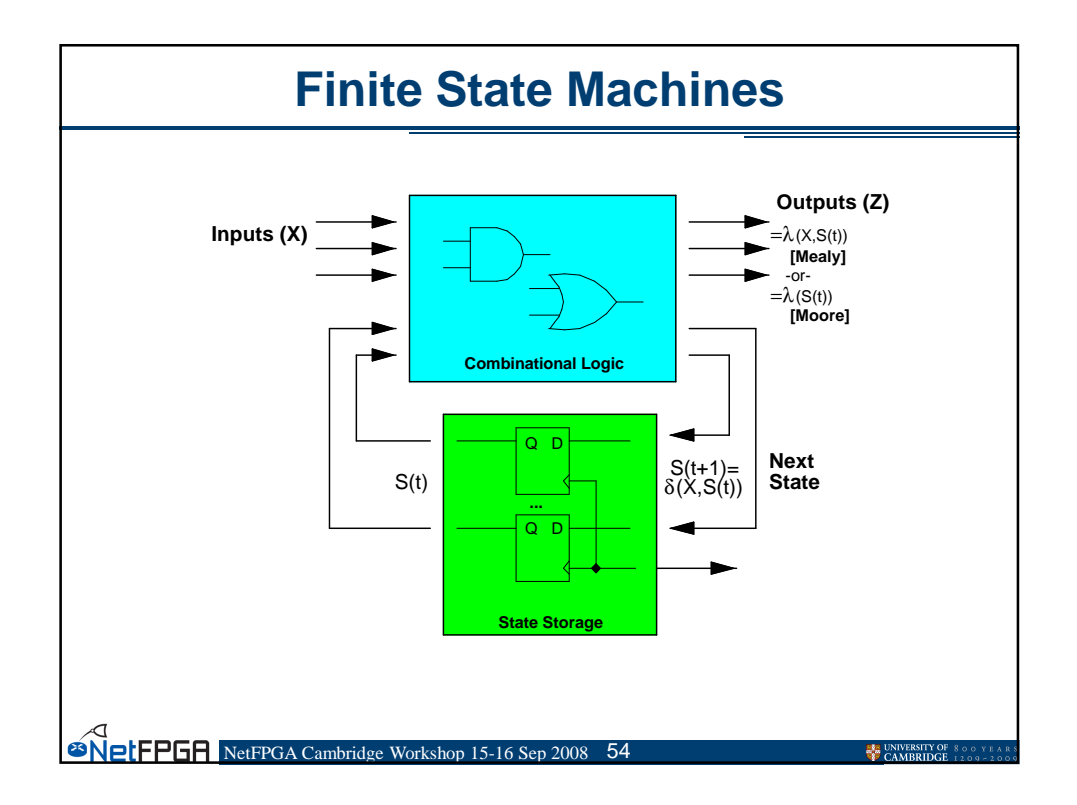

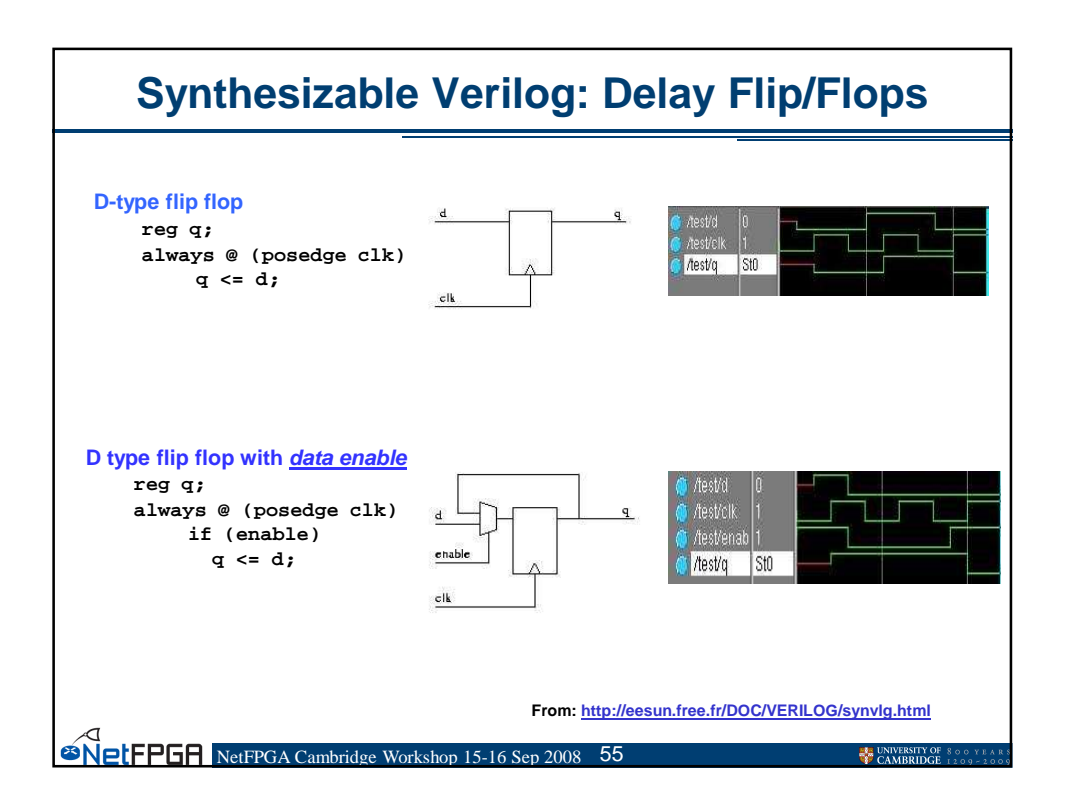

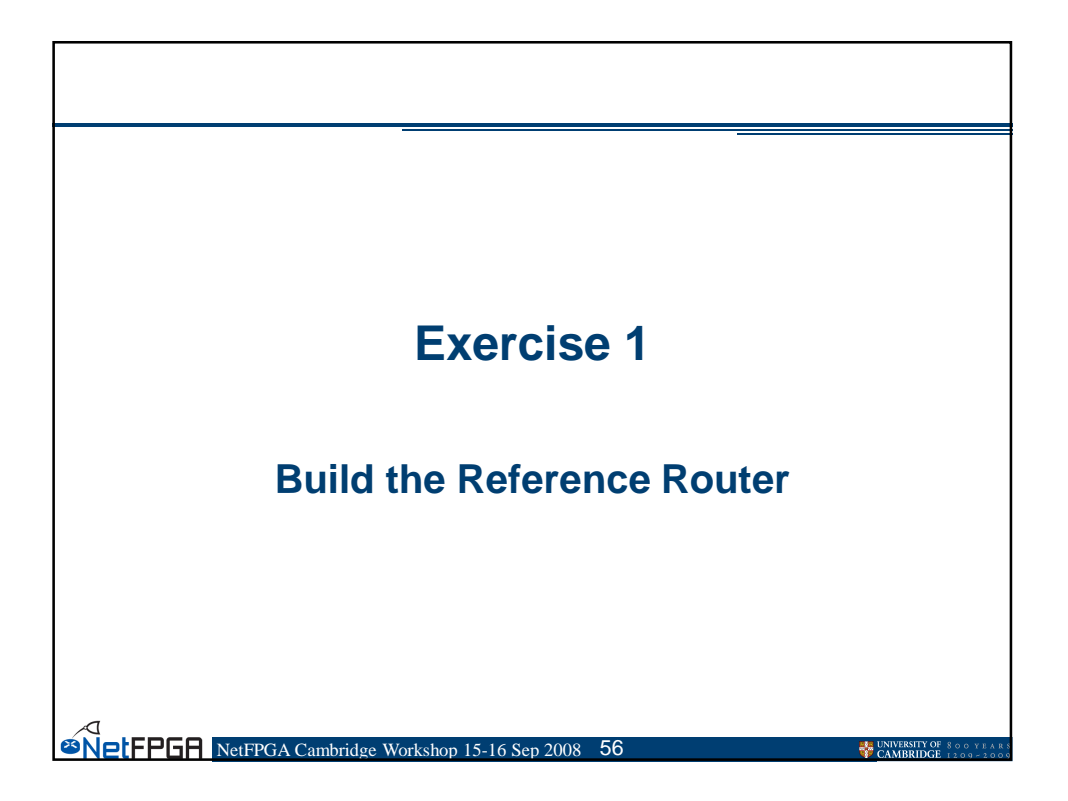

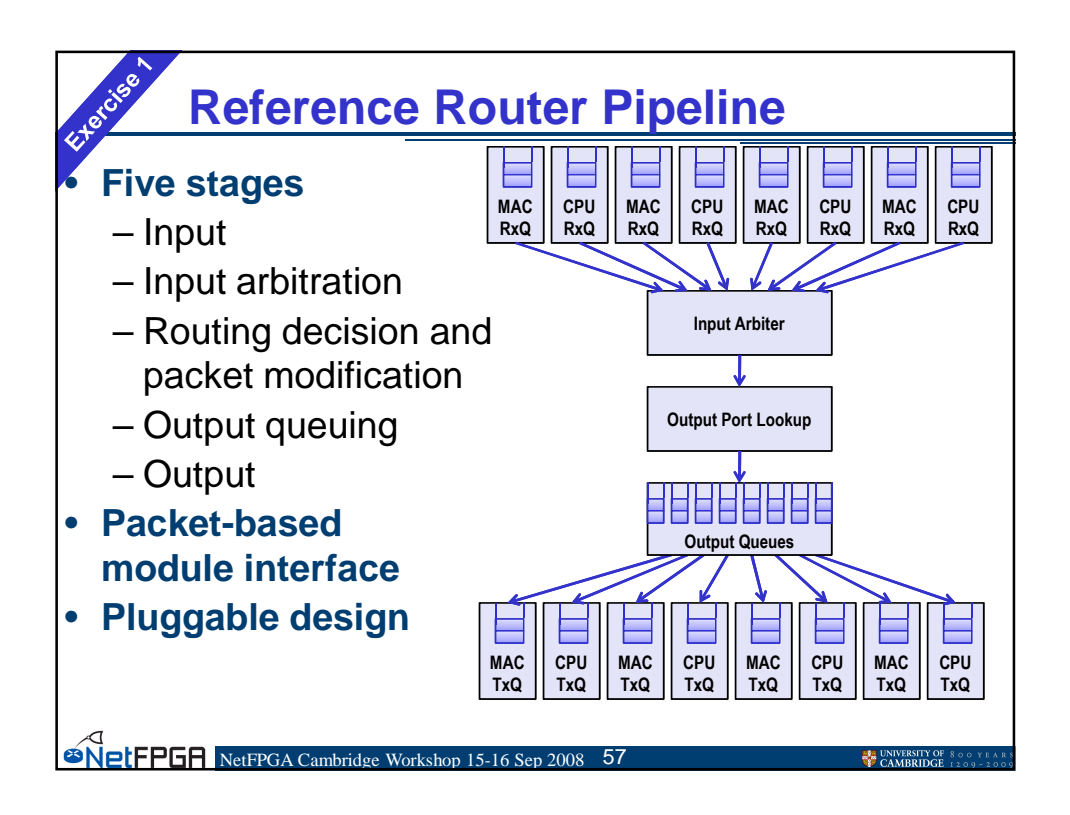

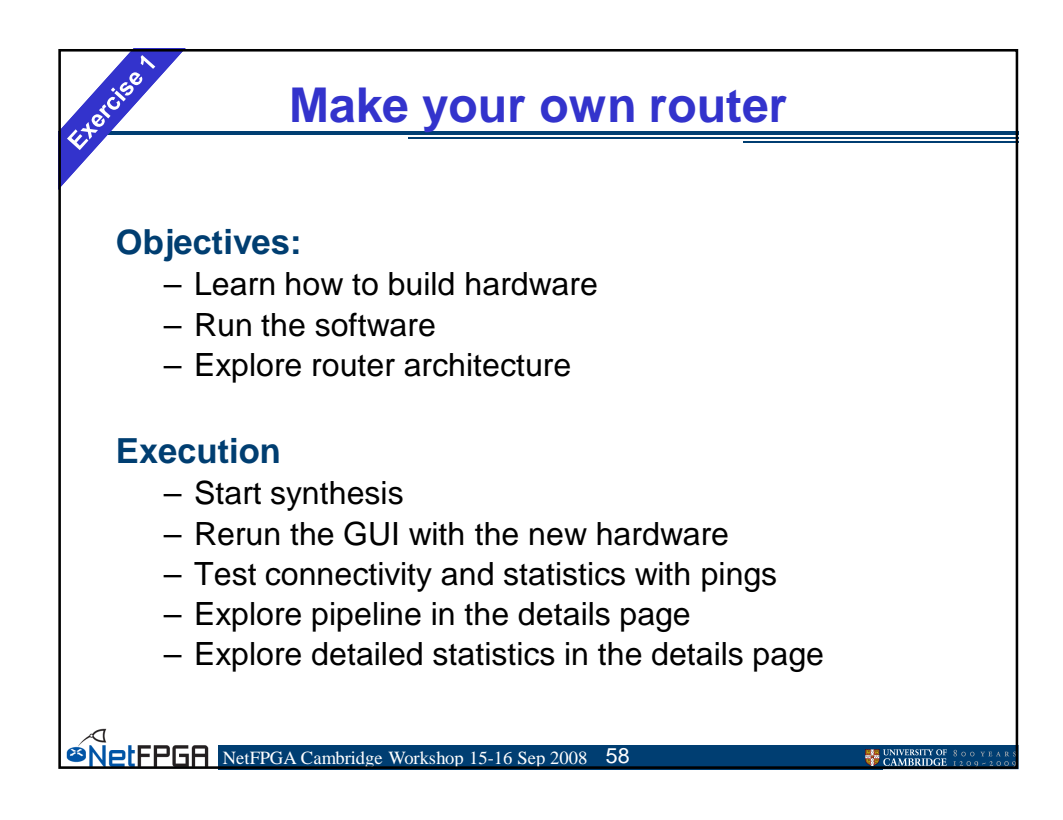

| Step 1 - Build the Hardware          |                                                                                                    |                                                |  |  |
|--------------------------------------|----------------------------------------------------------------------------------------------------|------------------------------------------------|--|--|
| Close all windo                      | WS                                                                                                    |                                                |  |  |
| Start terminal, cd to                |                                                                                                    |                                                |  |  |
| "NF2/projects/tutorial_router/synth" |                                                                                                    |                                                |  |  |
|                                      |                                                                                                    |                                                |  |  |
| Start synthesis<br>with "make"       | <pre>He Edit Vew leminal labs Hep [rootenf test9 -]# cd NF2/projects/tutorial_router/synth/ [root@nf-test9 synth]# make]</pre> |                                                |  |  |
| Set FPGR Net FPGA Cambridg           | te Workshop 15-16 Sep 2008 59                                                                                                  | UNIVERSITY OF 800 YEARS<br>CAMBRIDGE 1209-2009 |  |  |

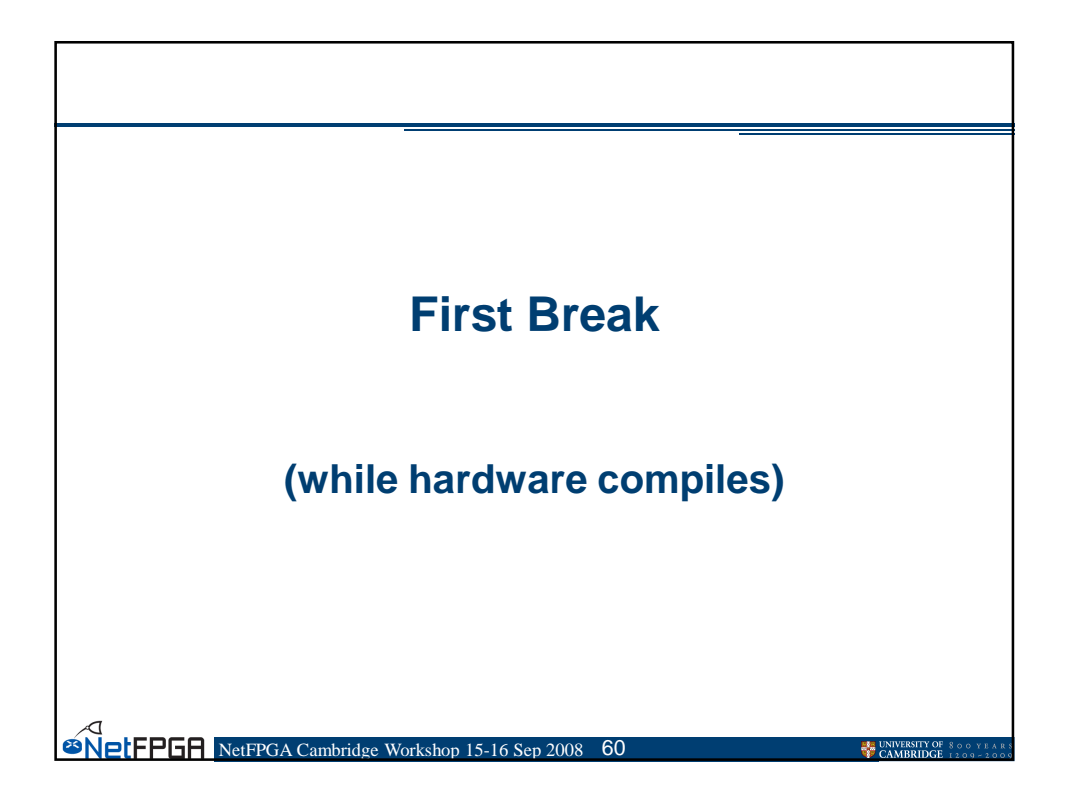

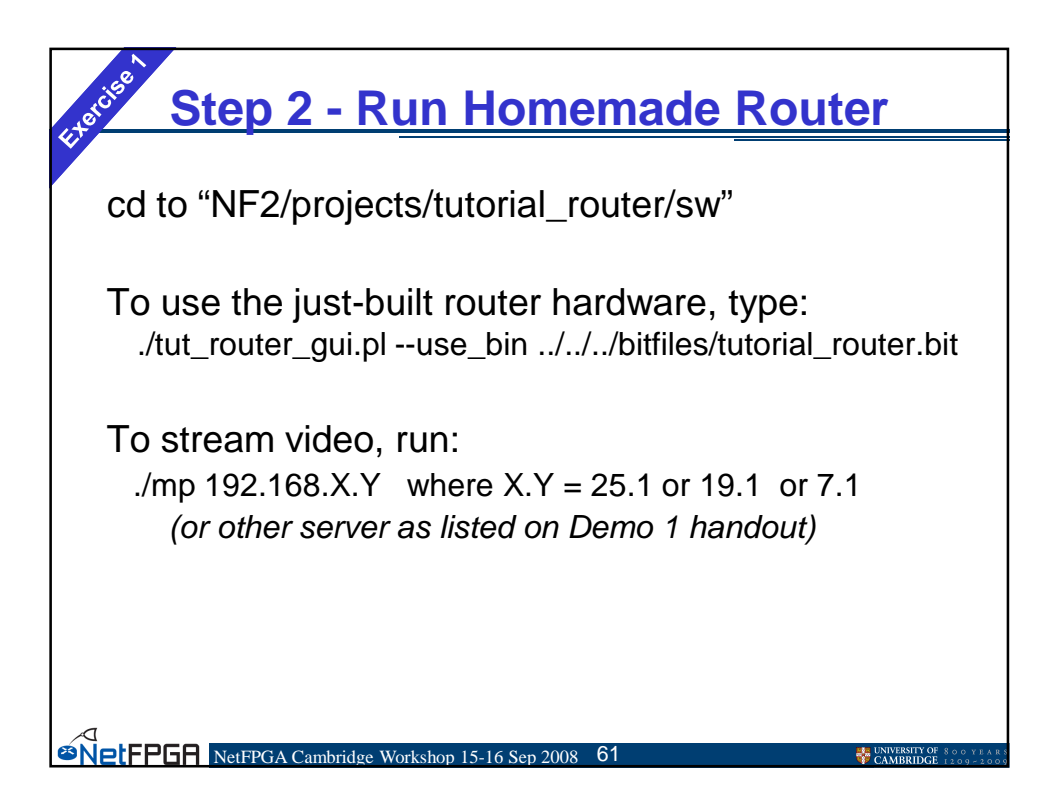

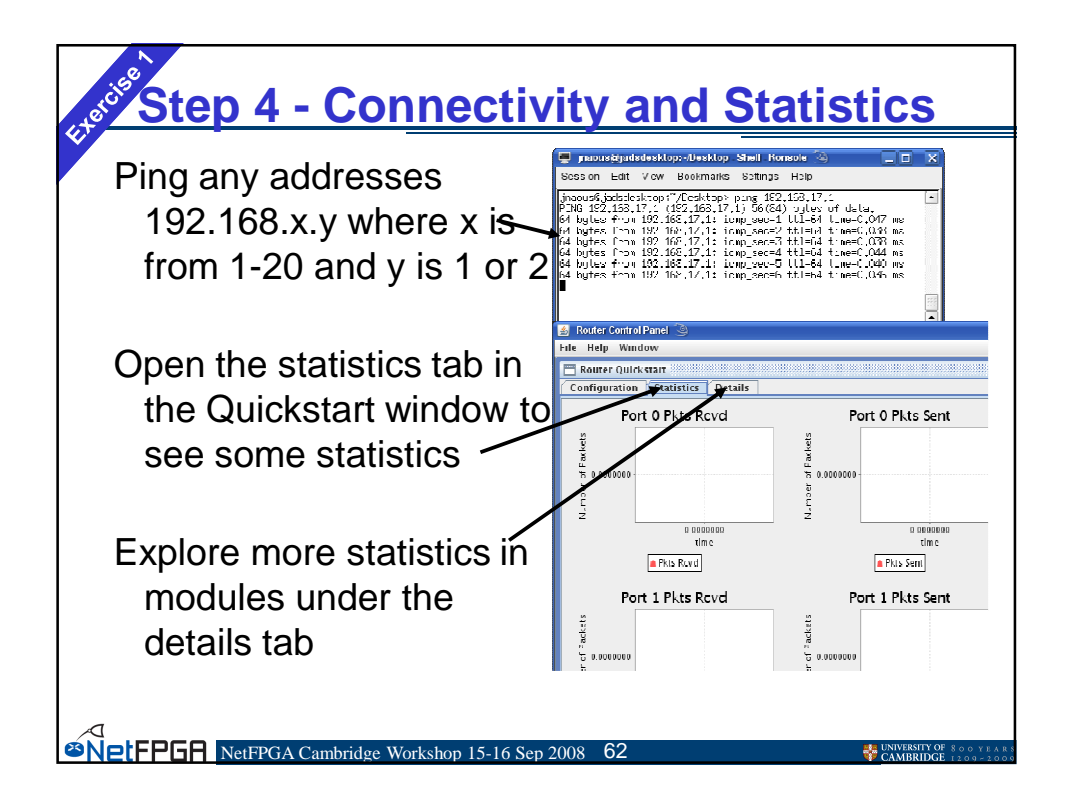

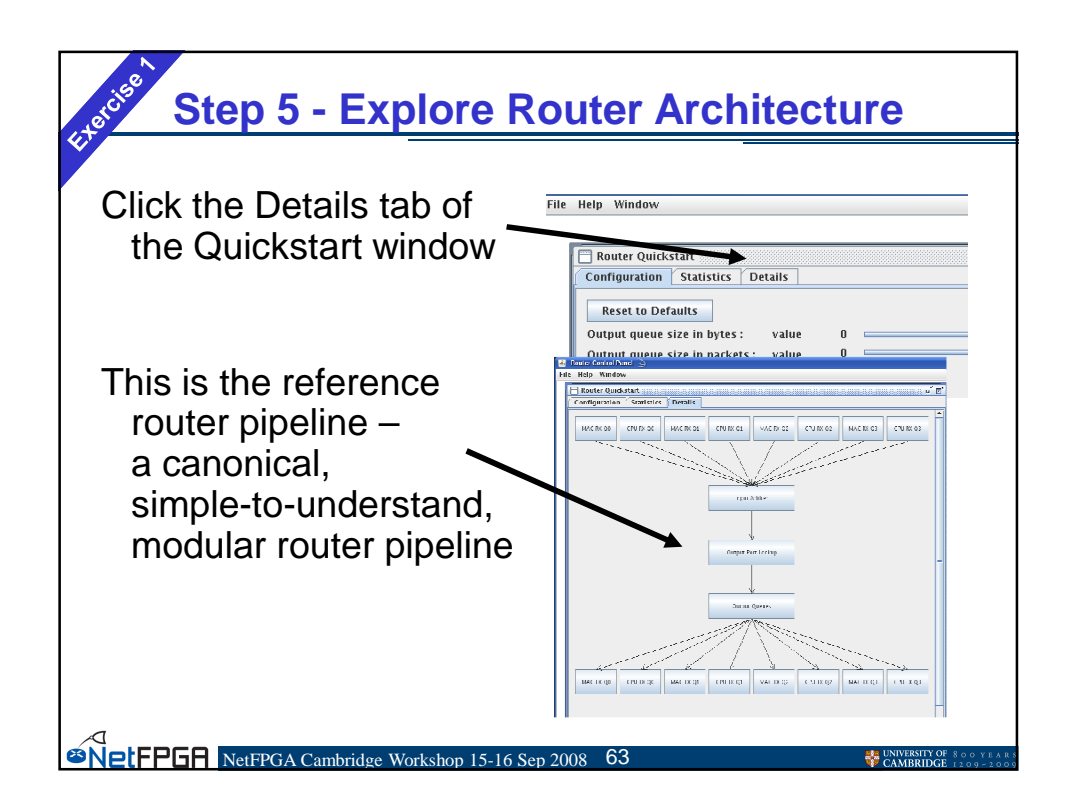

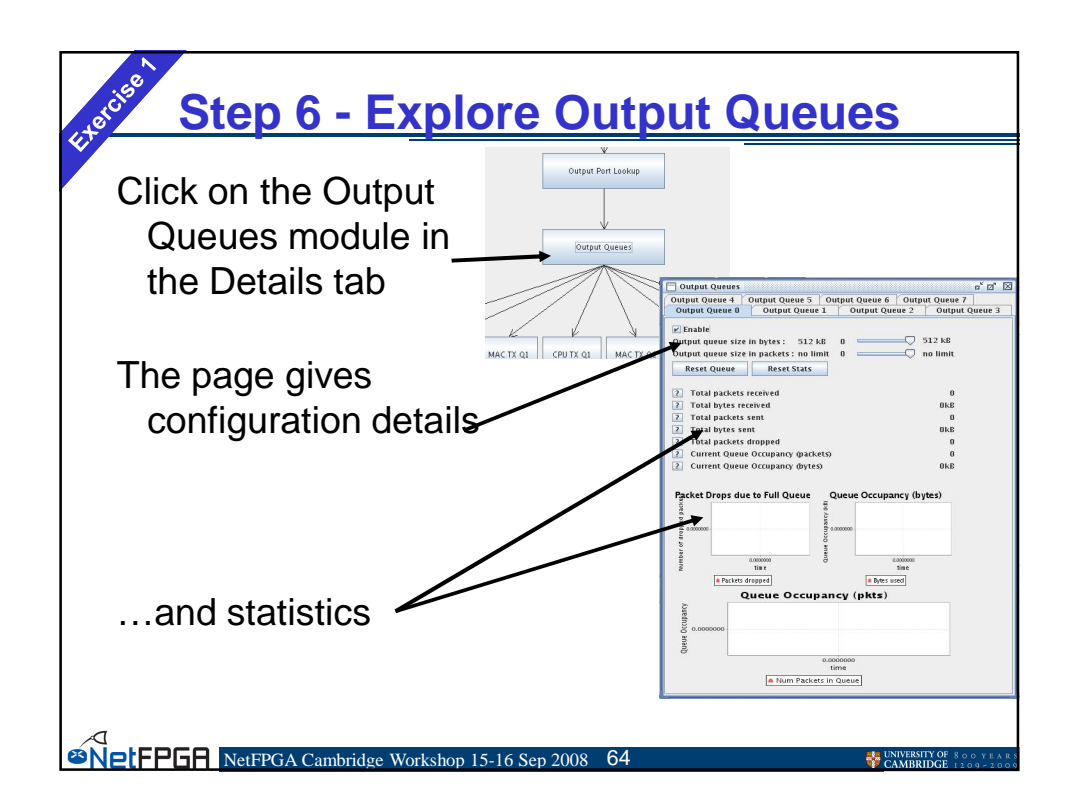

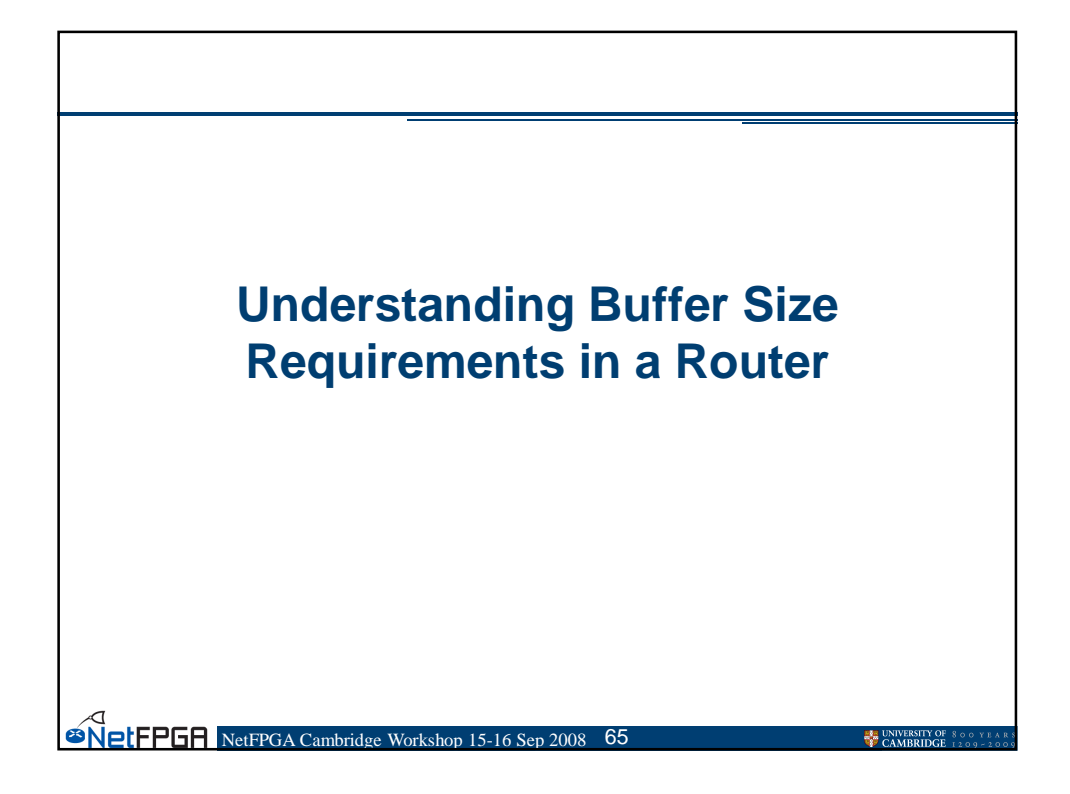

# Buffer Requirements in a Router

#### **Buffer size matters:**

- Small queues reduce delay
- Large buffers are expensive

### Theoretical tools predict requirements

- Queuing theory
- Large deviation theory
- Mean field theory

Solution NetFPGA Cambridge

#### Yet, there is no direct answer

- Flows have a closed-loop nature
- Question arises on whether focus should be on equilibrium state or transient state

66

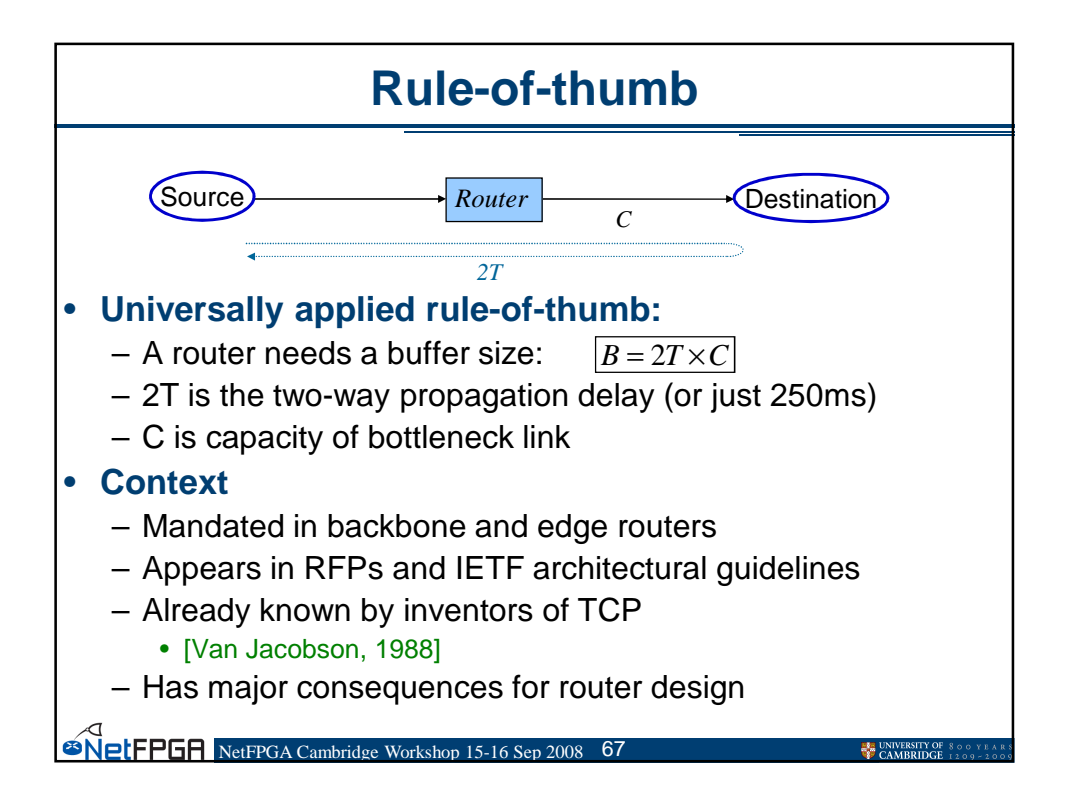

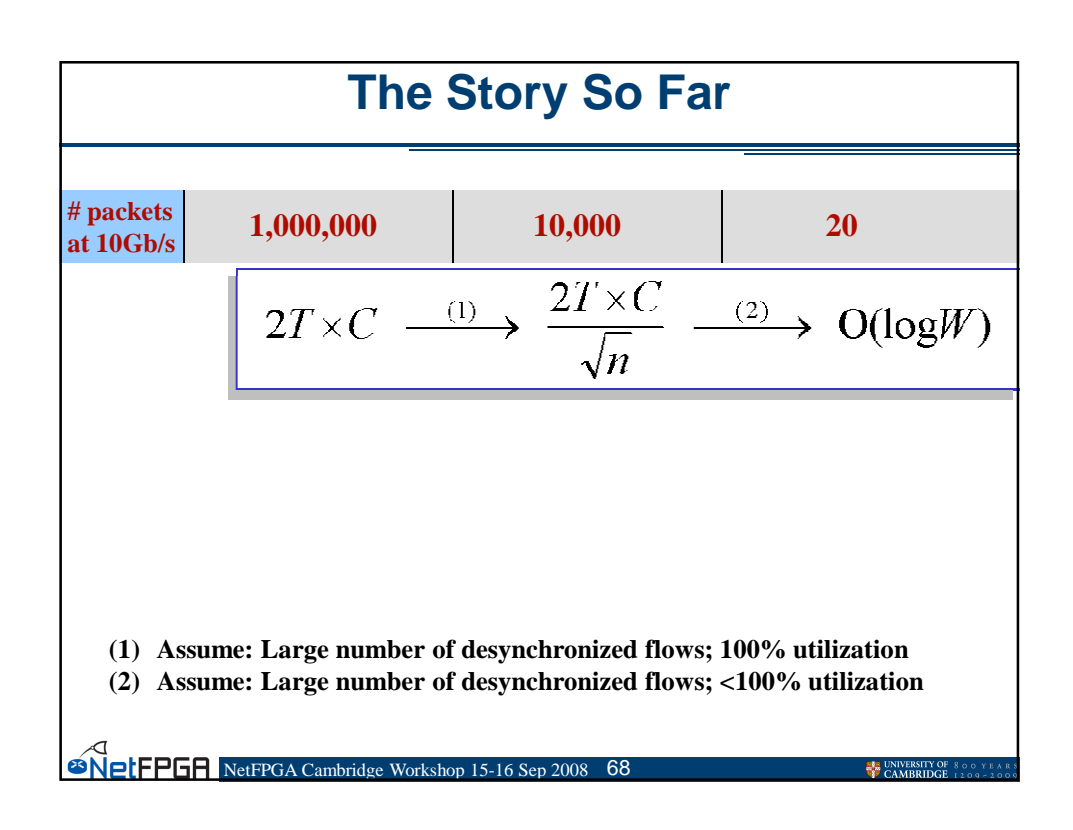

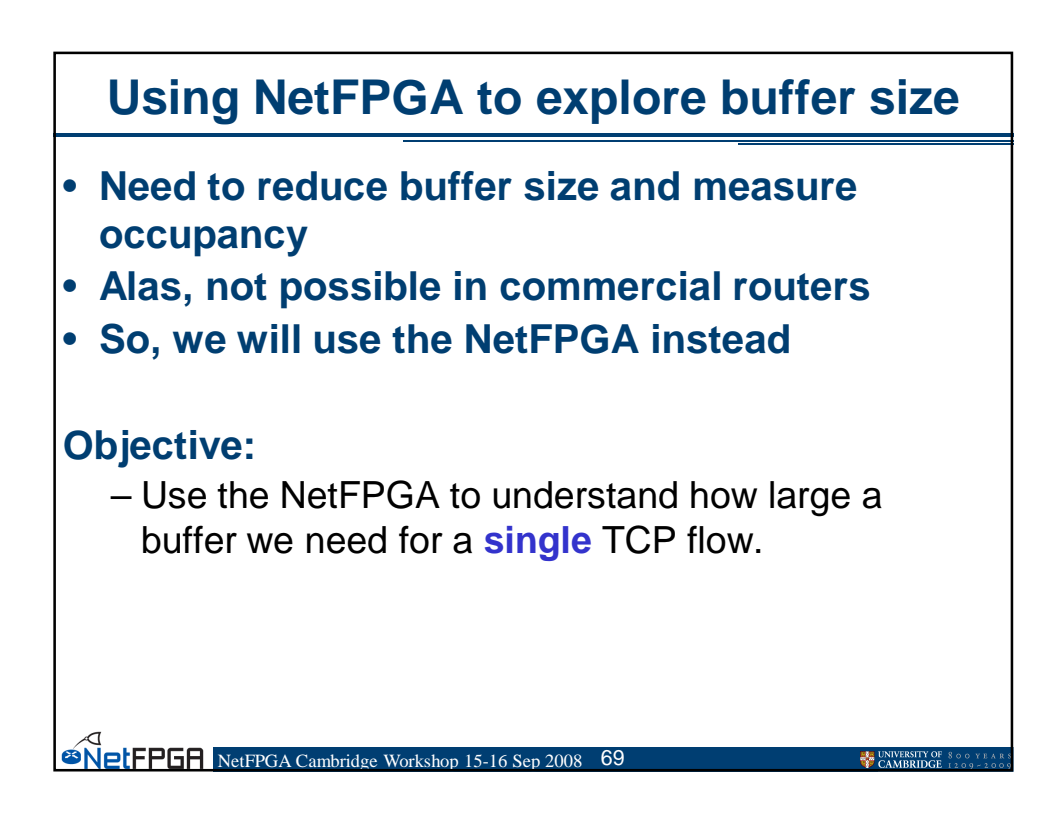

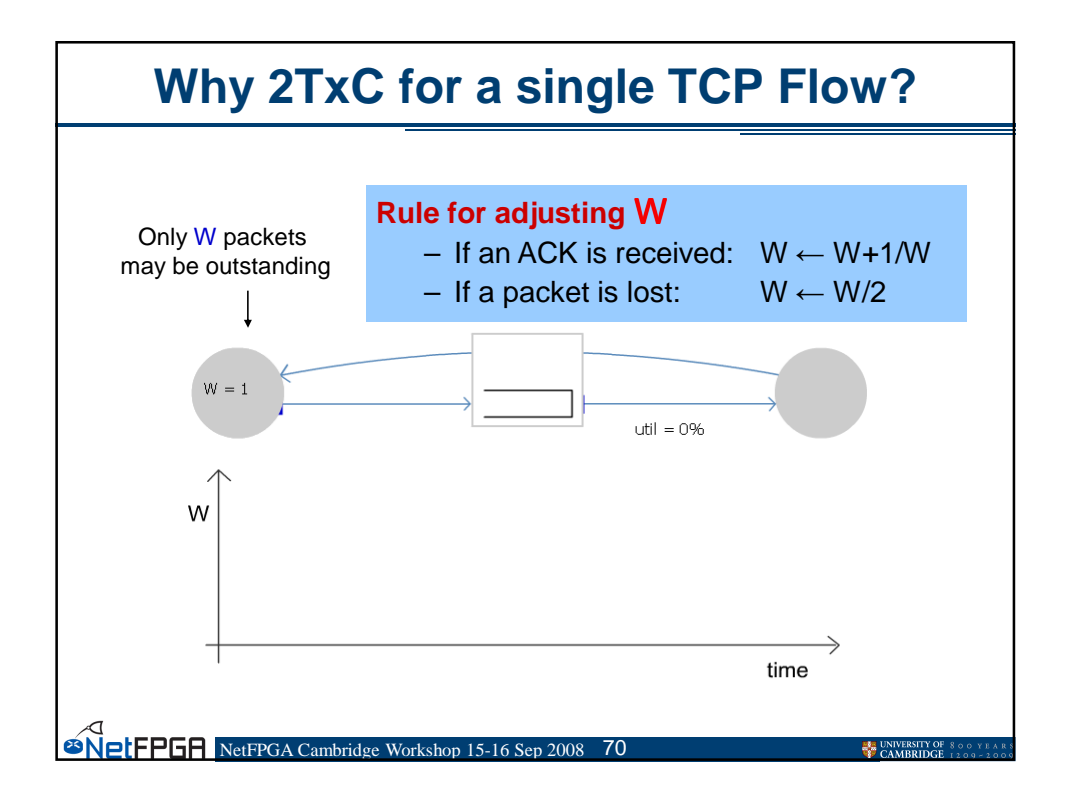

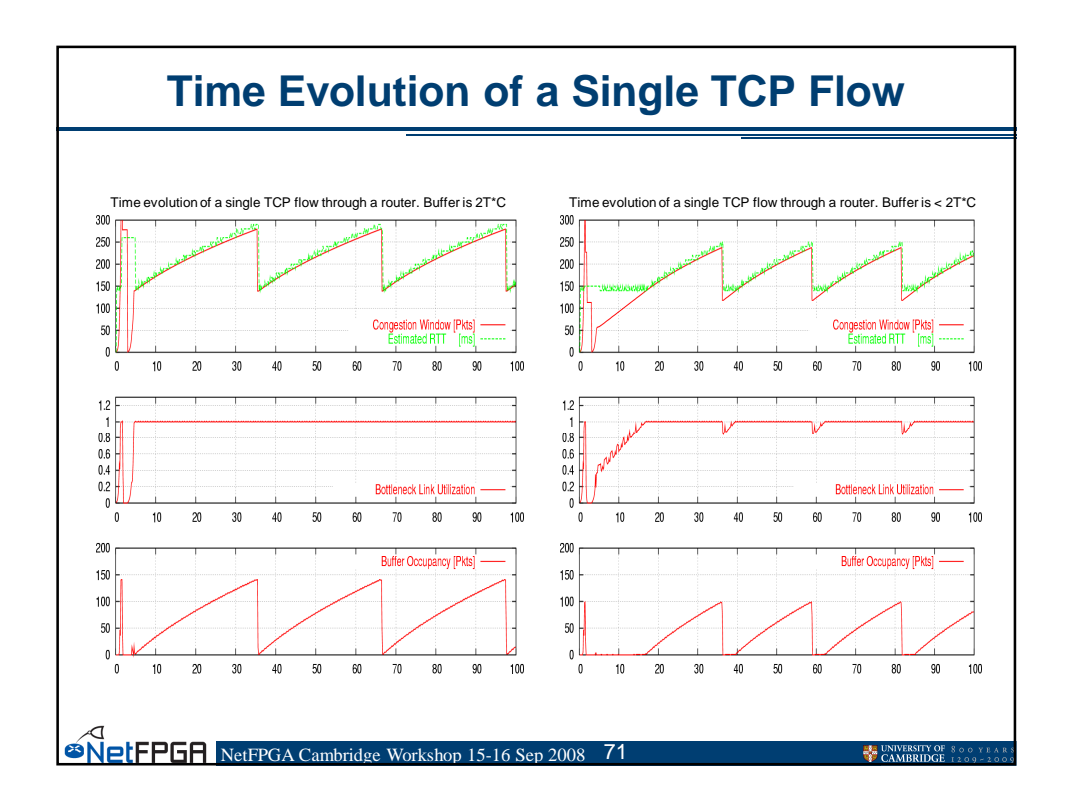

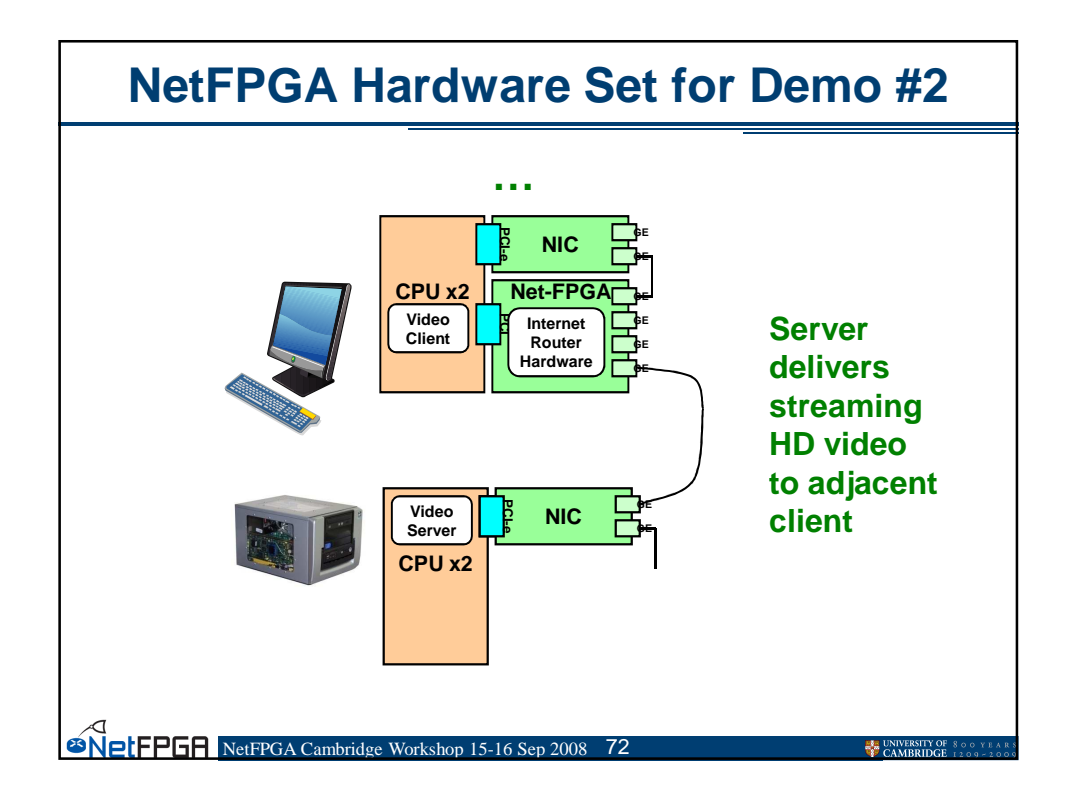
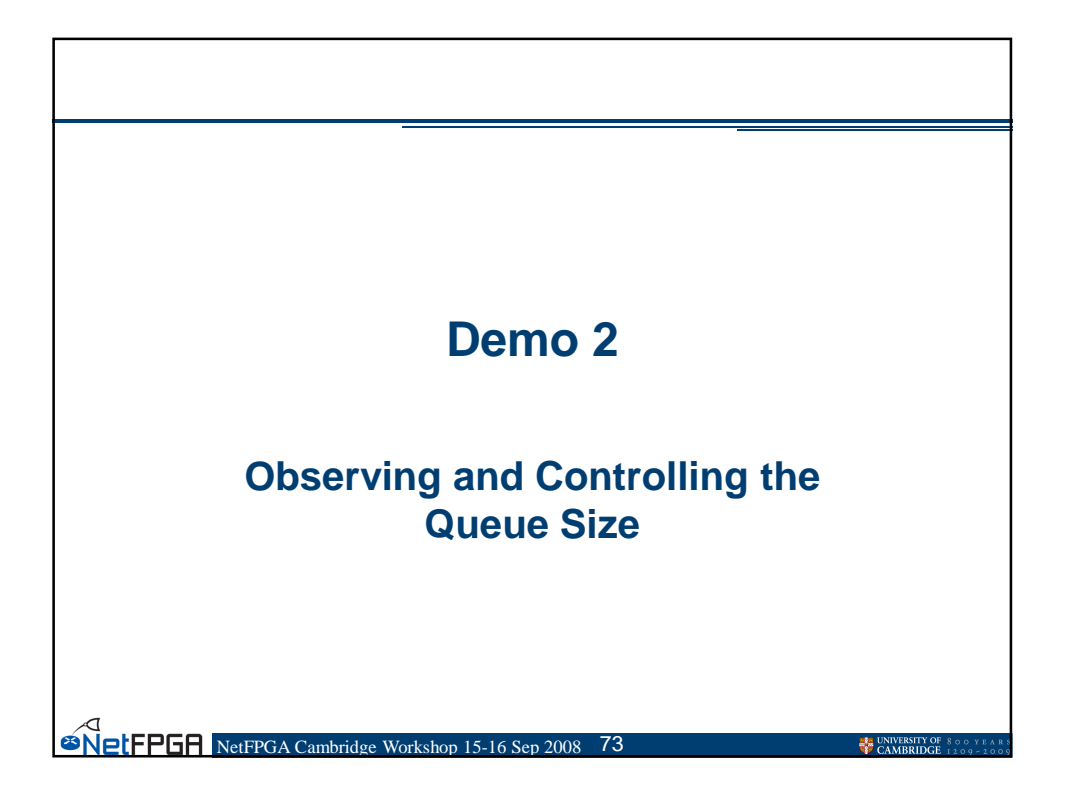

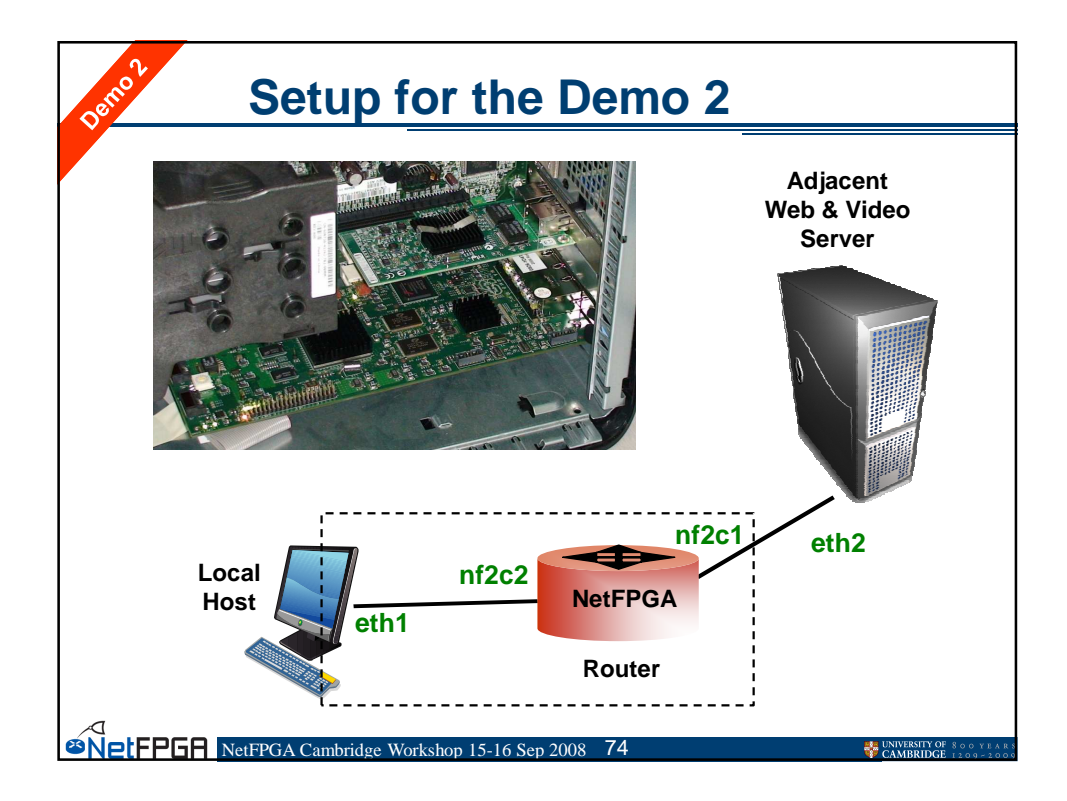

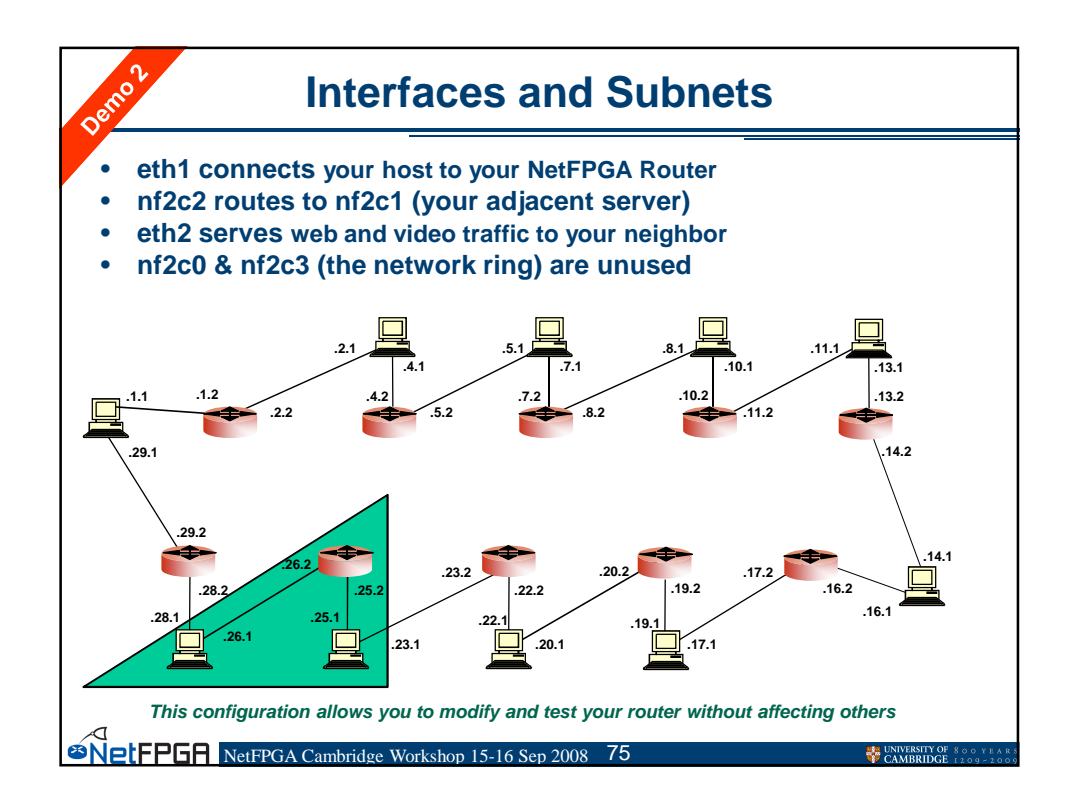

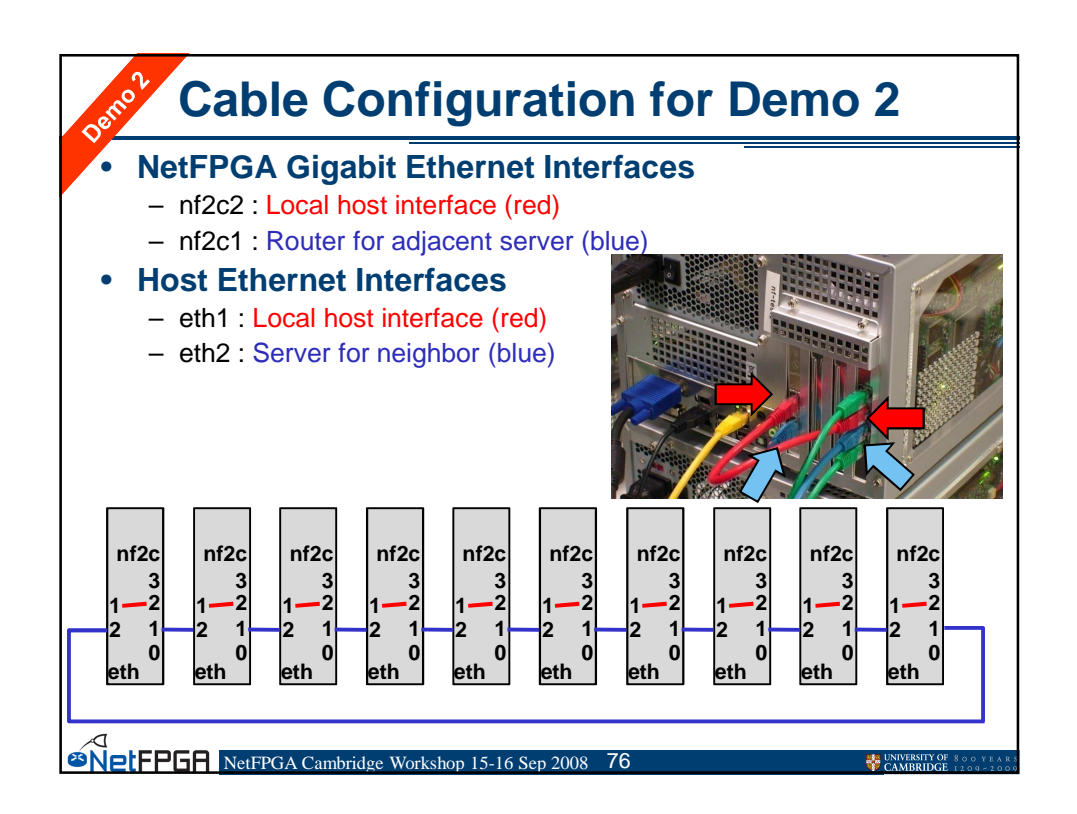

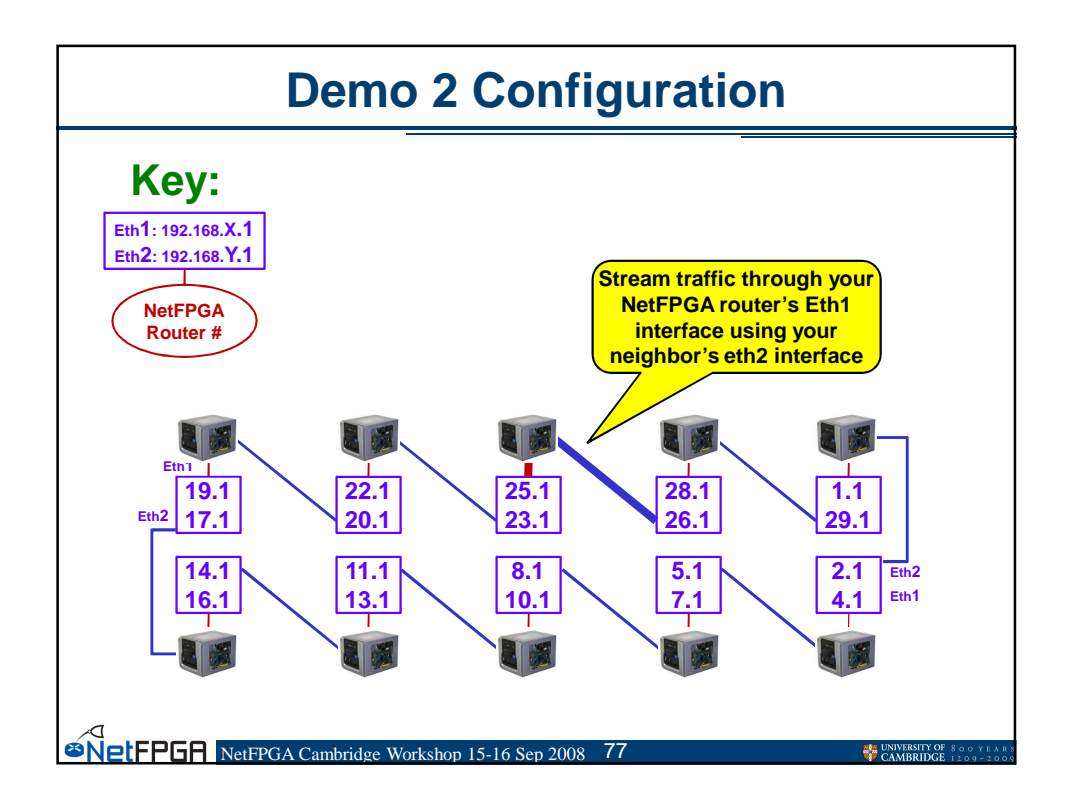

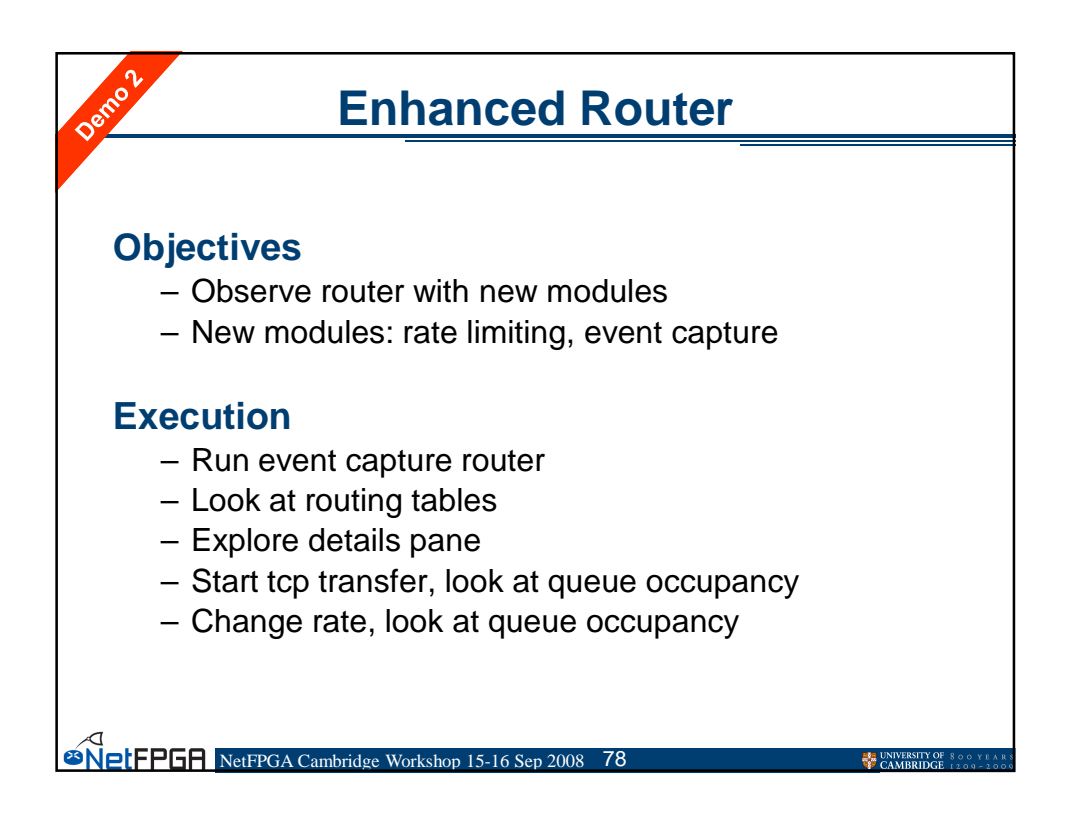

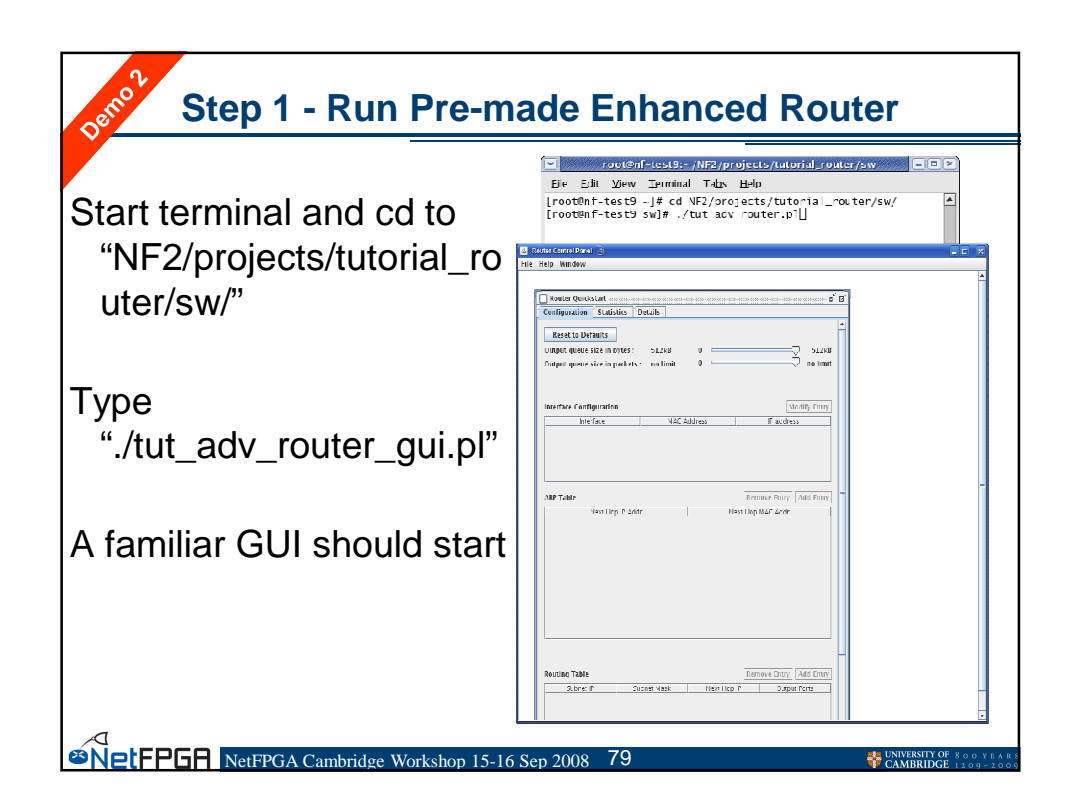

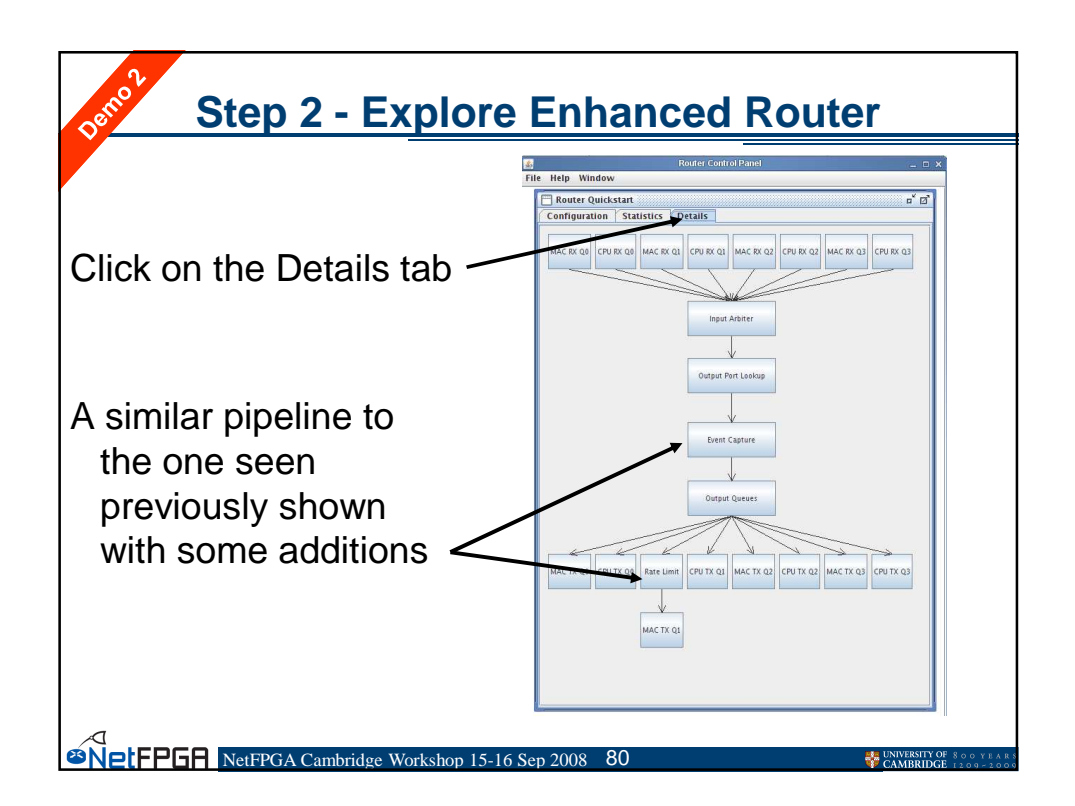

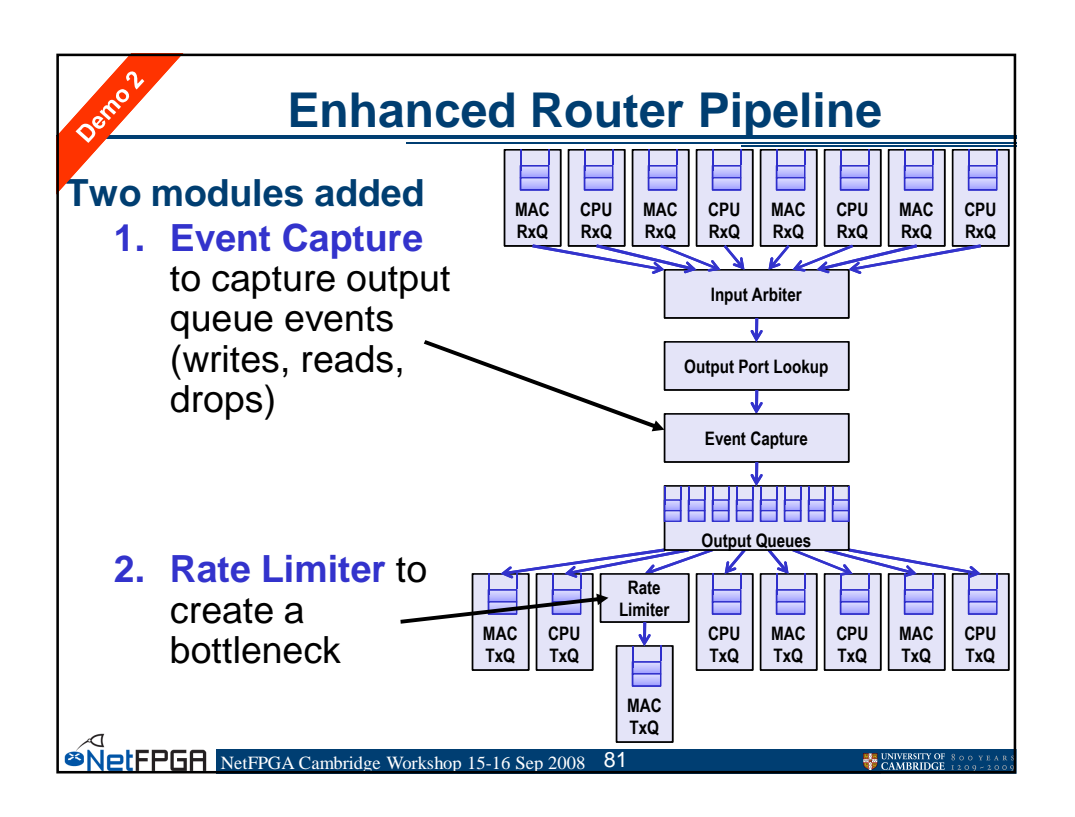

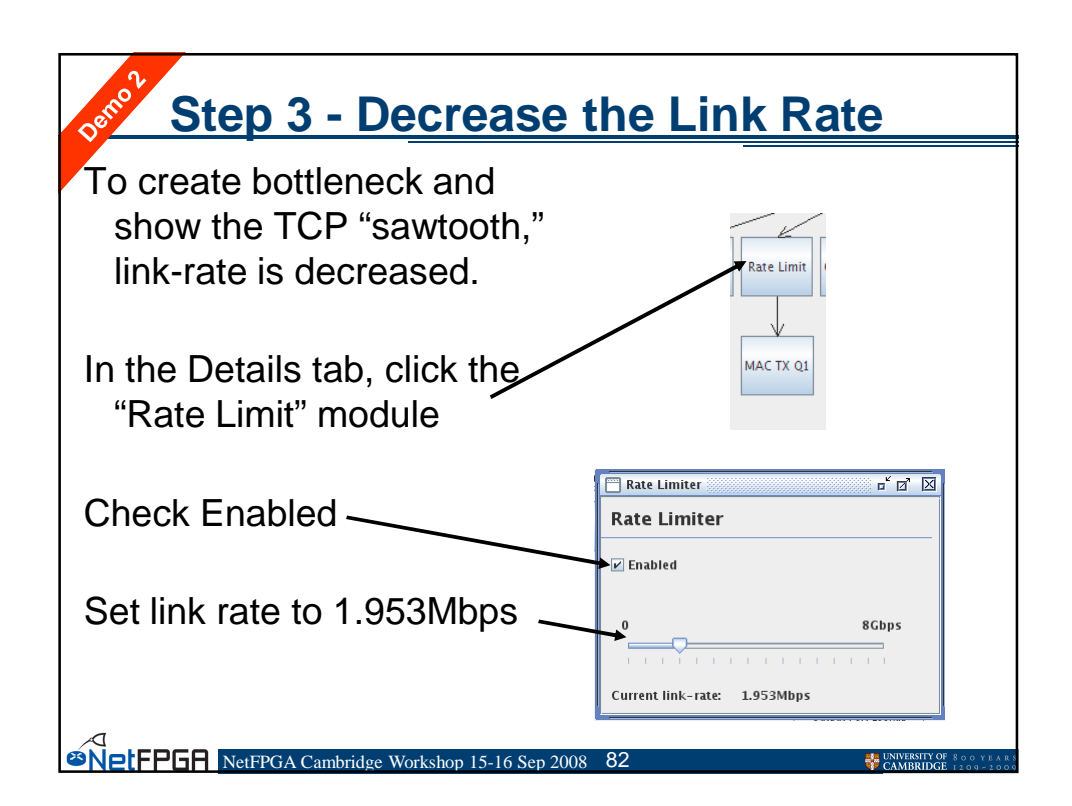

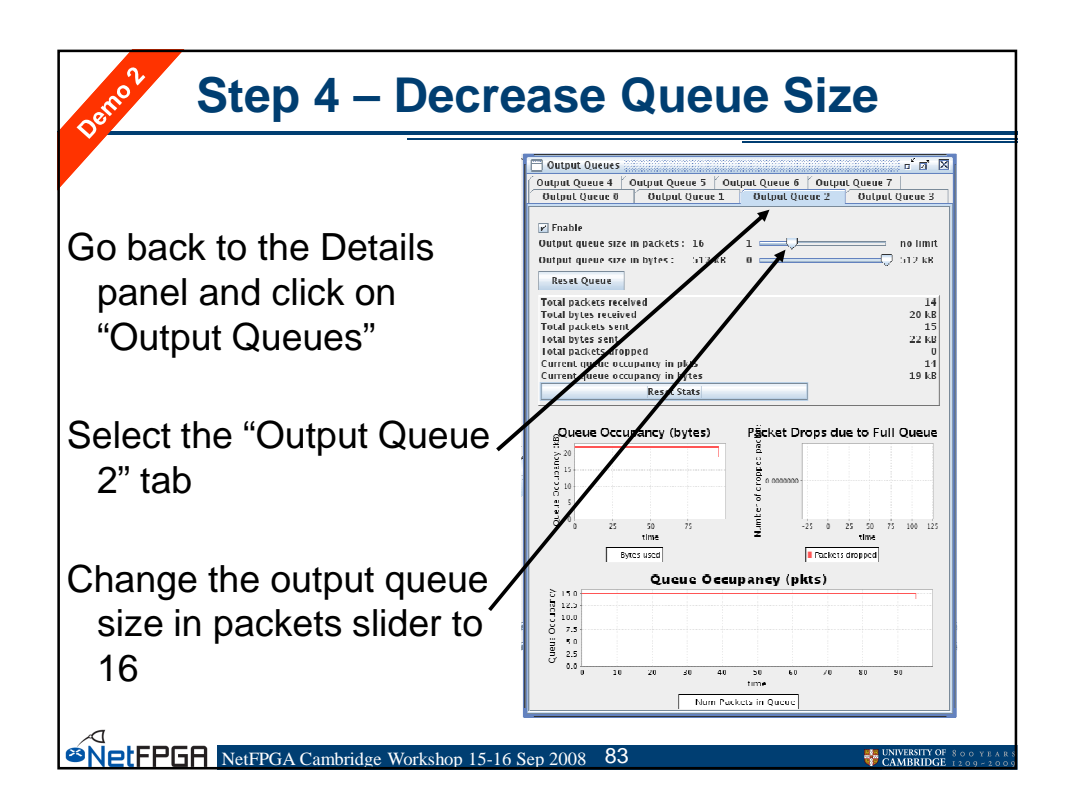

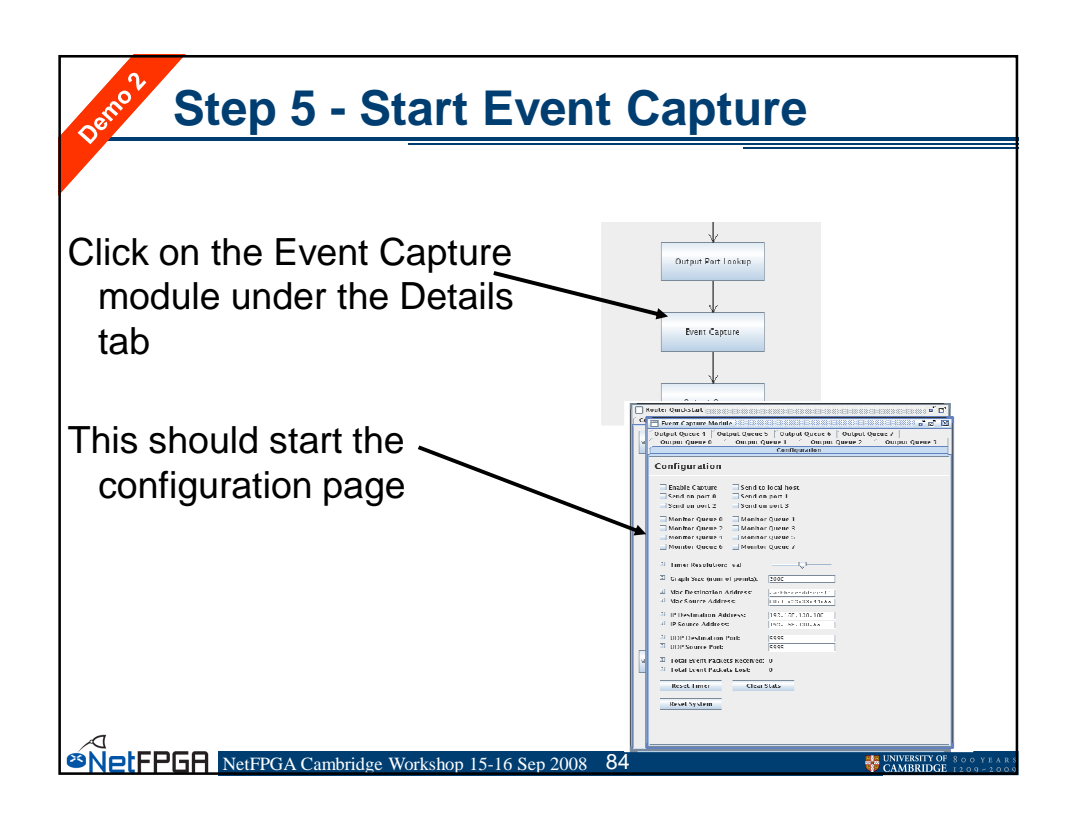

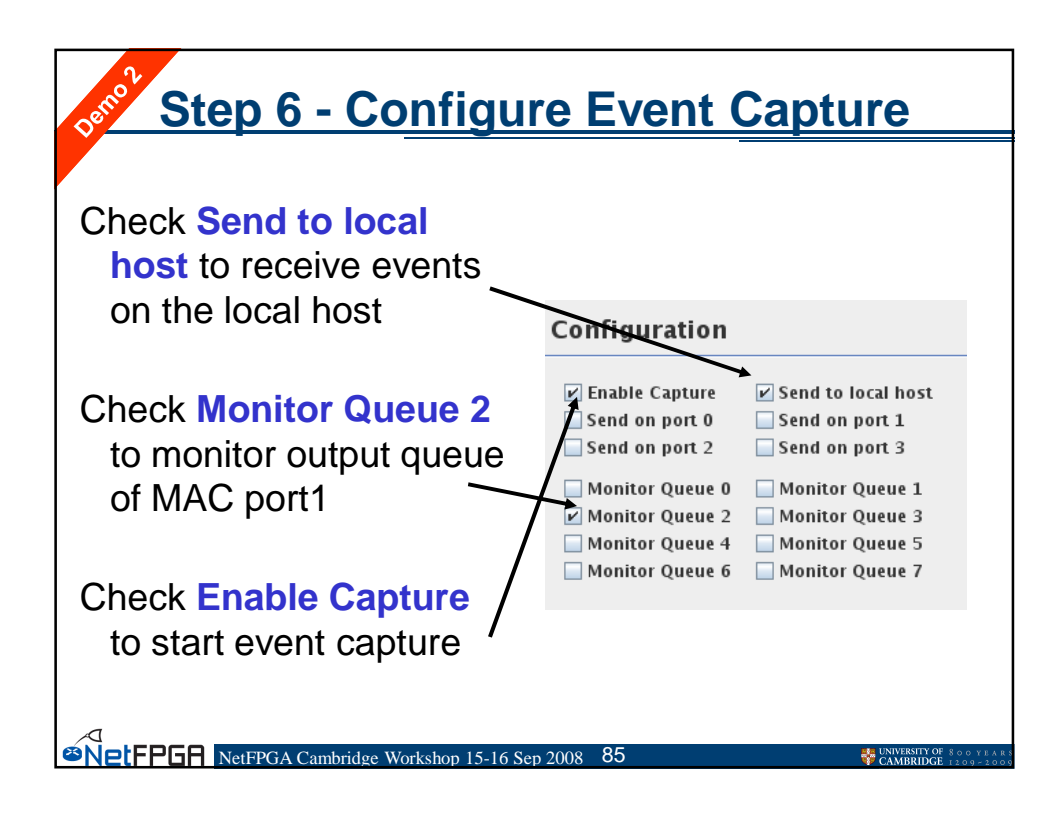

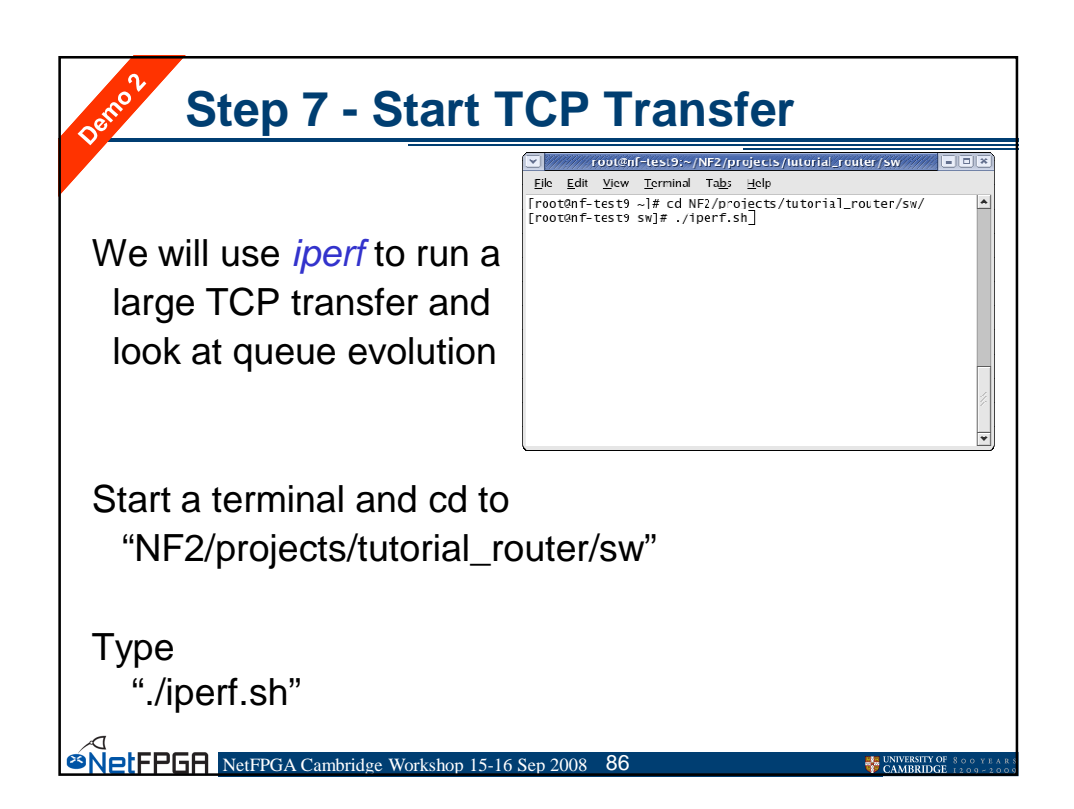

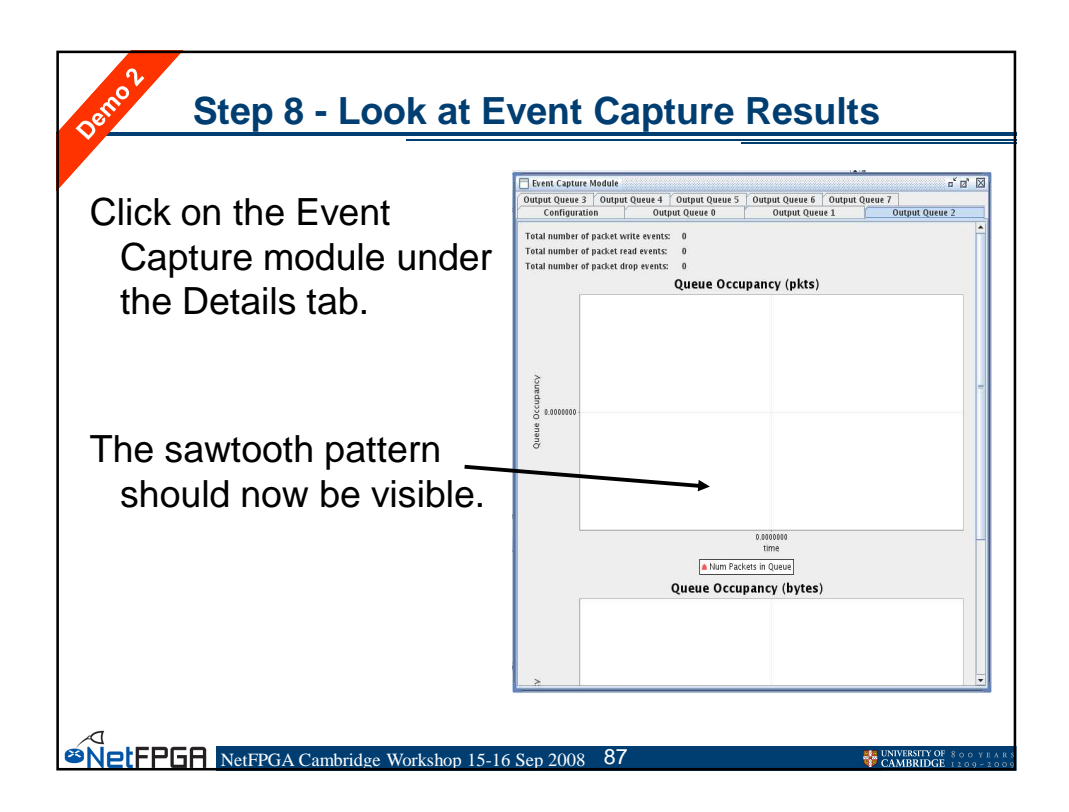

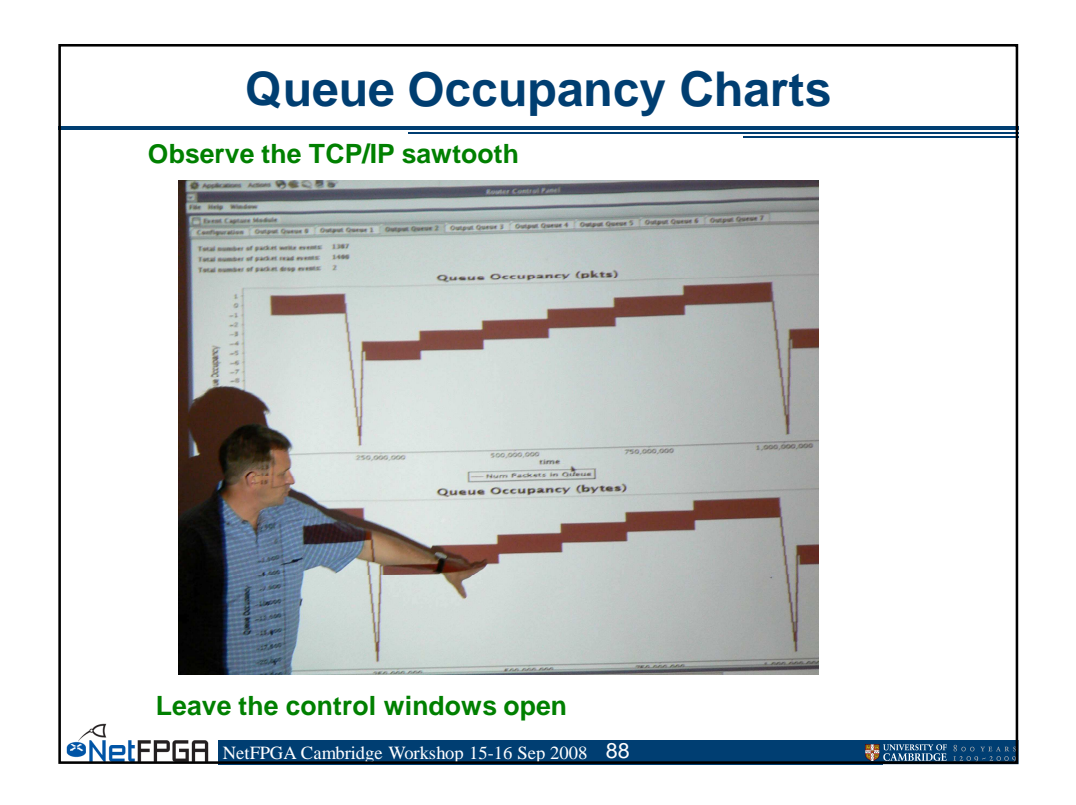

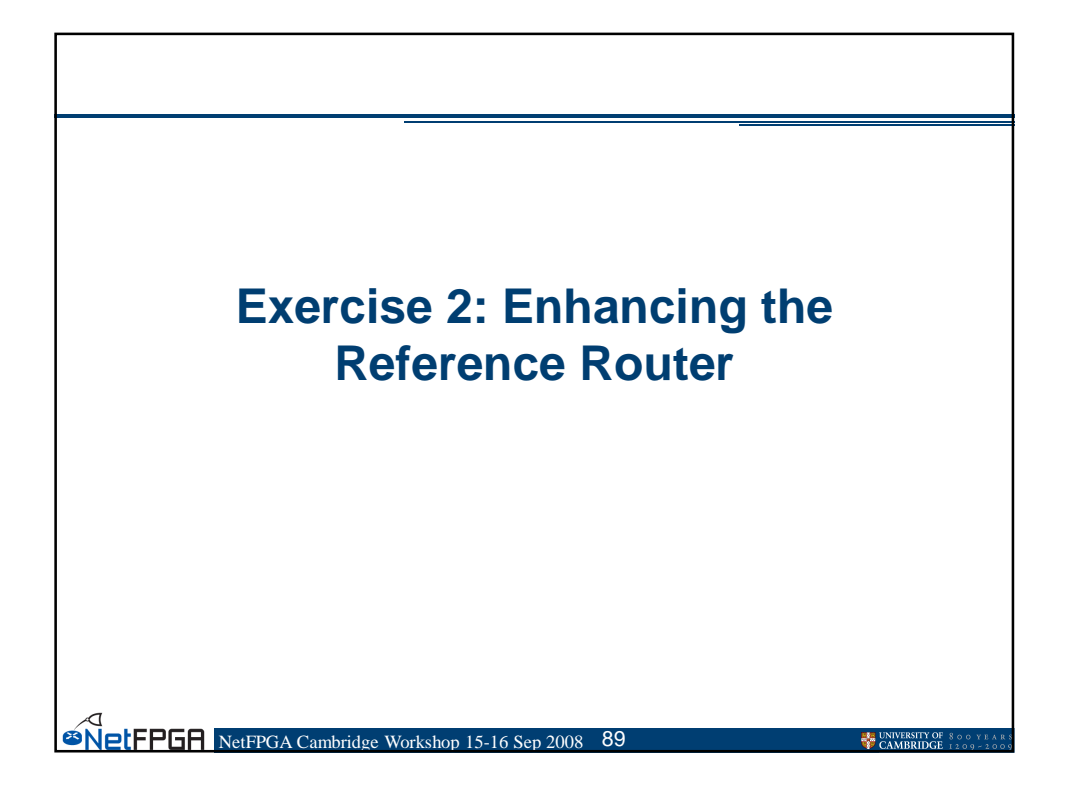

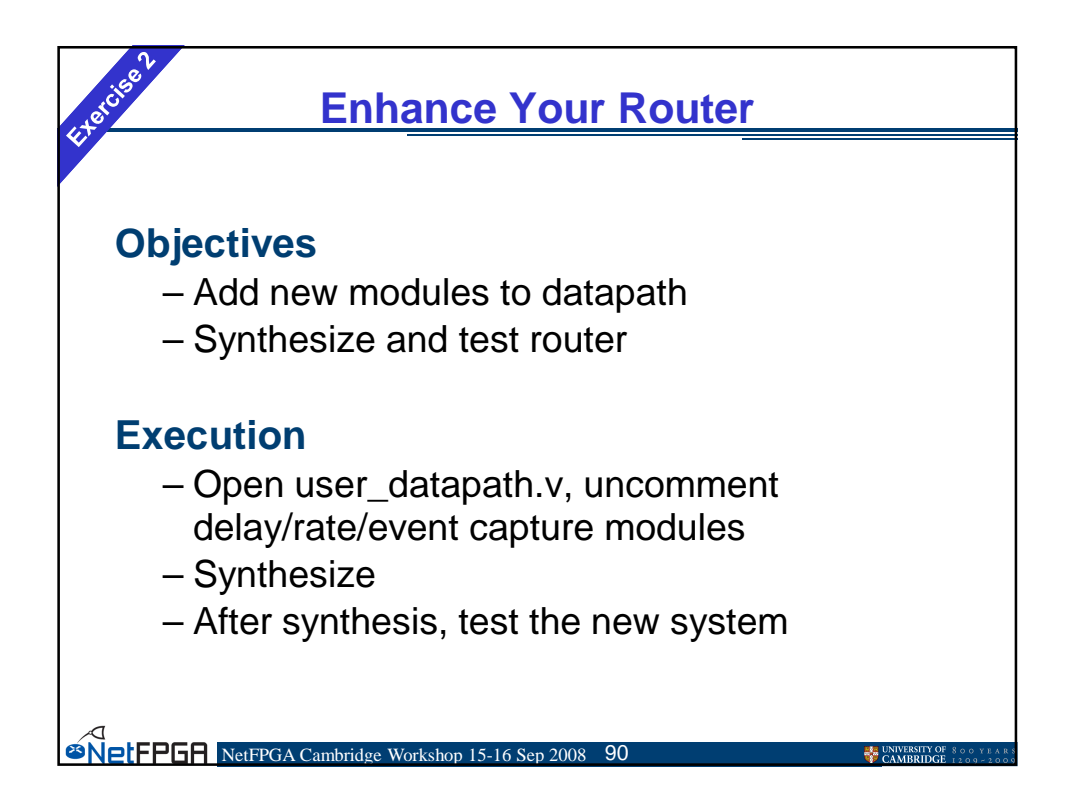

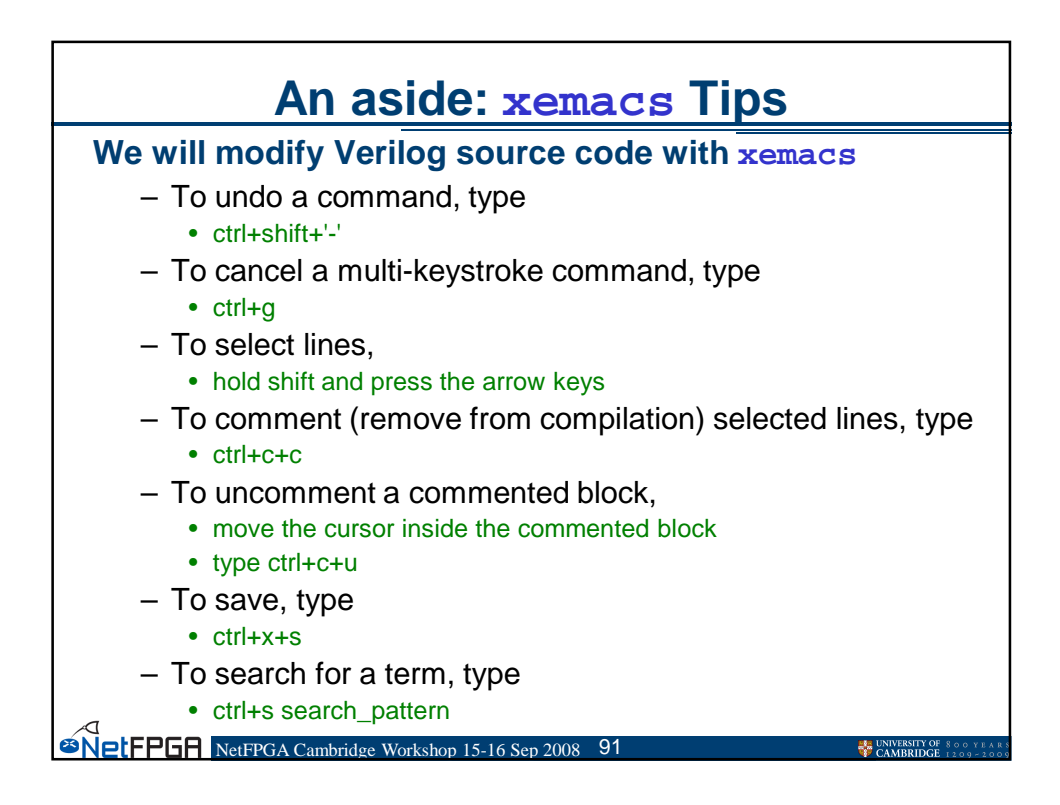

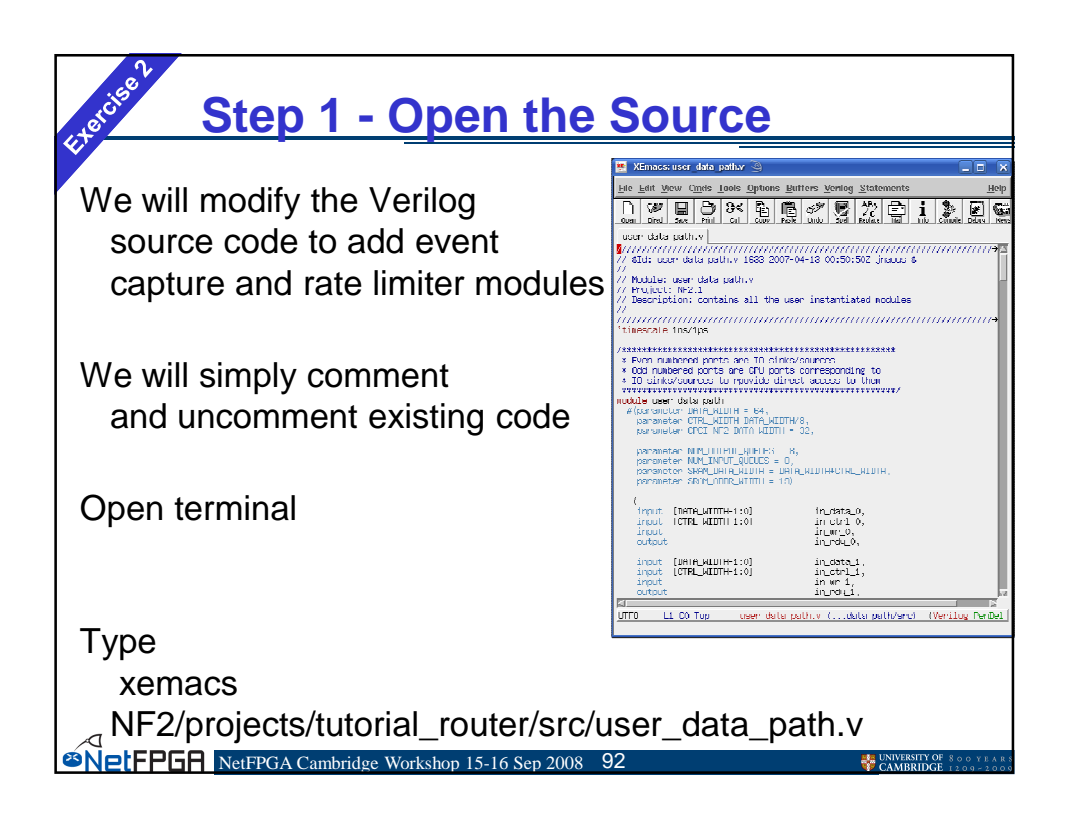

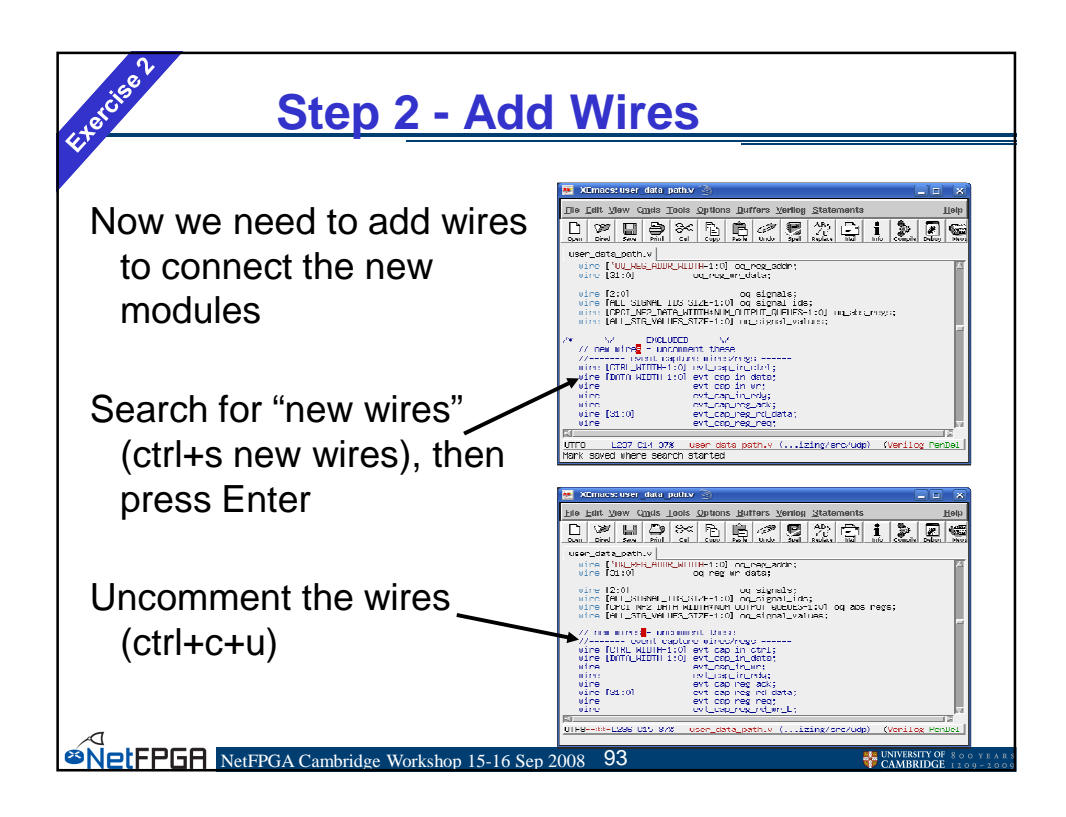

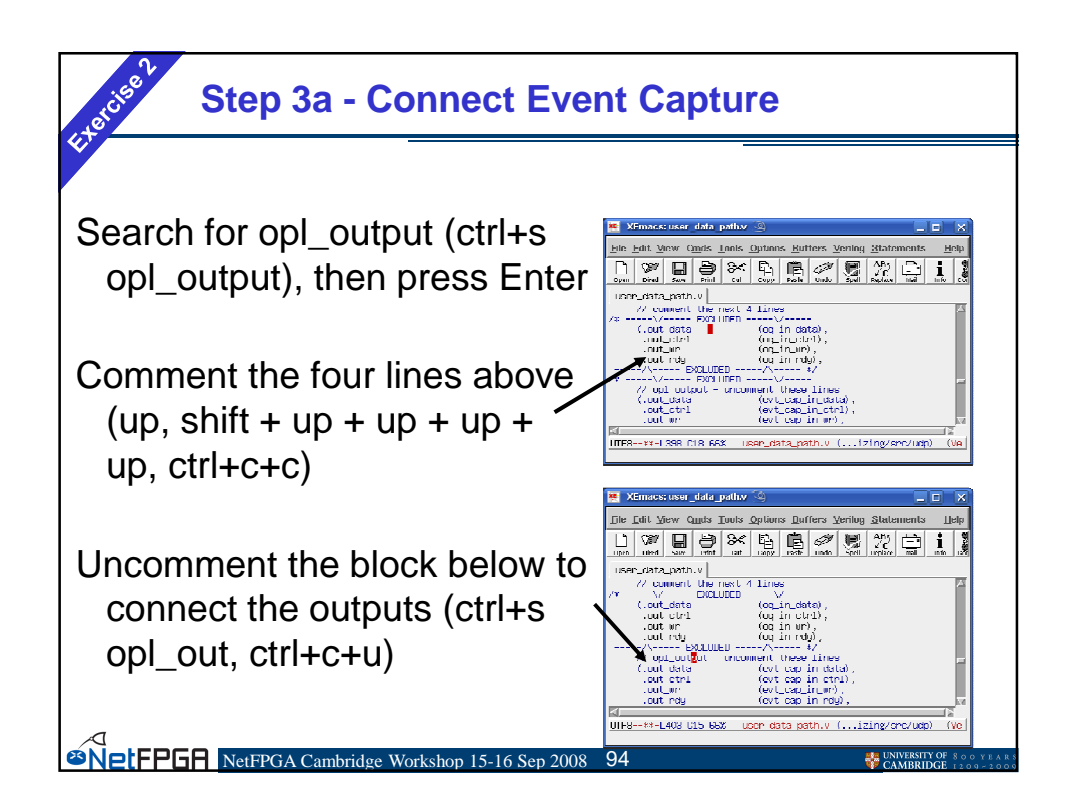

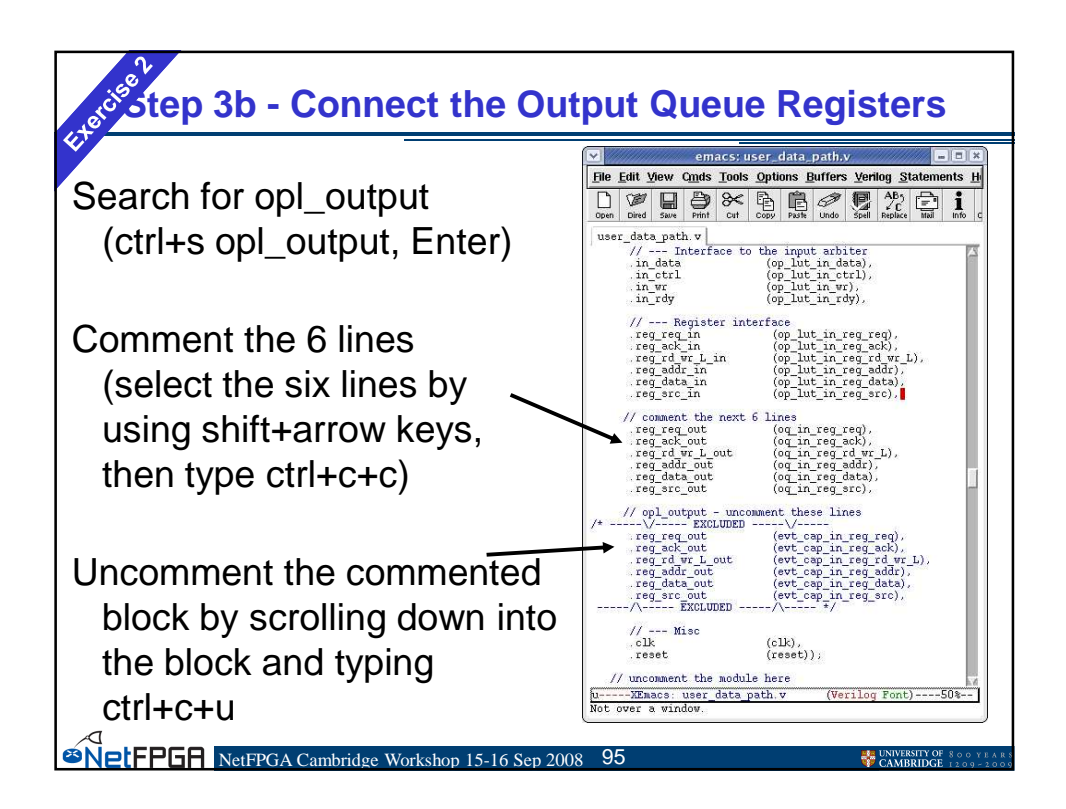

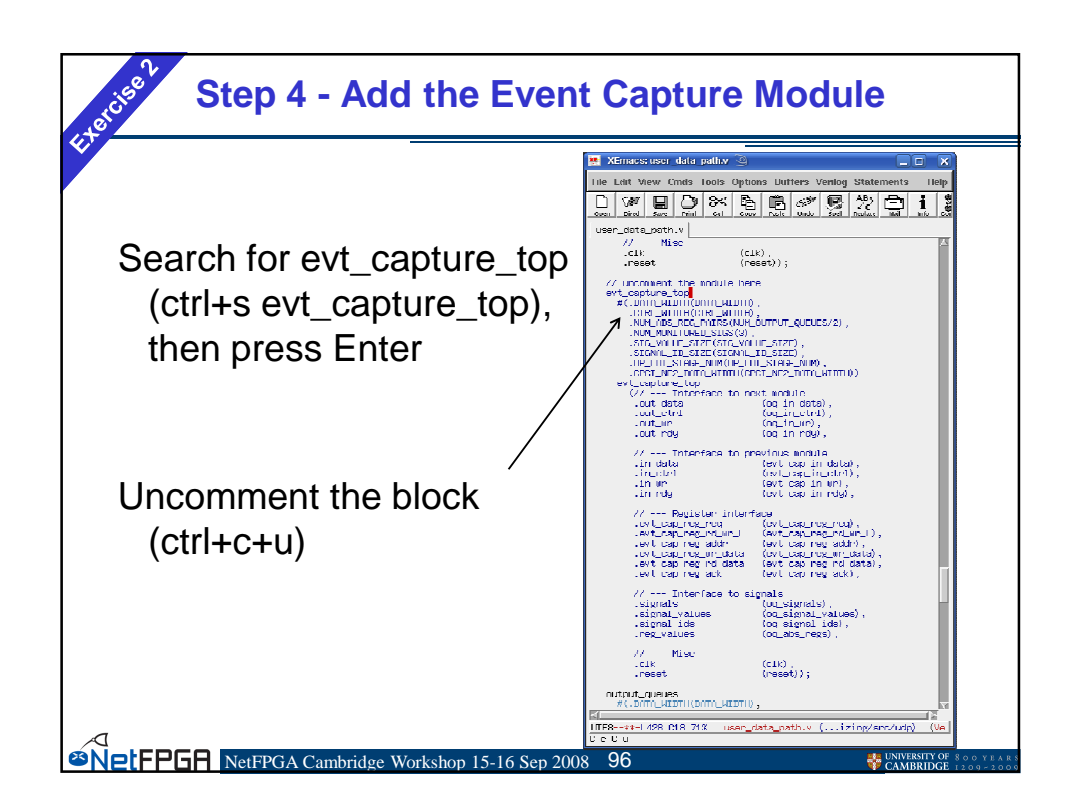

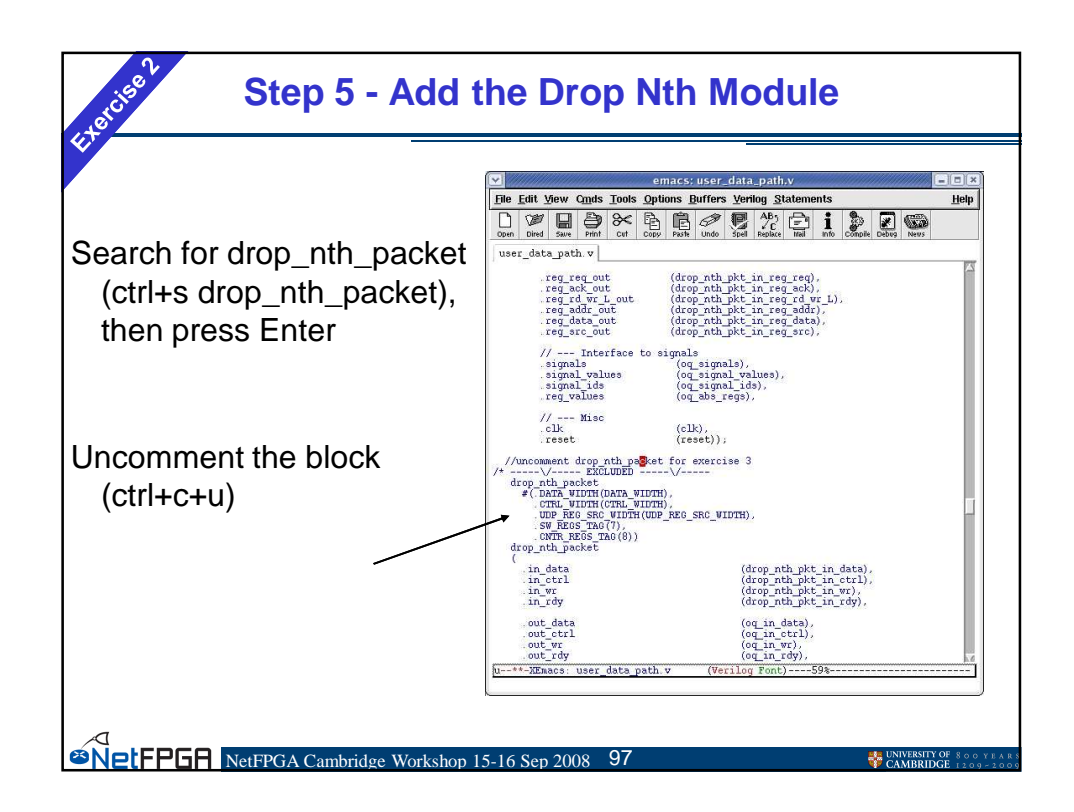

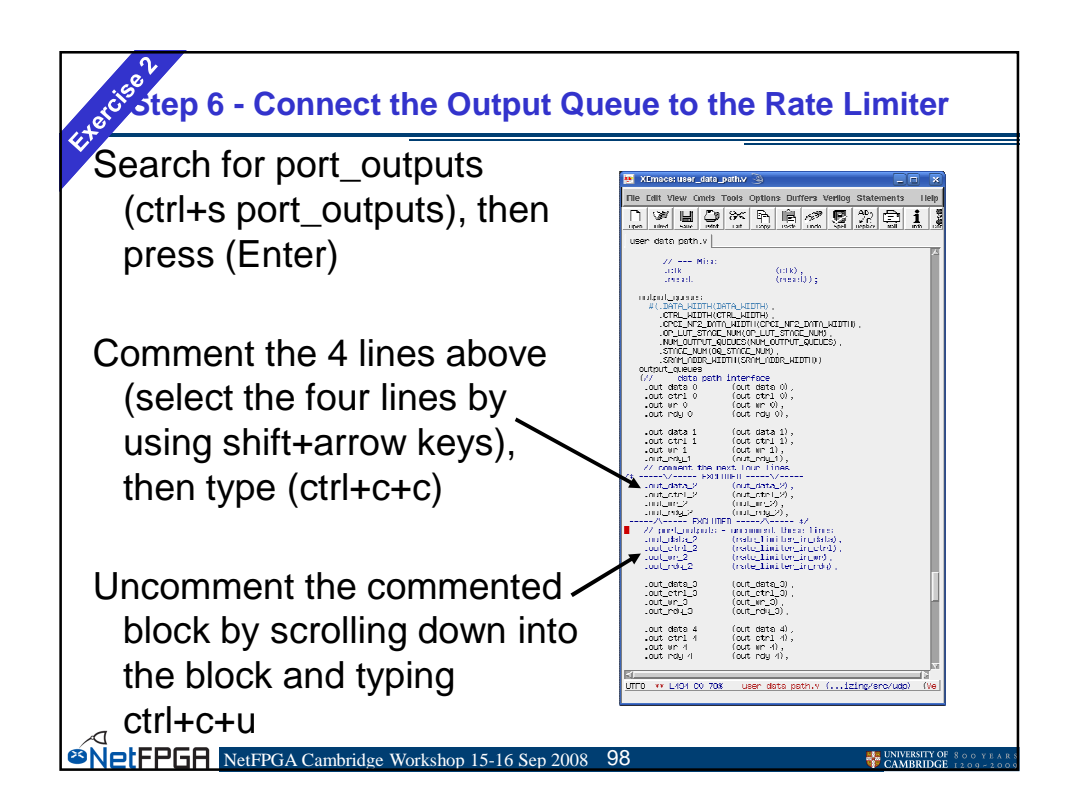

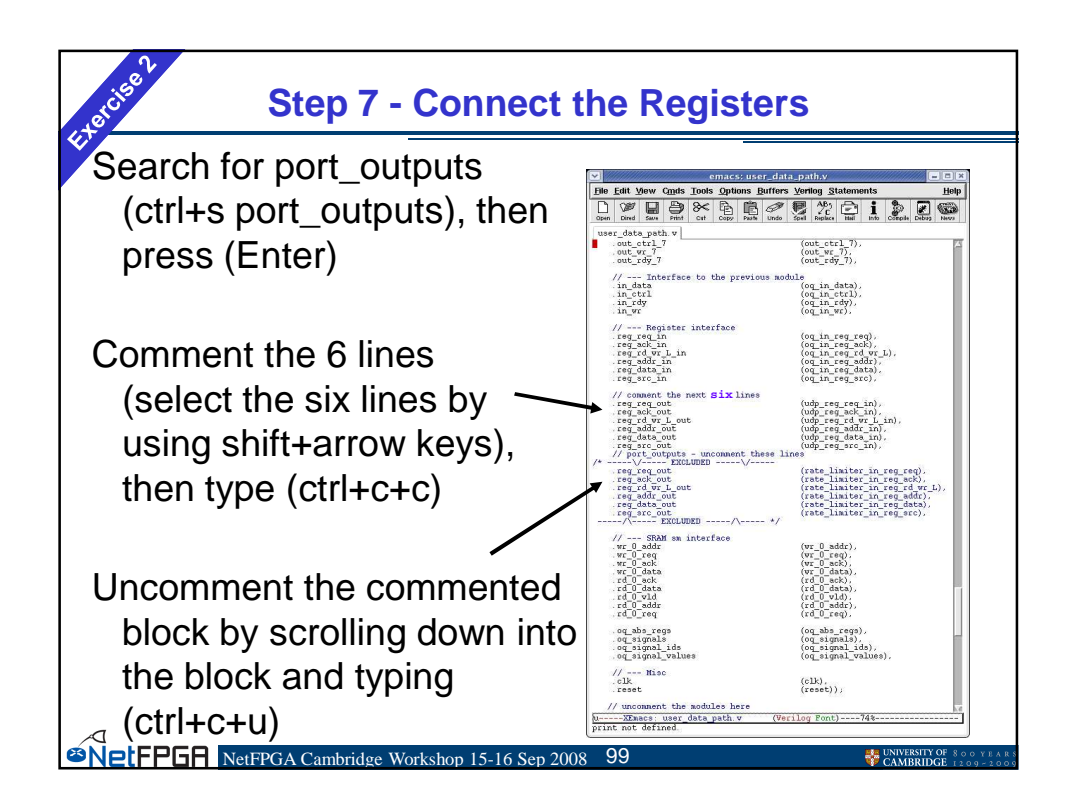

| × ·                                                          |                                                                                                    |                                                                                                    |
|--------------------------------------------------------------|----------------------------------------------------------------------------------------------------|----------------------------------------------------------------------------------------------------|
|                                                              | KEmacs: user_data_path.v (3)                                                                                                    | Tors Verling Statements Helin                                                                                                    |
| Scroll down until you reach                                  | D W D Shi Phint Cut Coou Path                                                                                                    | Unde Stall Process Mail Info Con                                                                                                    |
| the next "excluded" block                                    | user_data_path.v<br>// \vicc<br>.clk (clk),<br>.reset (reset));                                                                               | A                                                                                                    |
| Uncomment the block                                          | // uncomment the modules here<br>rate_limiter #(.IMIR_WIIIH(MIR_W<br>.CPDI_NF2_DATA_WID<br>rate_limiter<br>(.out_cata                         | IIIH),<br>TH(CPCI_VF2_DATA_WIDTH))<br>(delay_in_data),                                                                                                    |
| containing the rate limiter /                                | .out_tri<br>.out_wr<br>.out_rdy                                                                                                    | (delay_in_wr),<br>(delay_in_wr),<br>(delay_in_rdy),                                                                                                    |
| instantiations.                                              | .lri data<br>.in_ctrl<br>.ir_wr                                                                                                    | (rate l⊫lter in data)→<br>(rate_limiter_in_ctrl)→<br>(rate_limiter_in_wr),                                                                                                    |
| Scroll into the block, / / / / / / / / / / / / / / / / / / / | .in_rny<br>// Registen interface<br>.nste_limiten_rag_rny<br>.nste_limiten_rag_rnym_l<br>.nste_limiten_rag_rdata<br>.nste_limiten_rag_rd_data | <pre>(rata_limiter_in_my),<br/>(rata_limiter_reg_reg)→<br/>(rata_limiter_reg_rd_u→<br/>(rata_limiter_reg_rd_u→<br/>(rata_limiter_reg_rd_u→<br/>(rata_limiter_reg_rd_u→<br/>(rata_limiter_reg_rd_u→</pre> |
| Save (ctrl+x+s)                                              | // Micc<br>rik<br>.reset                                                                                                    | (rtk),<br>(rtsst));                                                                                                    |

| Step 9 - Bu                                                   | ild the Hardware                                                                                                    |  |  |  |  |
|---------------------------------------------------------------|----------------------------------------------------------------------------------------------------|--|--|--|--|
| Start terminal, cd to<br>"NF2/projects/tutorial_router/synth" |                                                                                                    |  |  |  |  |
| Run "make clean"                                              | root@nf-test9:~/NF2/projects/tutorial_router/synth Ele Edit View Terminal Tabs Help [root@nf-test9 ~]# cd NF2/projects/tutorial_router/synth/ root@nf-test9 synth]# make |  |  |  |  |
| Start synthesis<br>with "make"                                |                                                                                                    |  |  |  |  |
| BILE NetFPGA Cambridge Works                                  | 100 15-16 Sep 2008 101 😽 UNIVERSITY OF 800 Т КАК                                                                                                    |  |  |  |  |

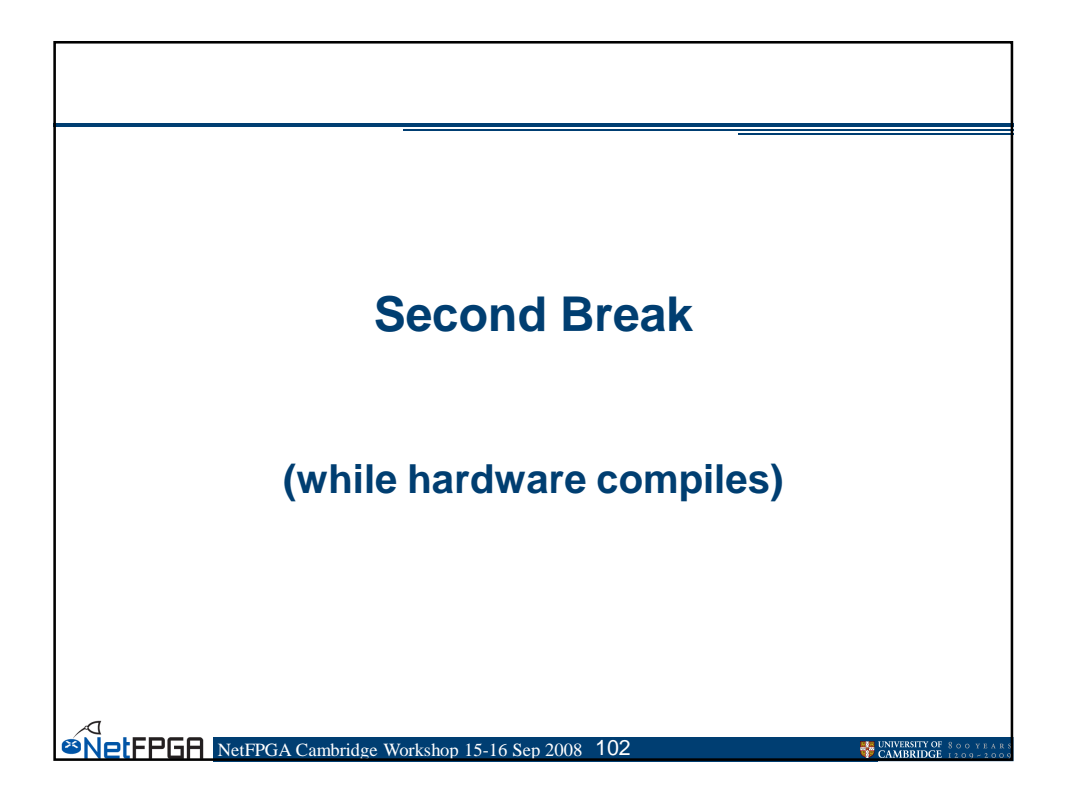

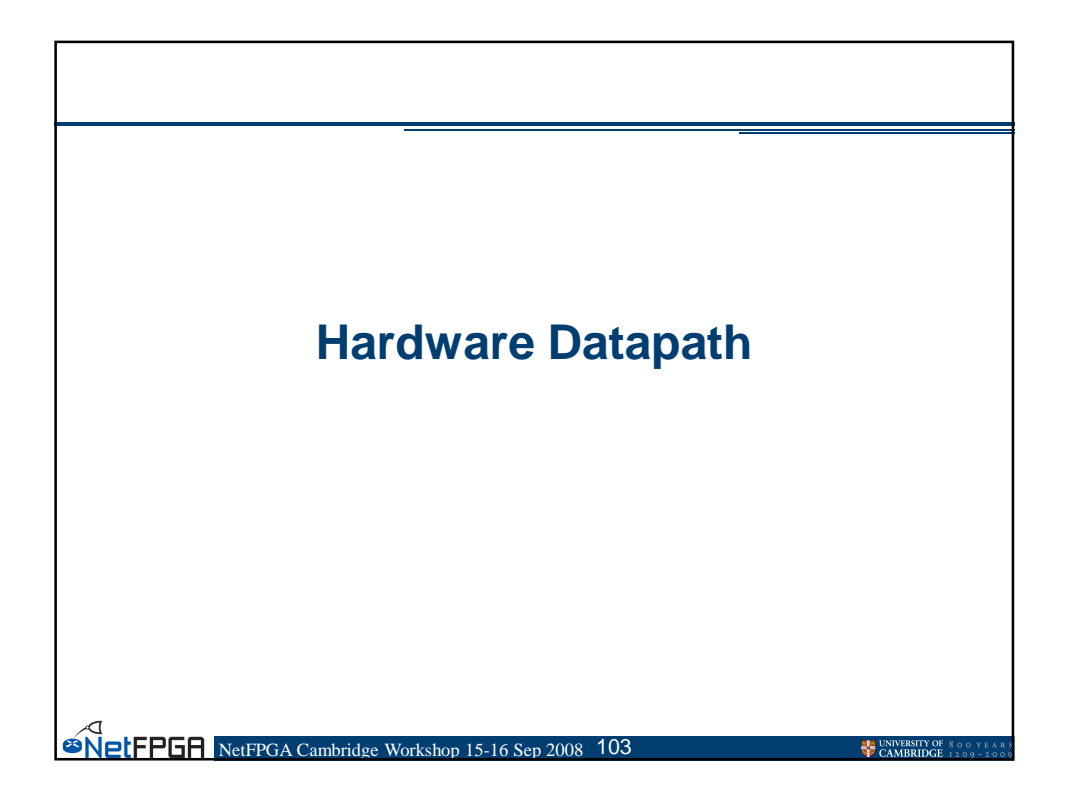

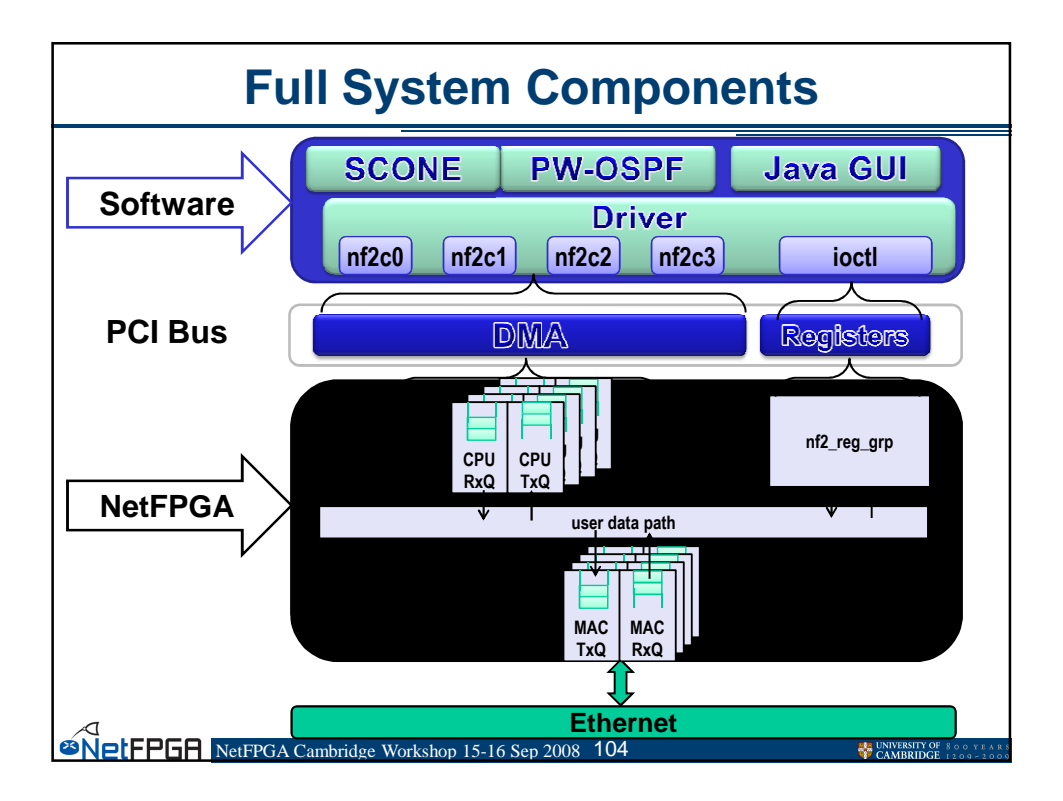

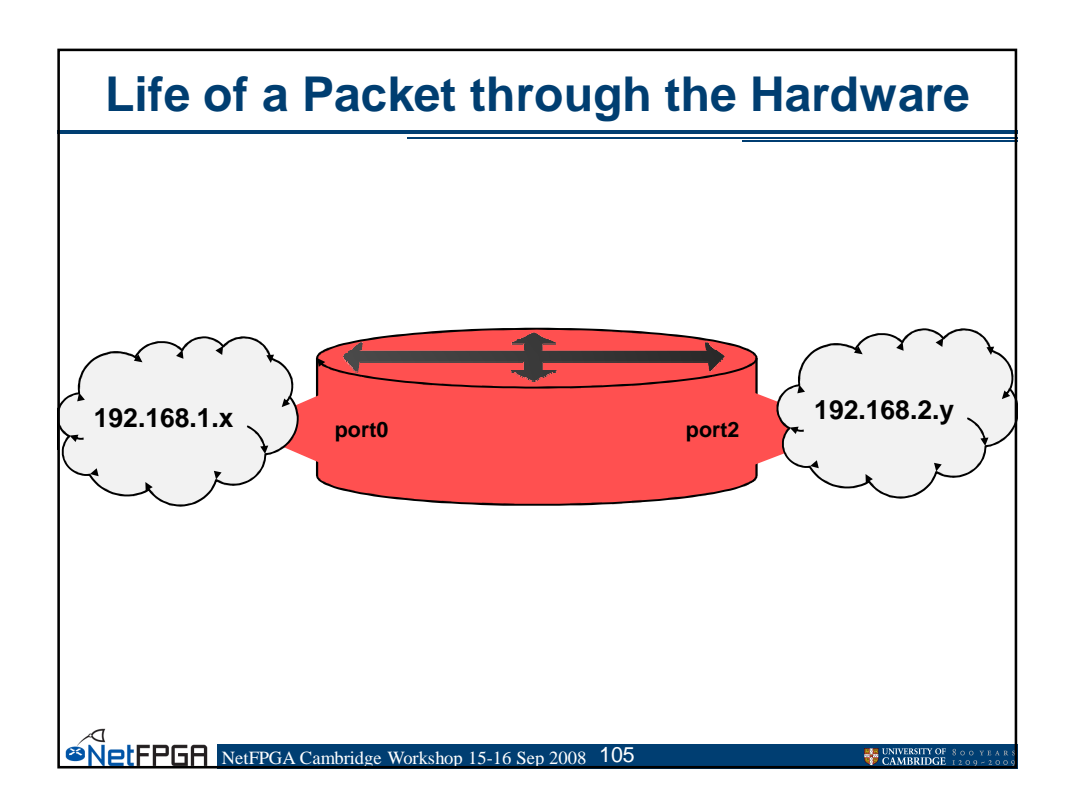

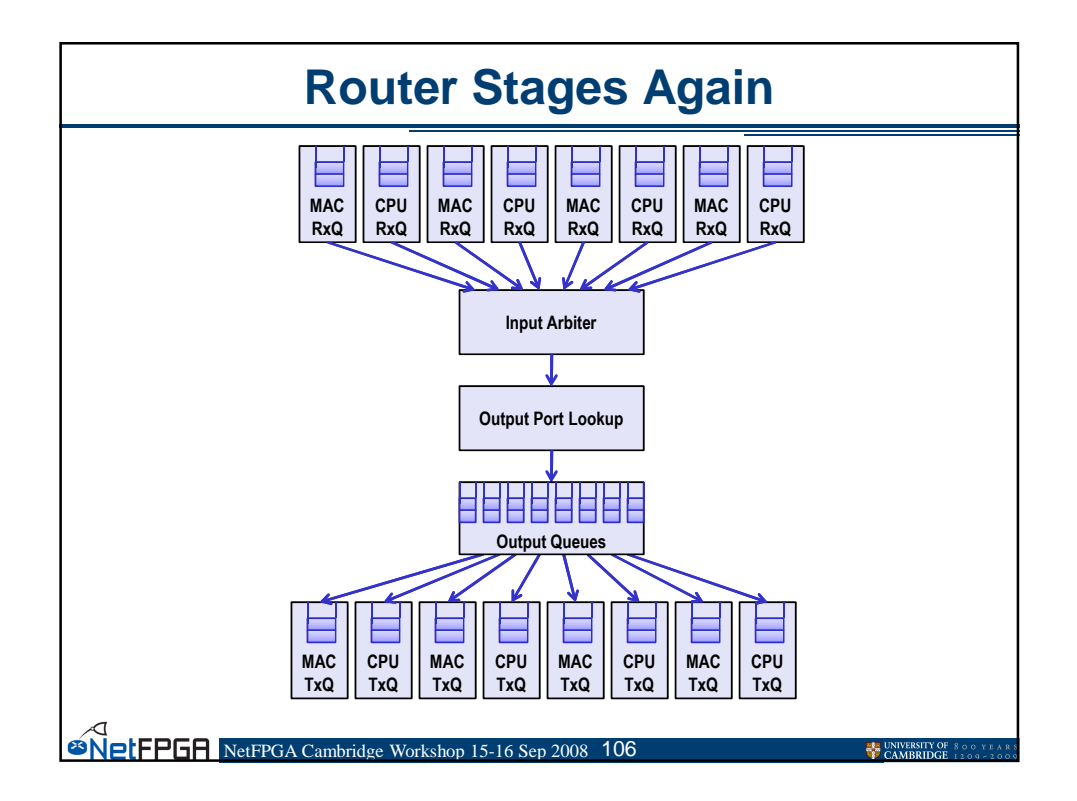

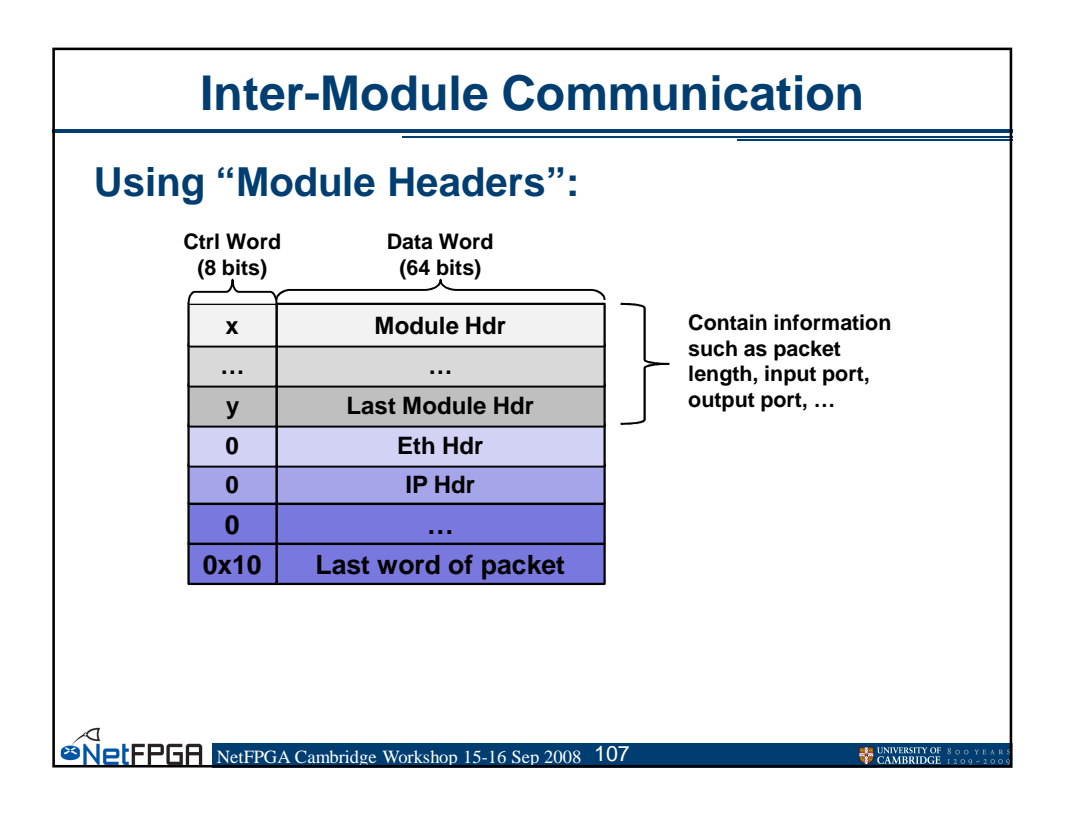

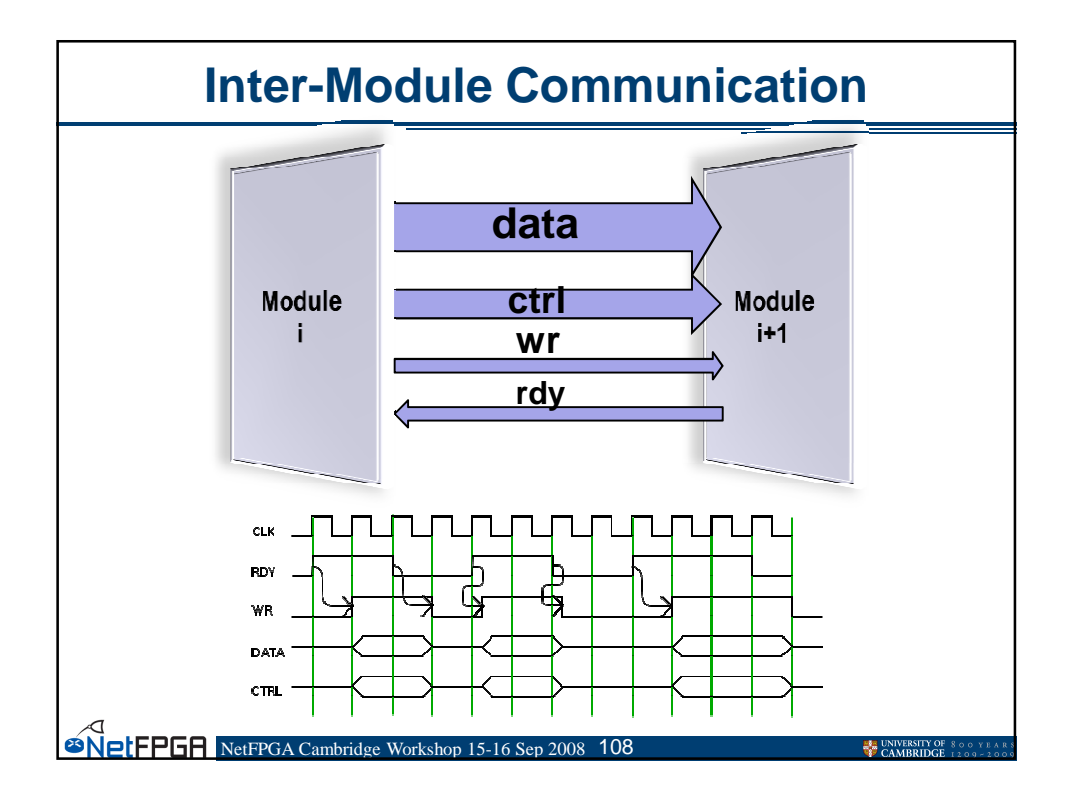

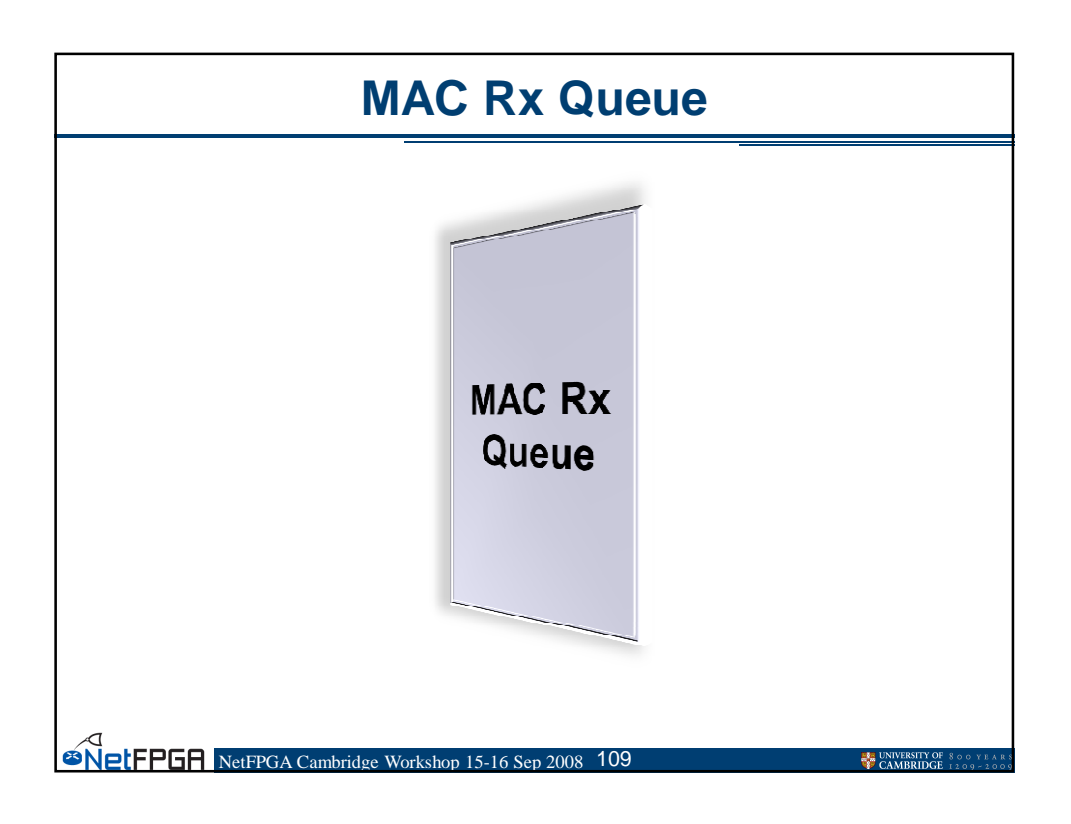

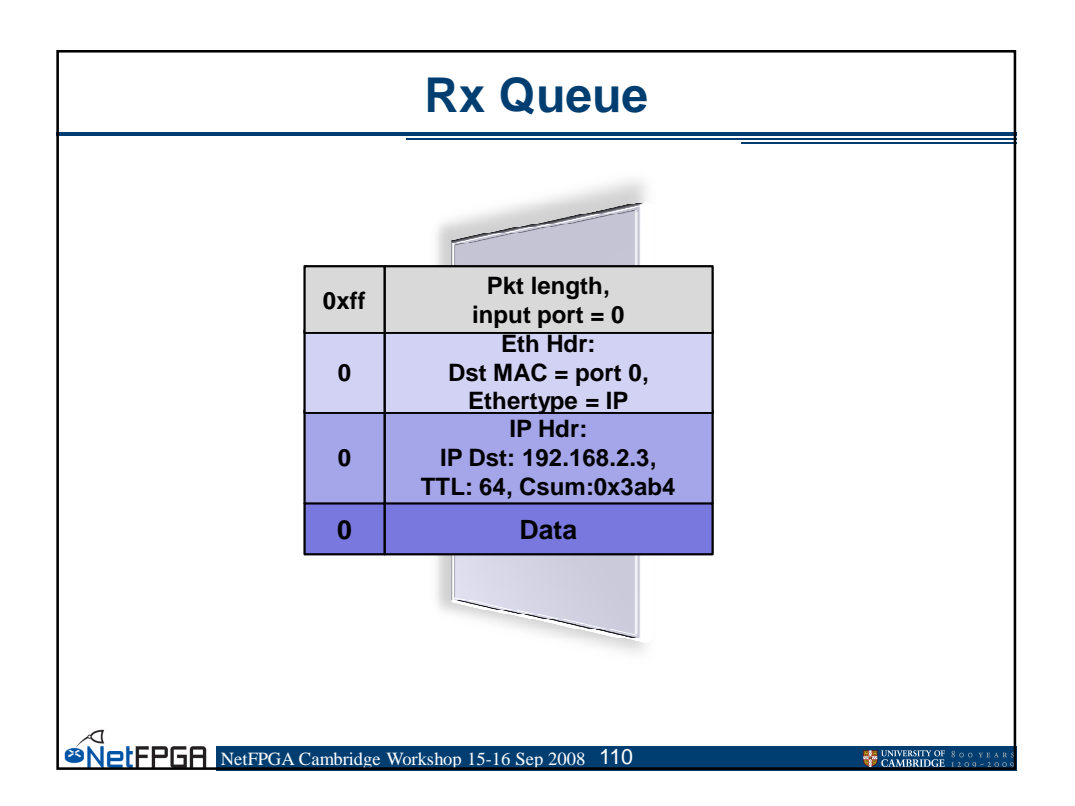

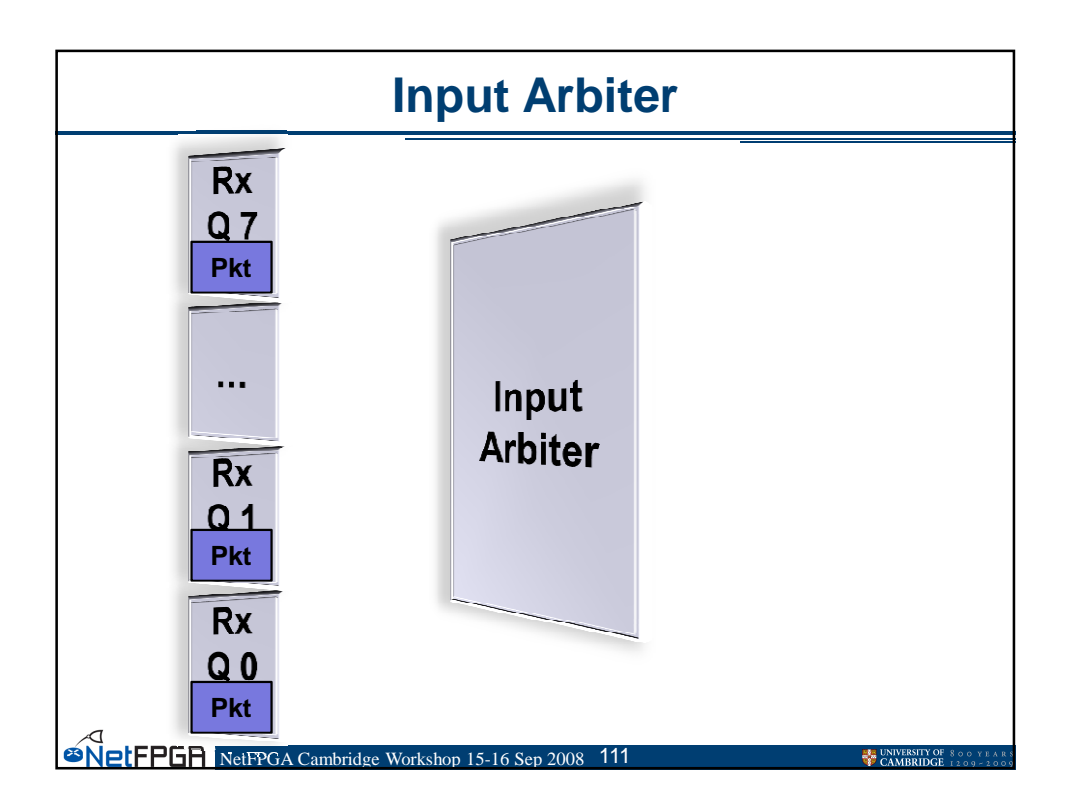

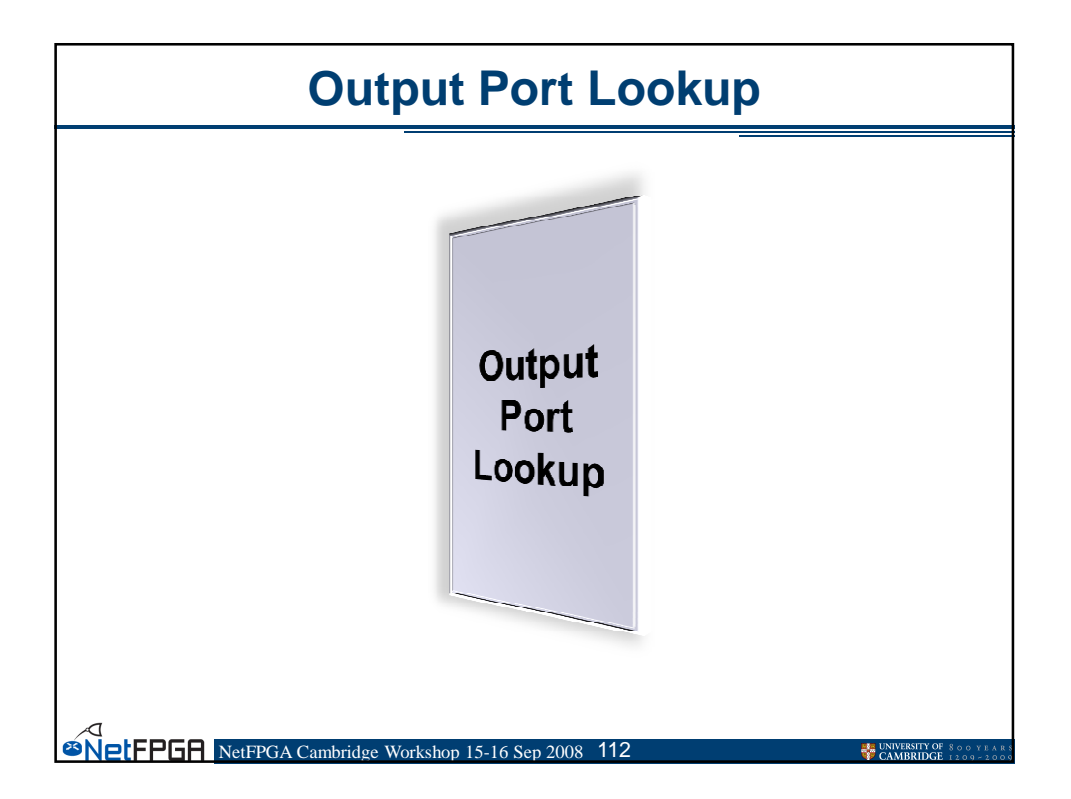

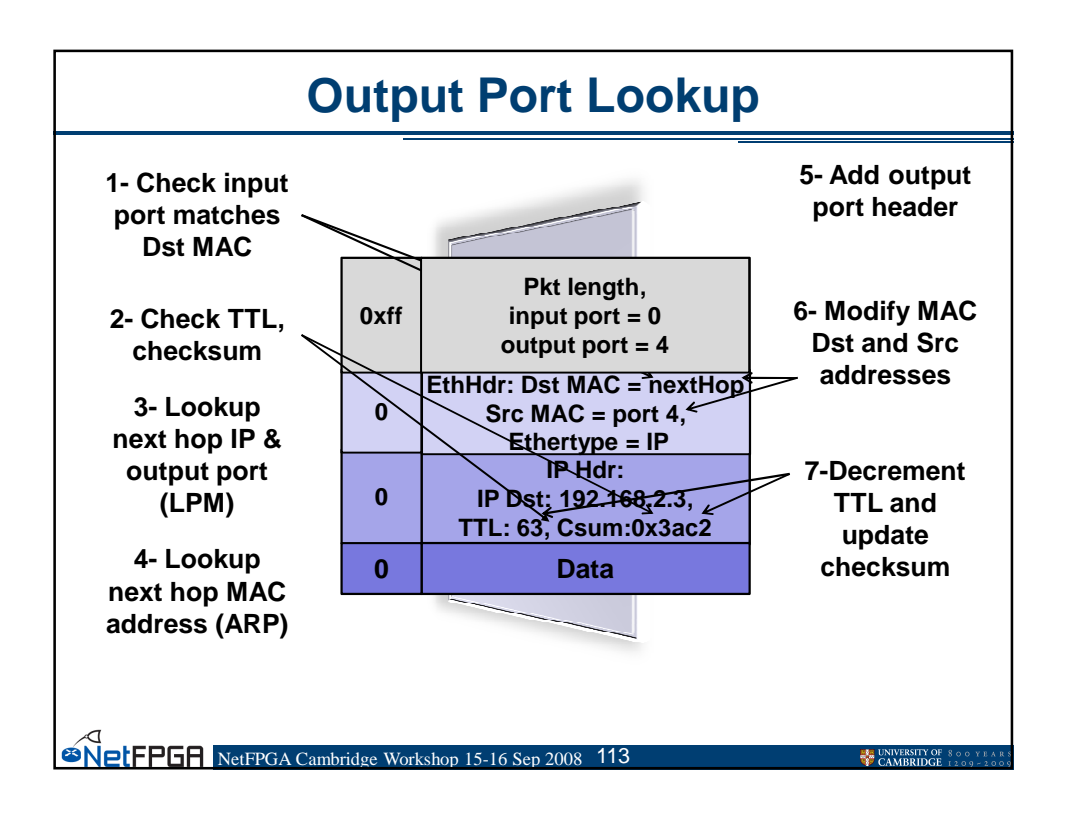

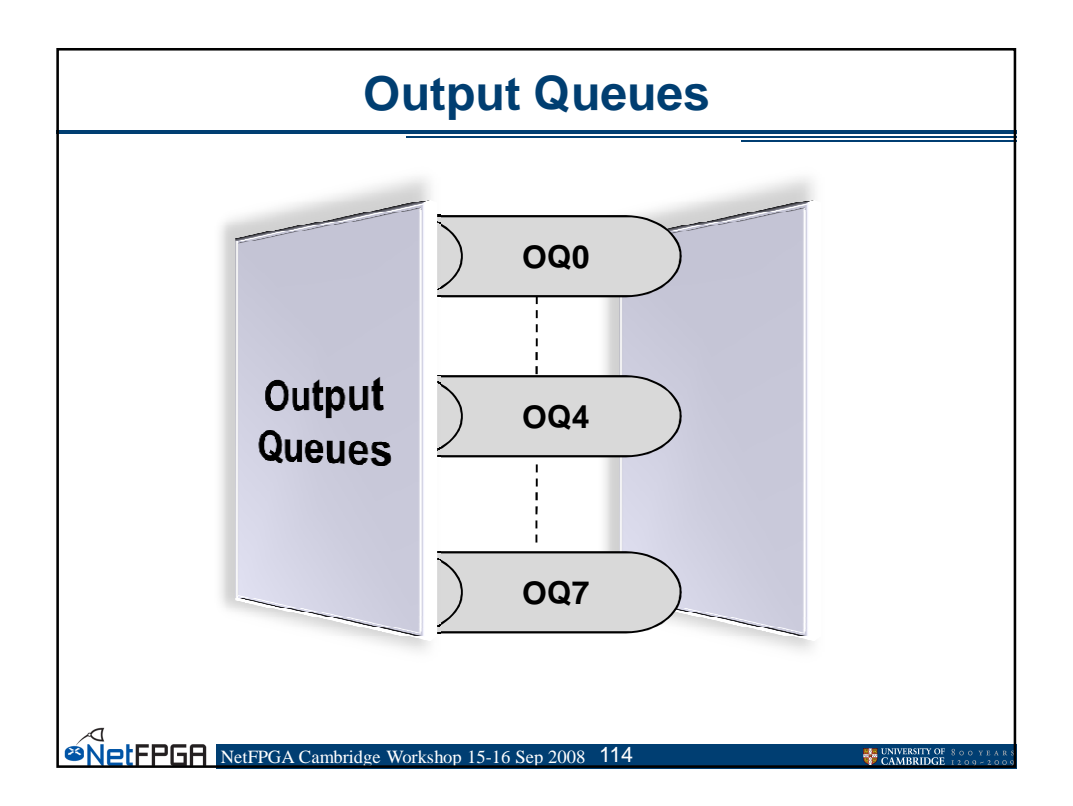

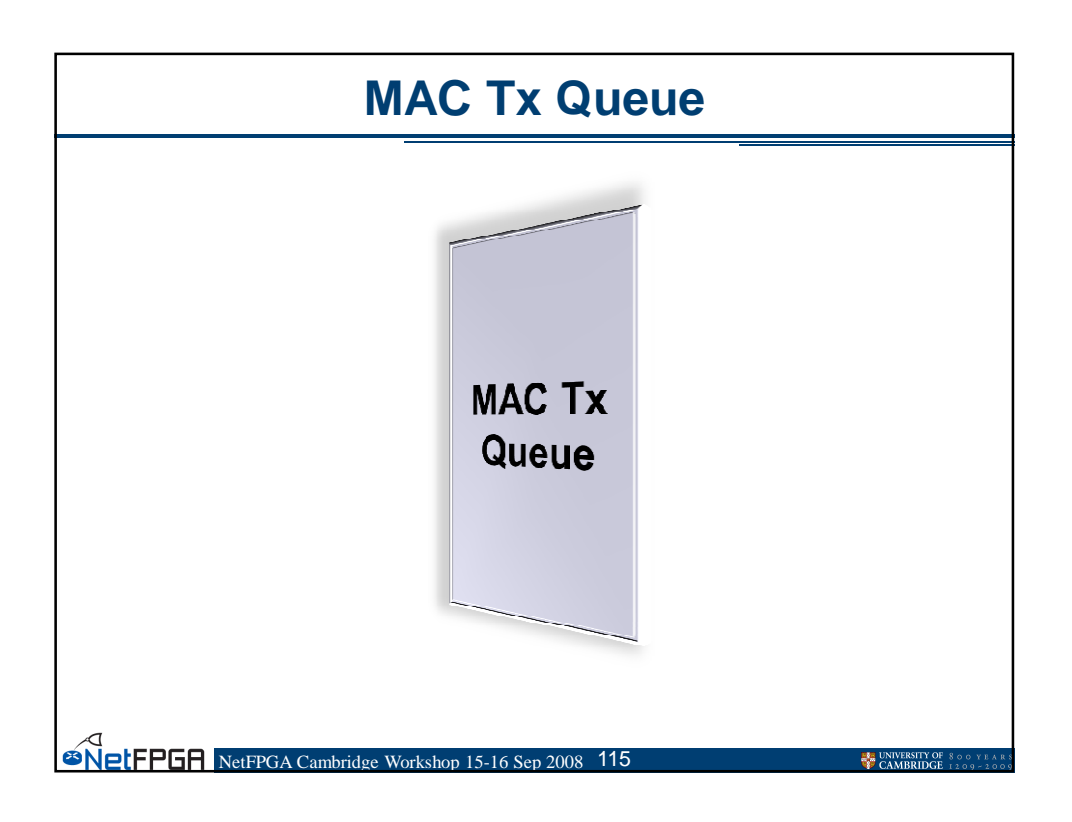

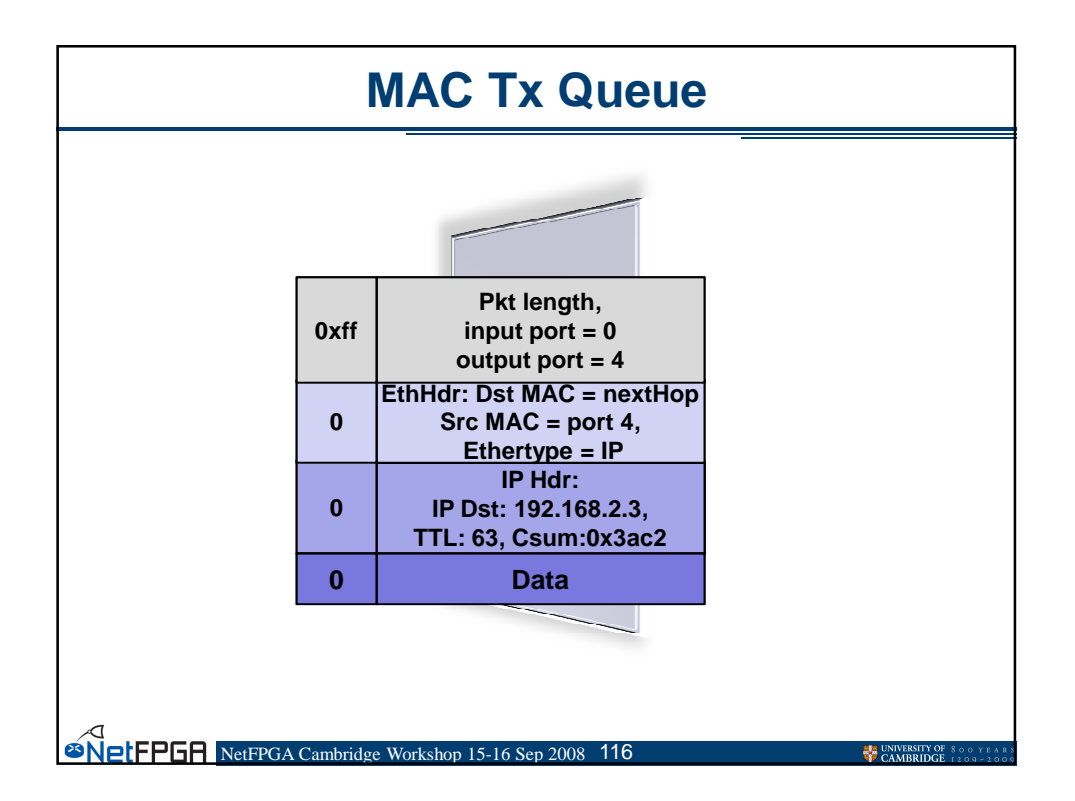

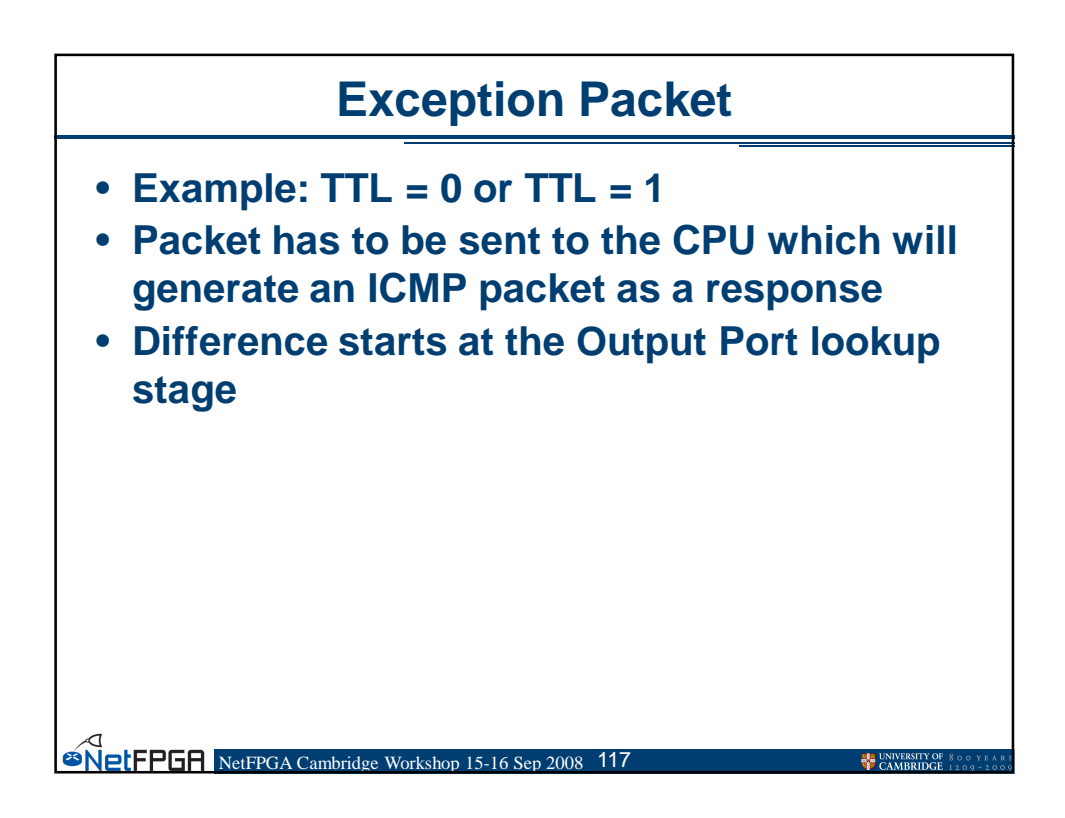

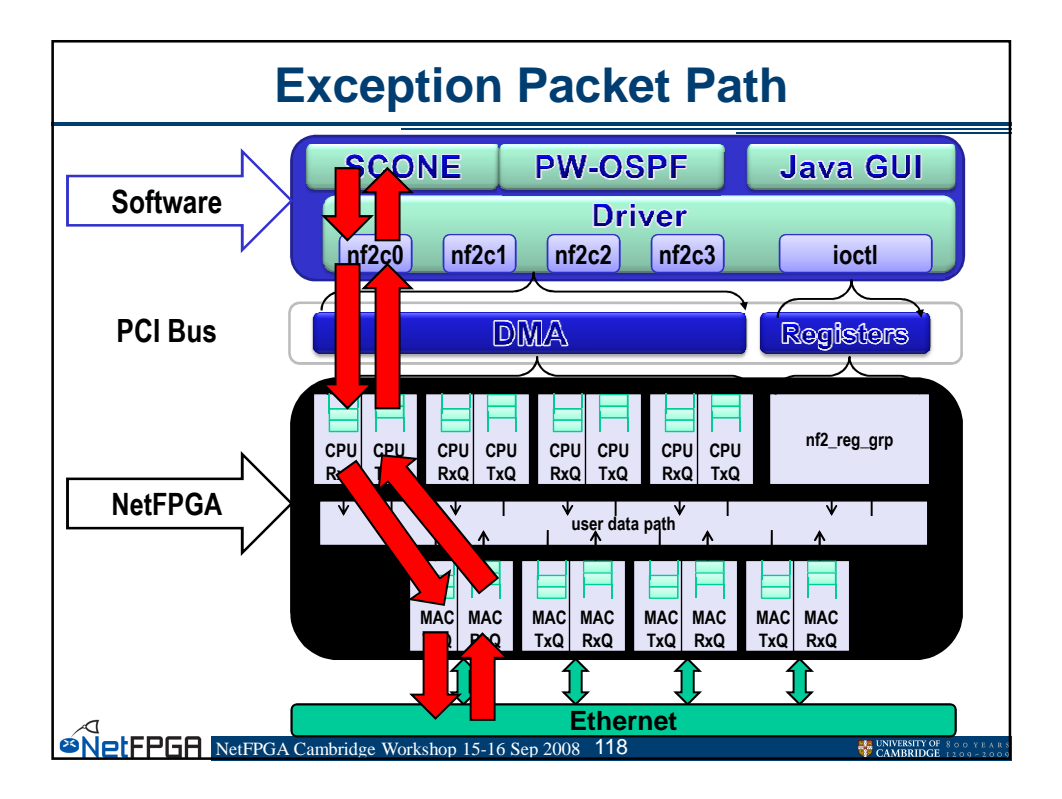

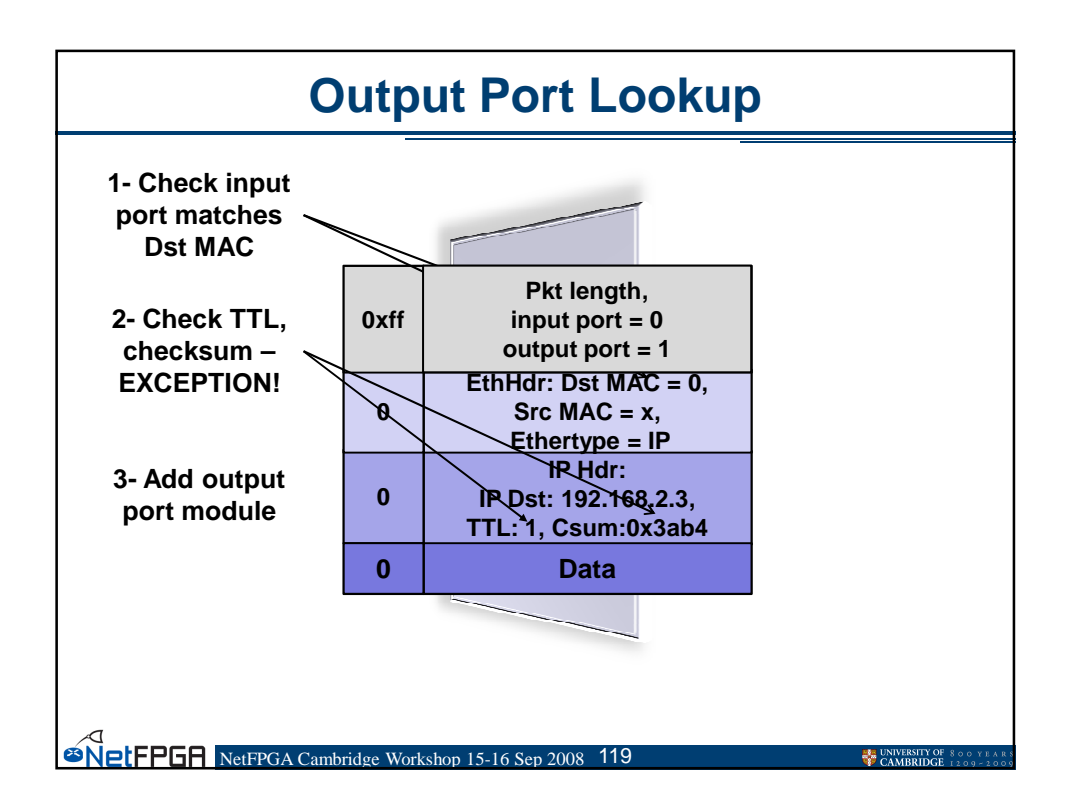

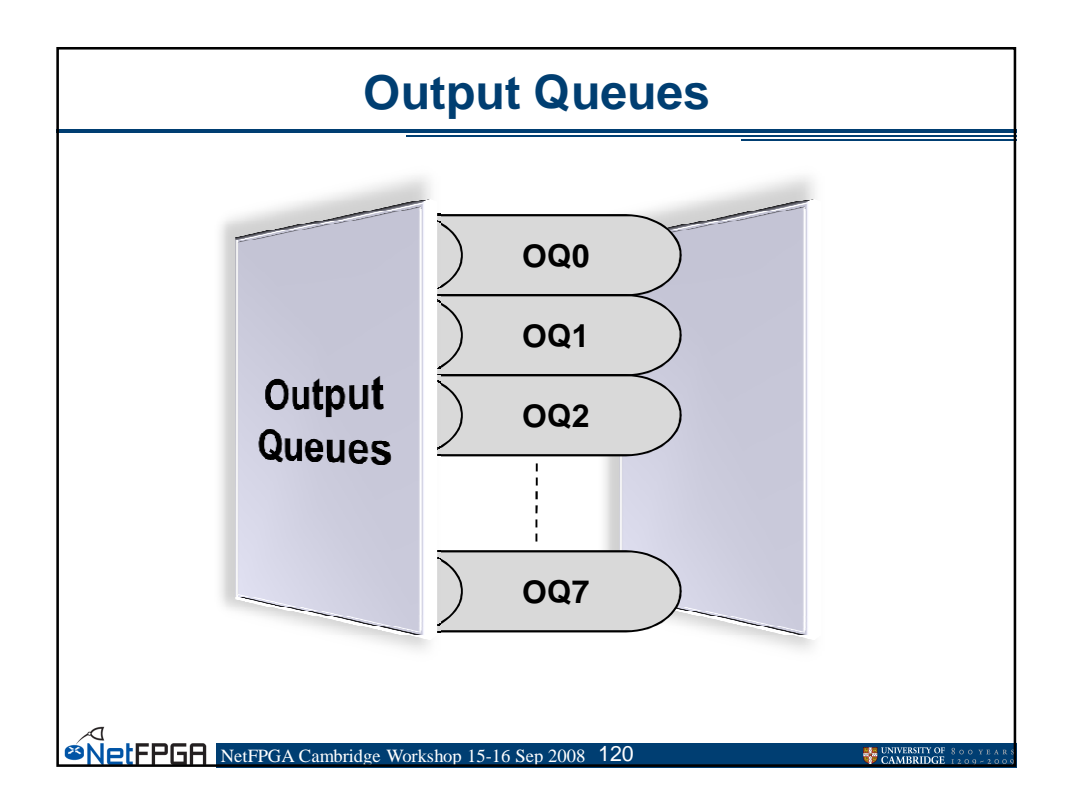

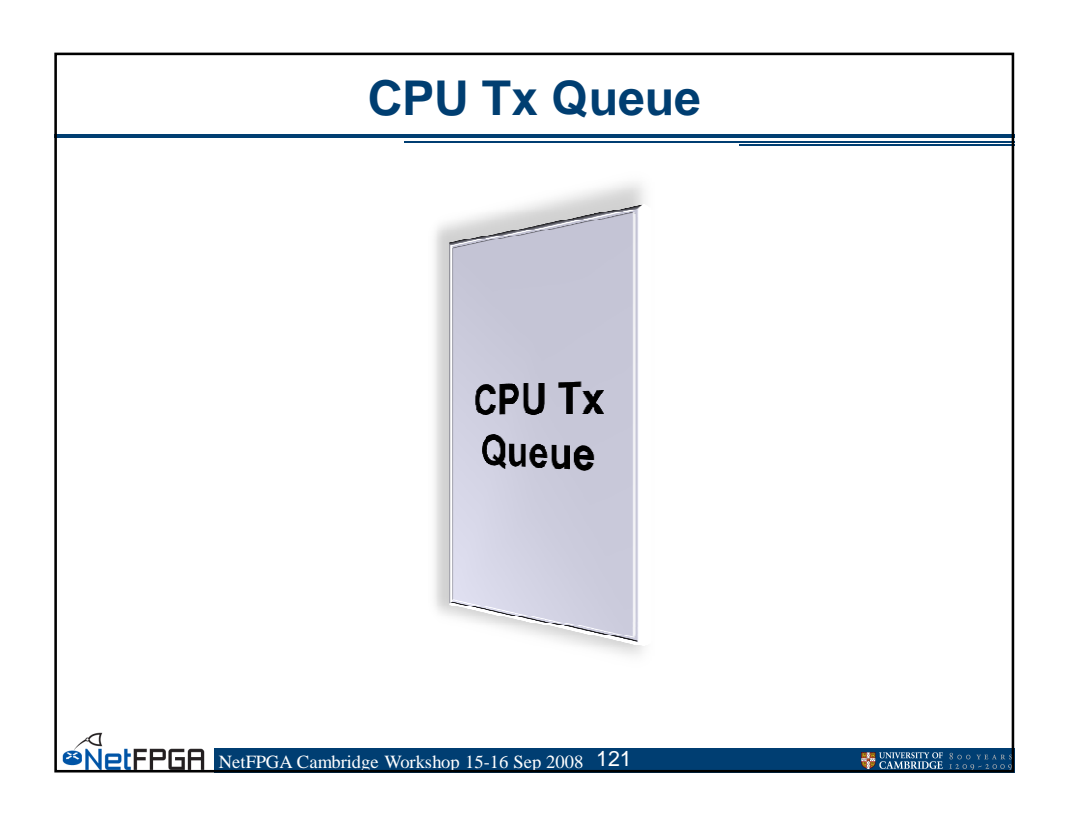

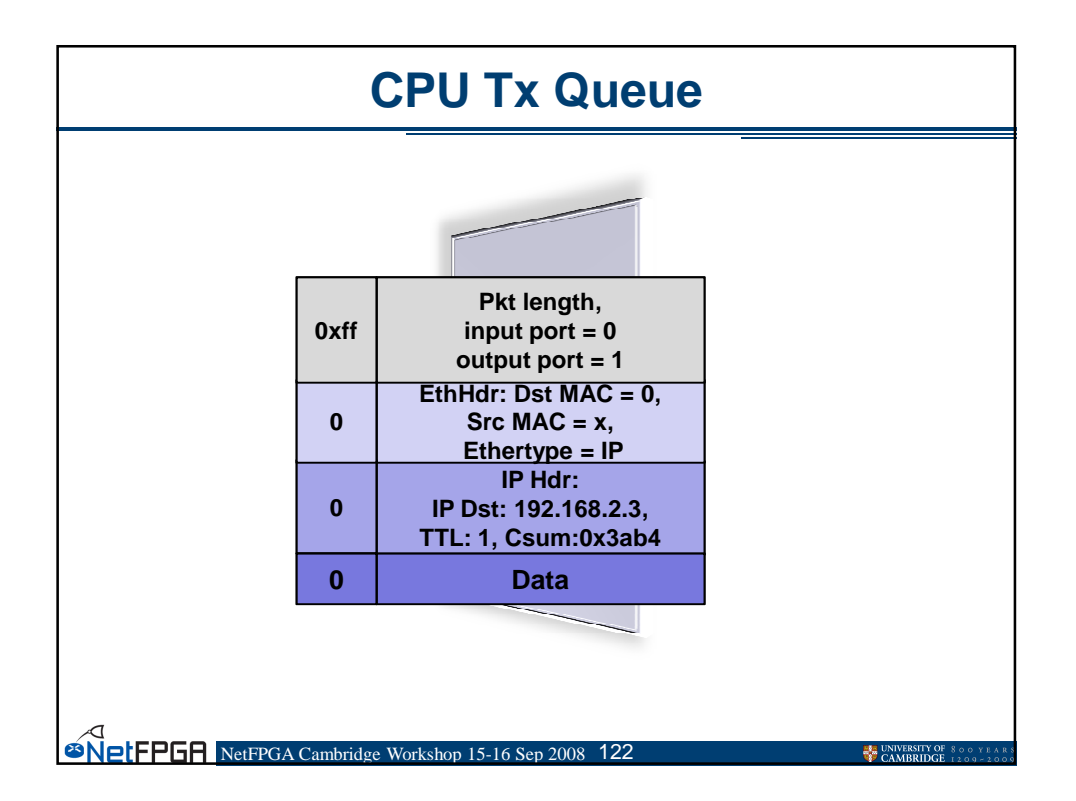

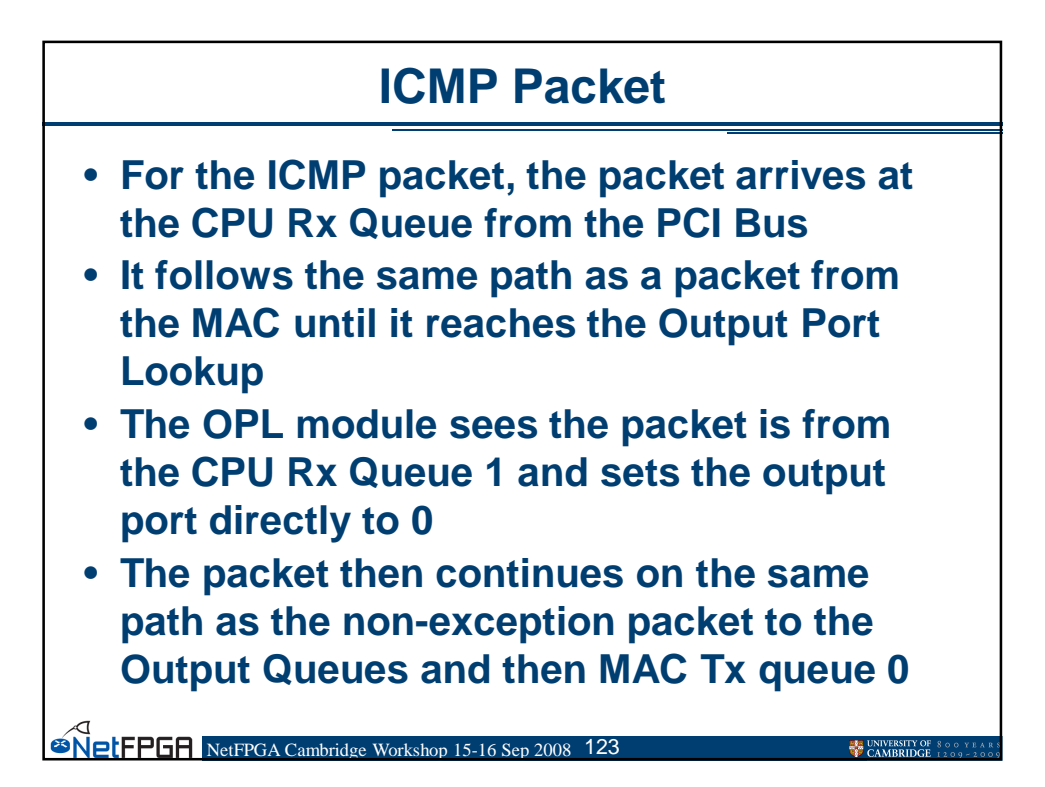

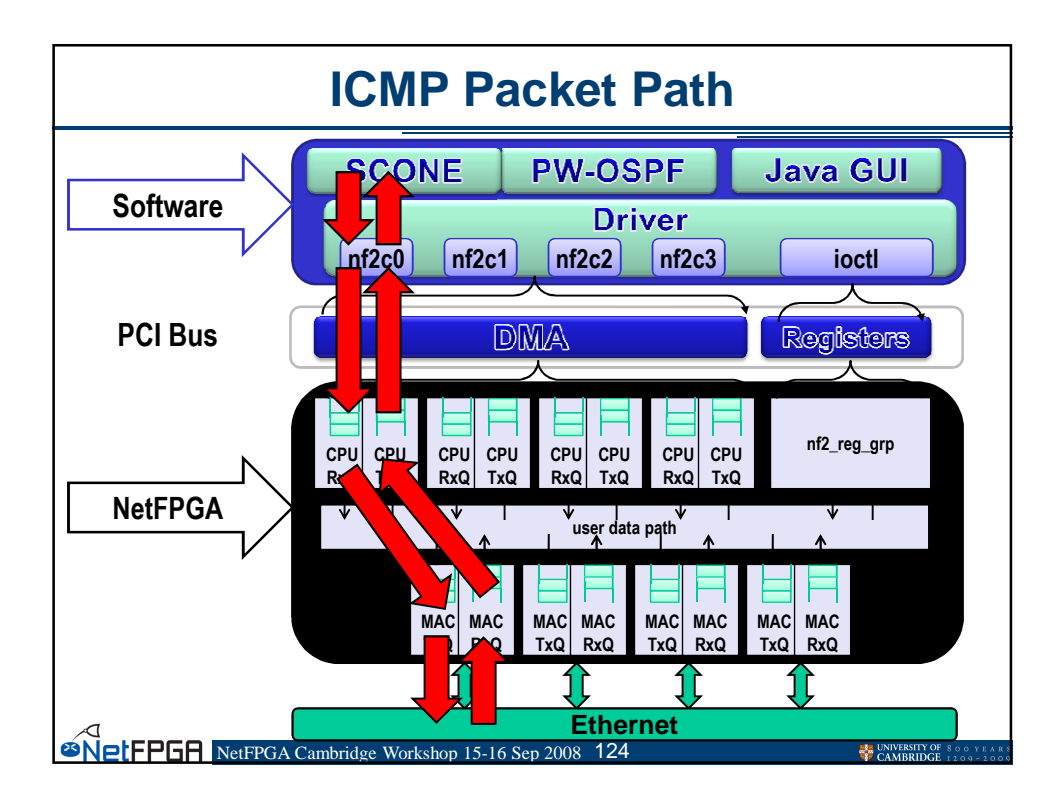

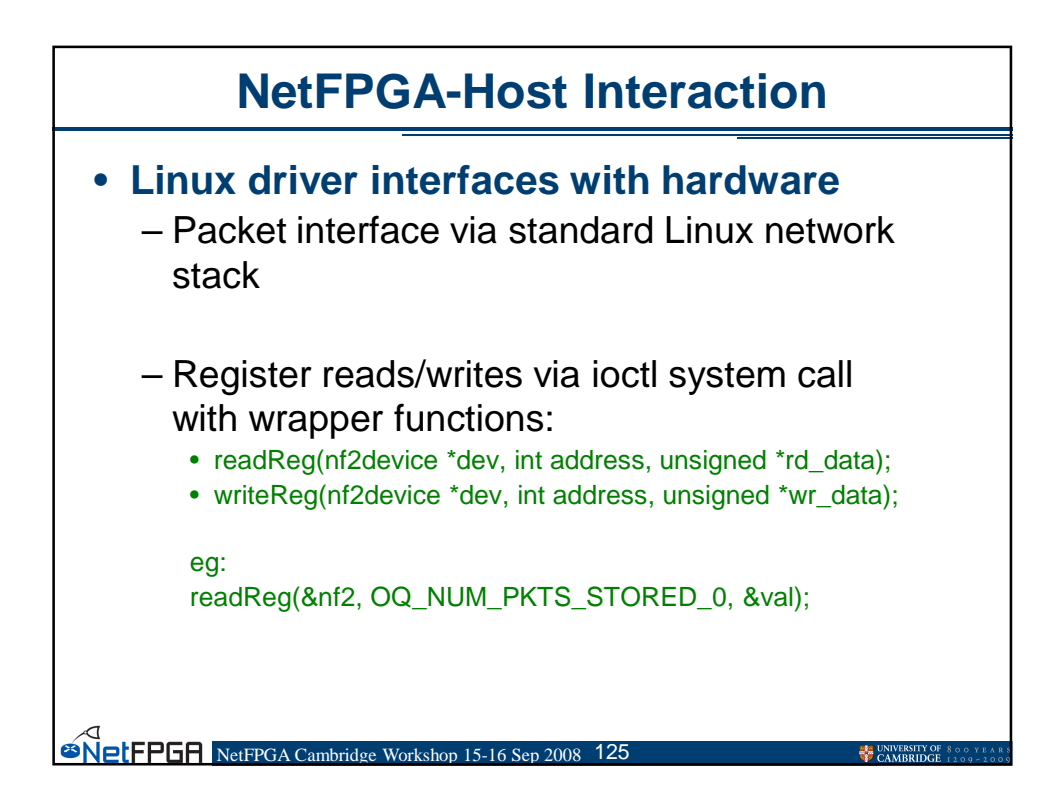

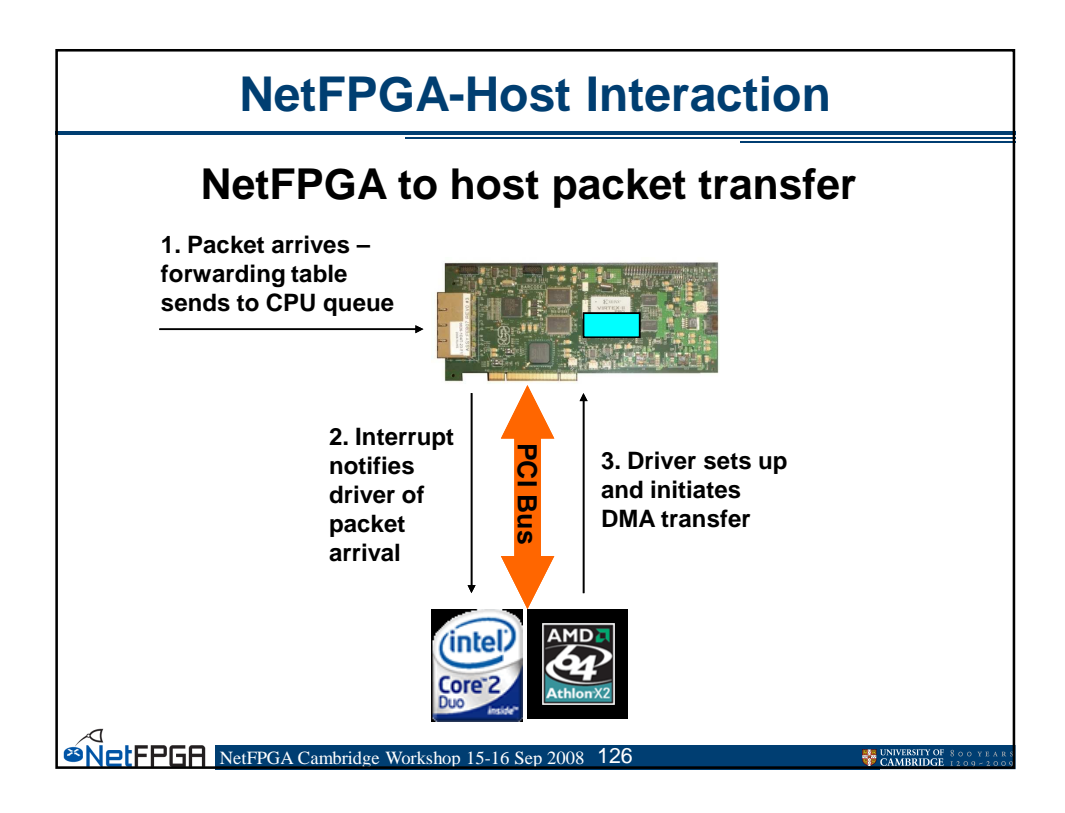

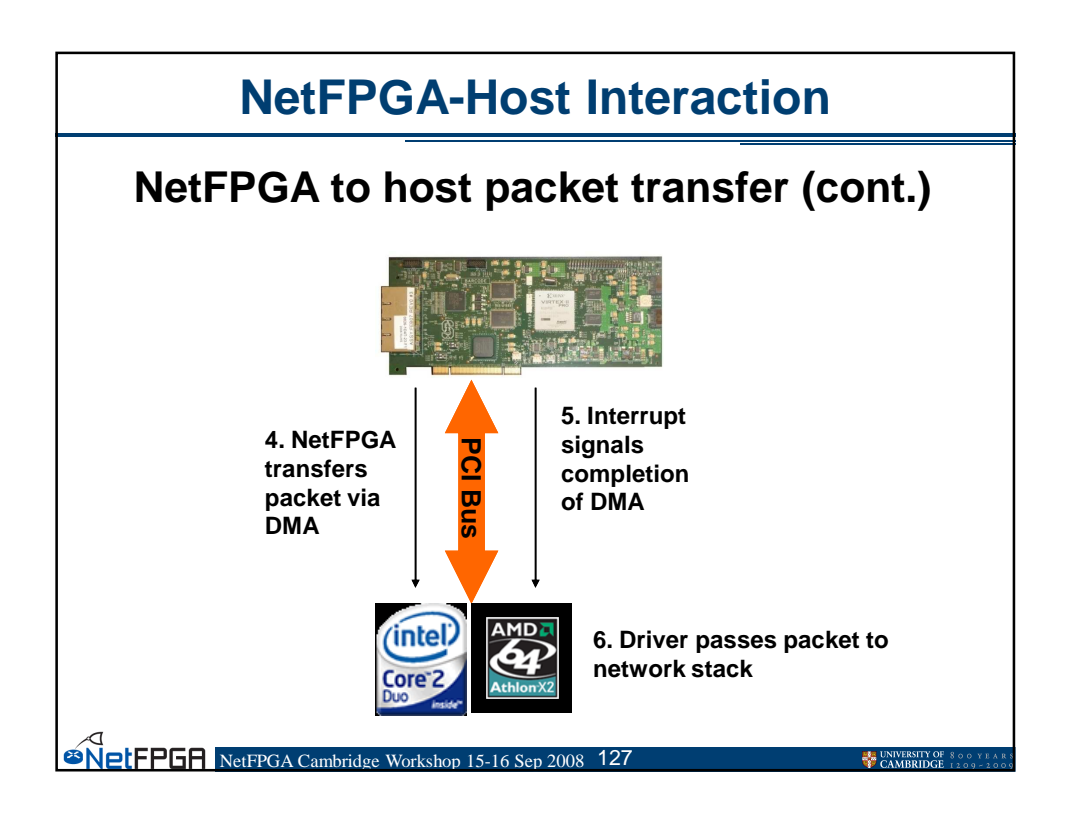

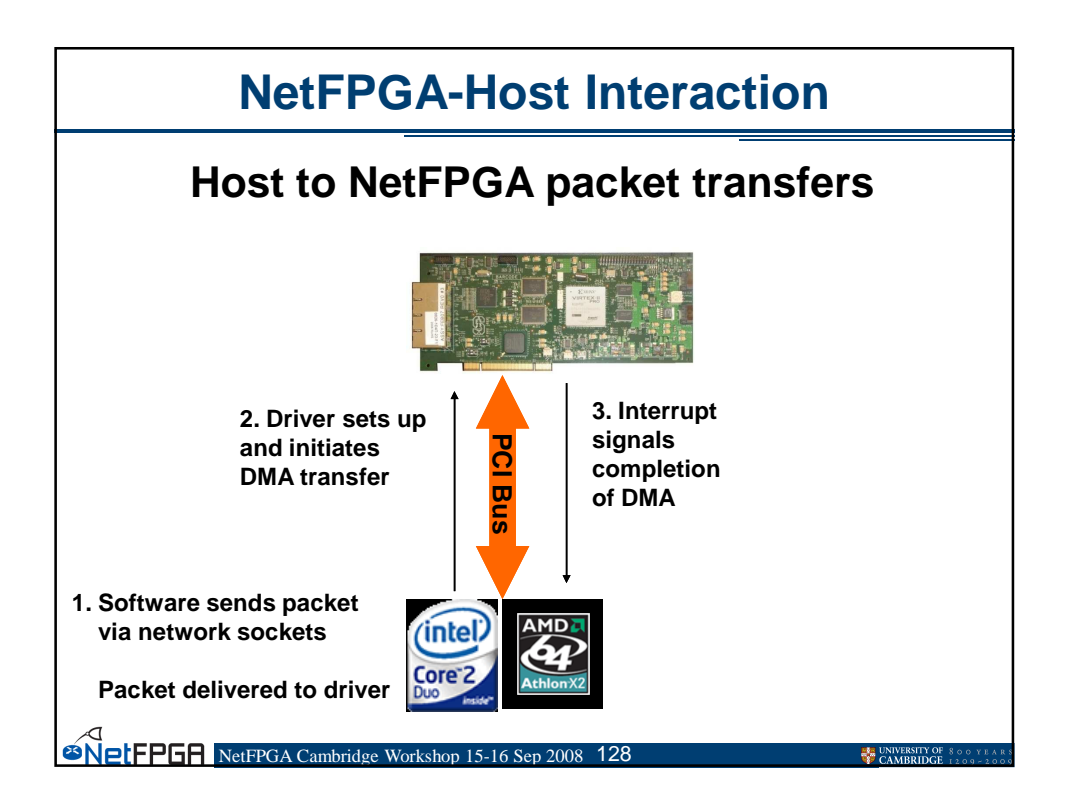

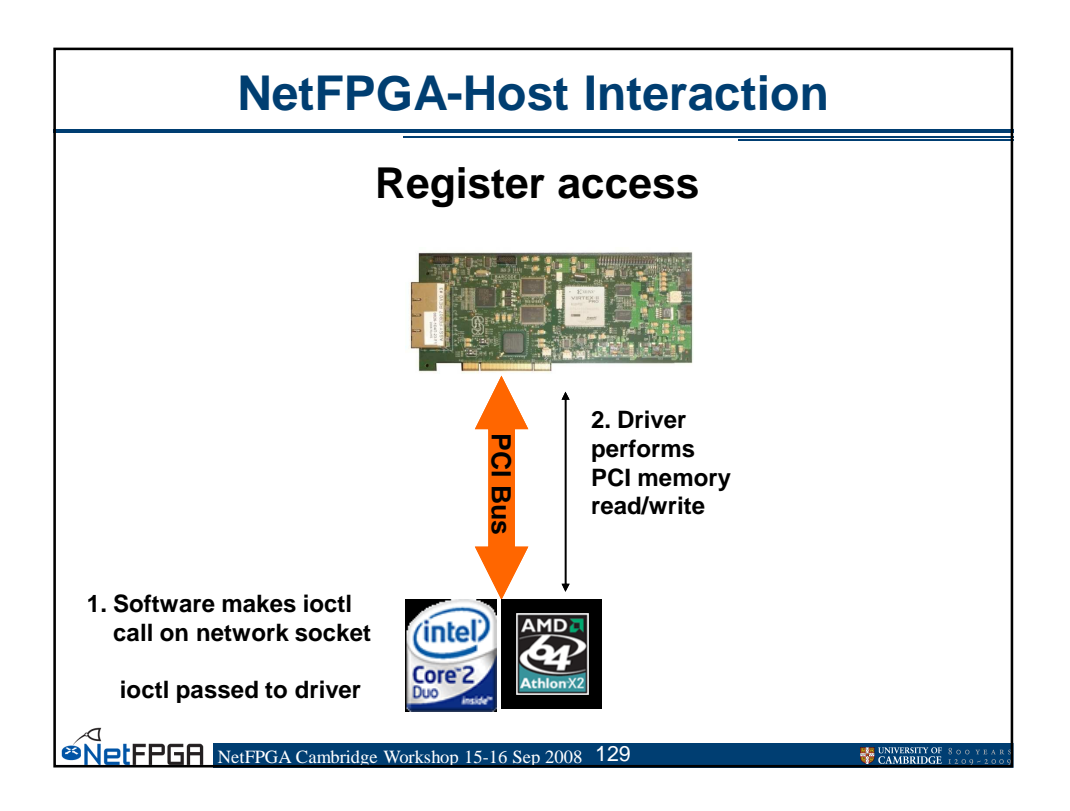

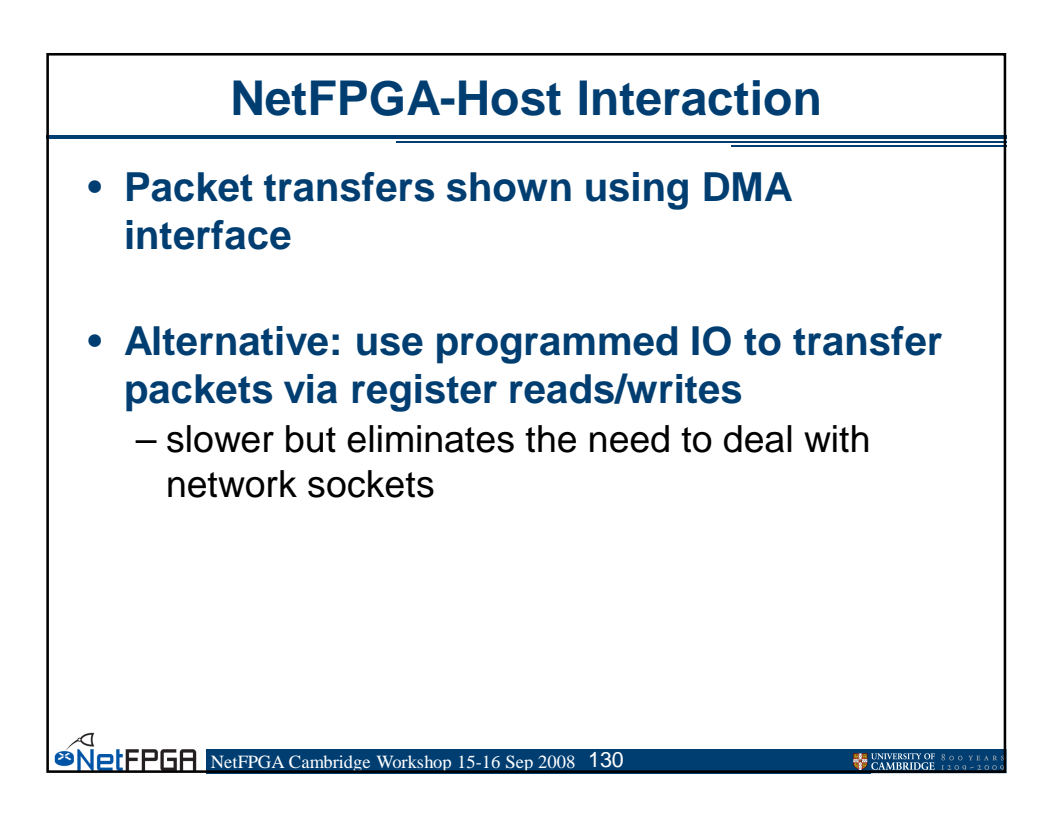

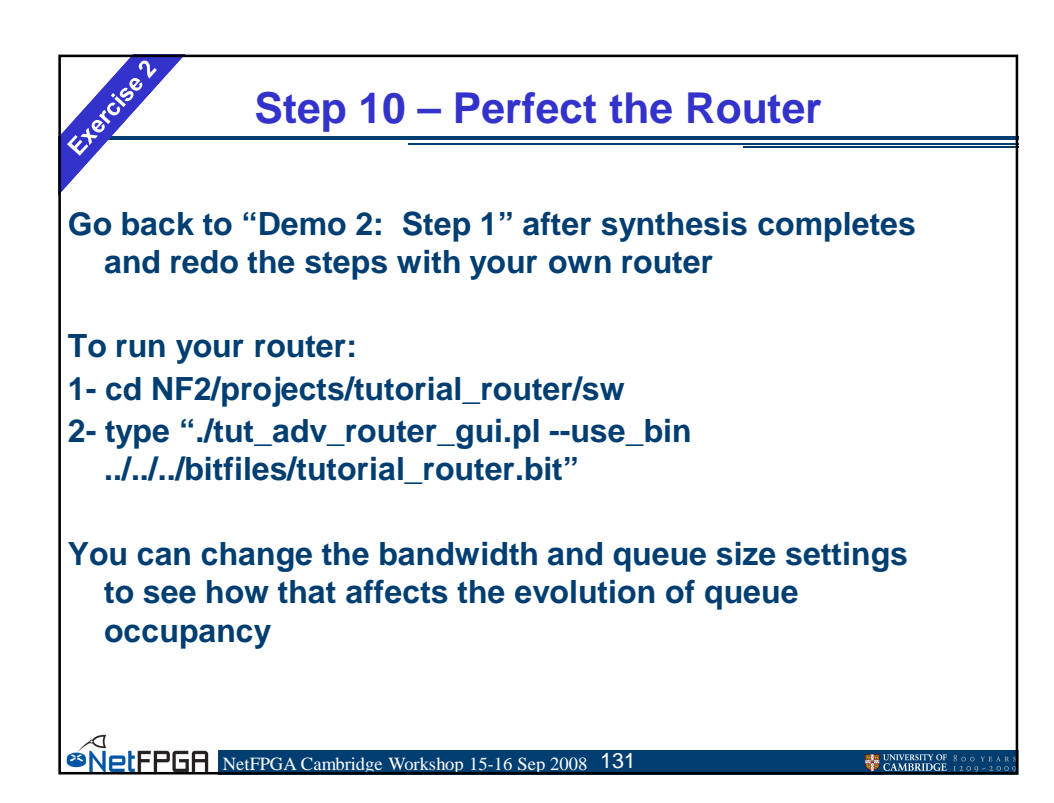

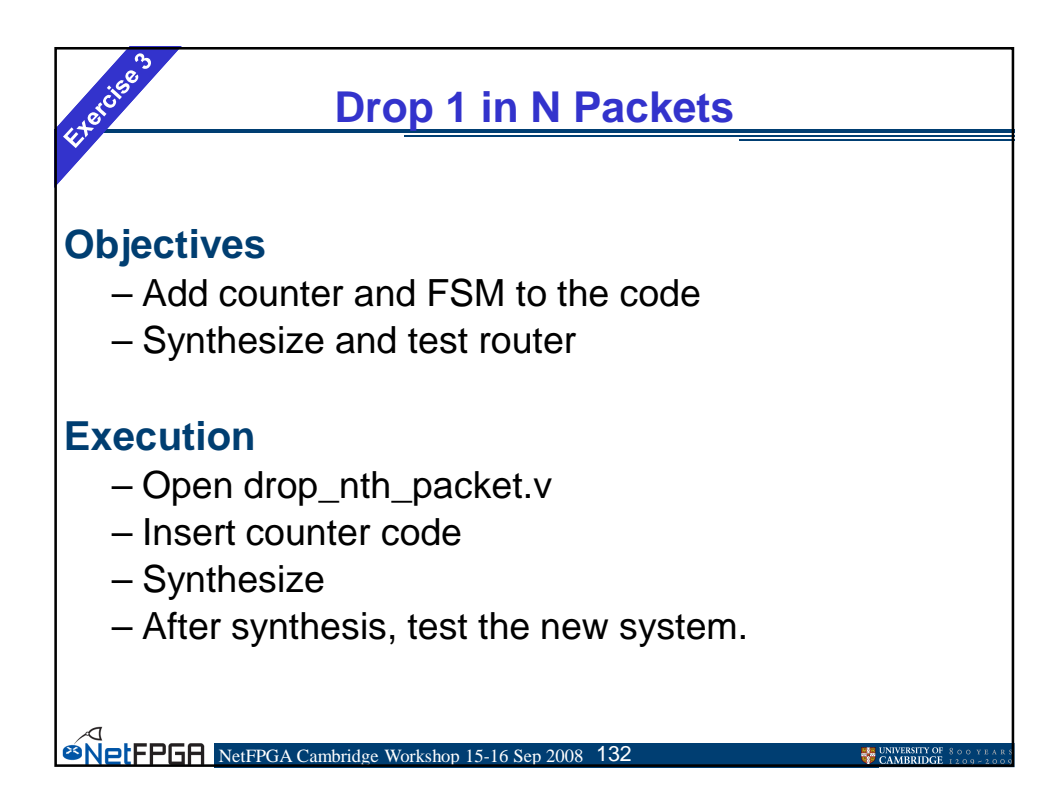

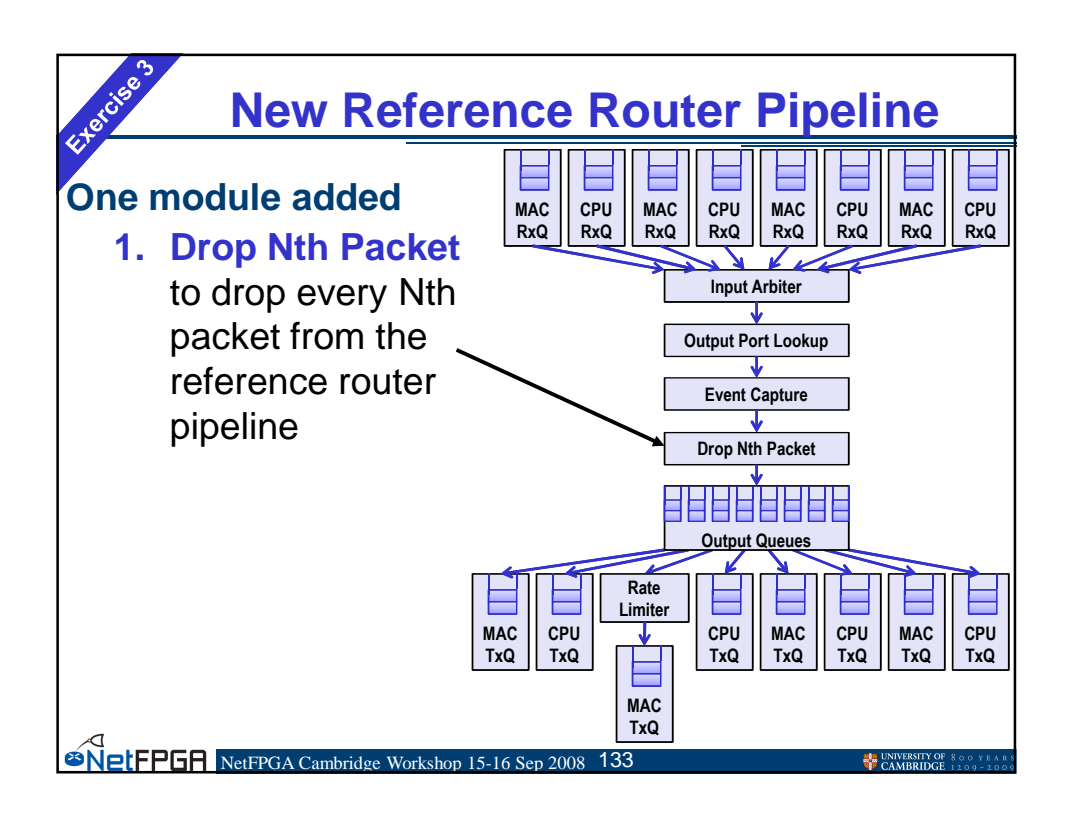

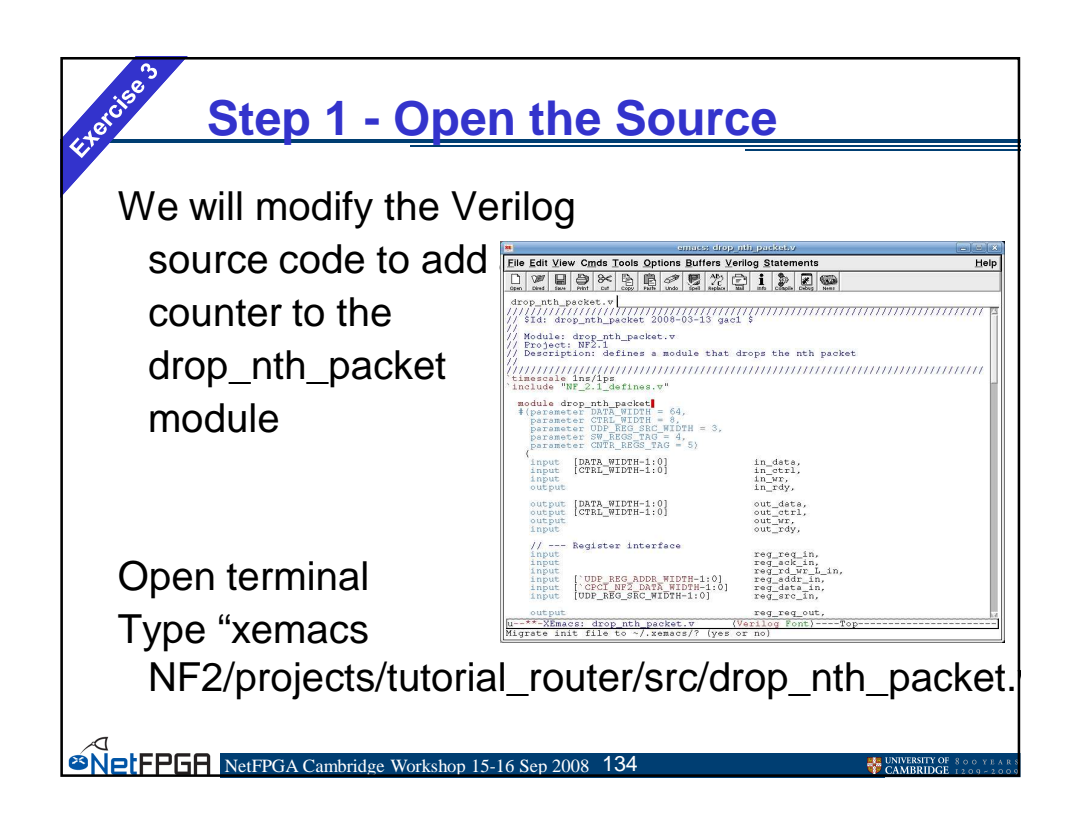

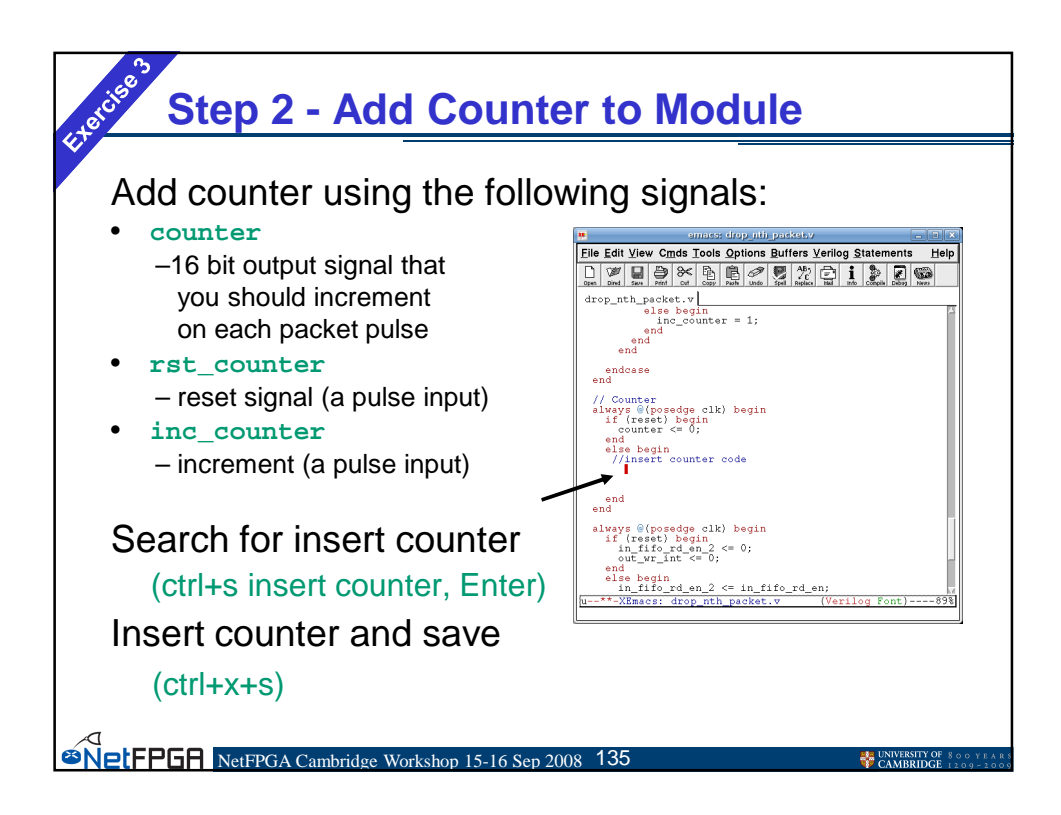

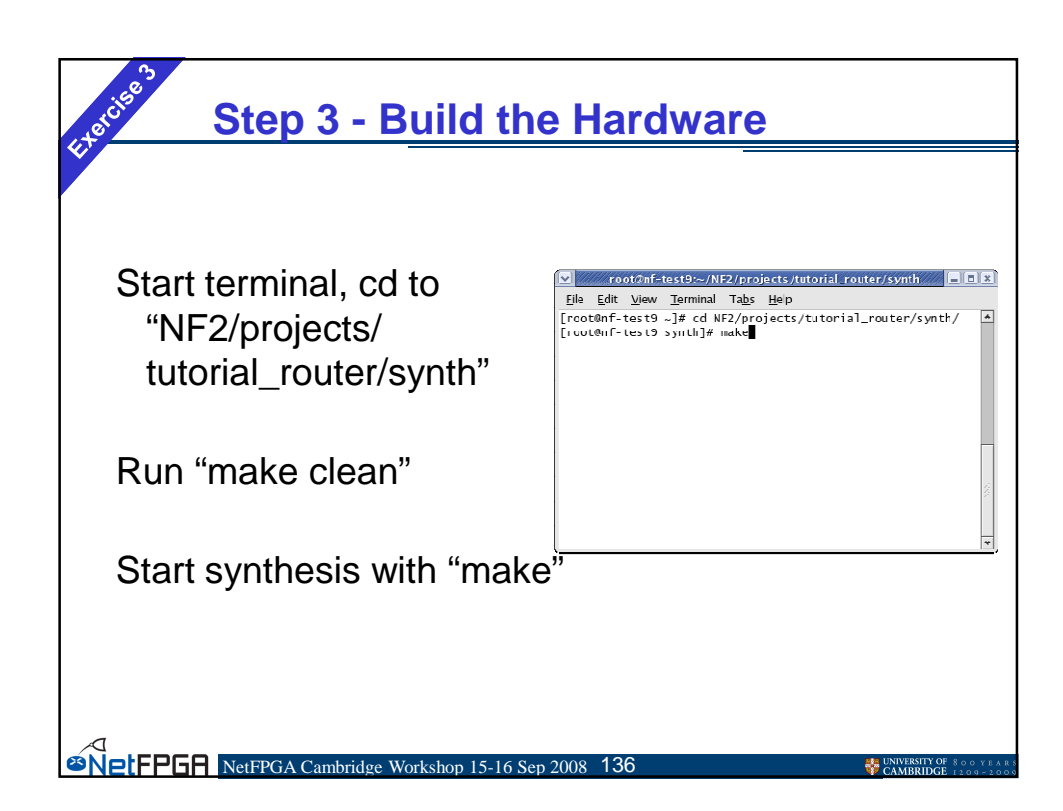

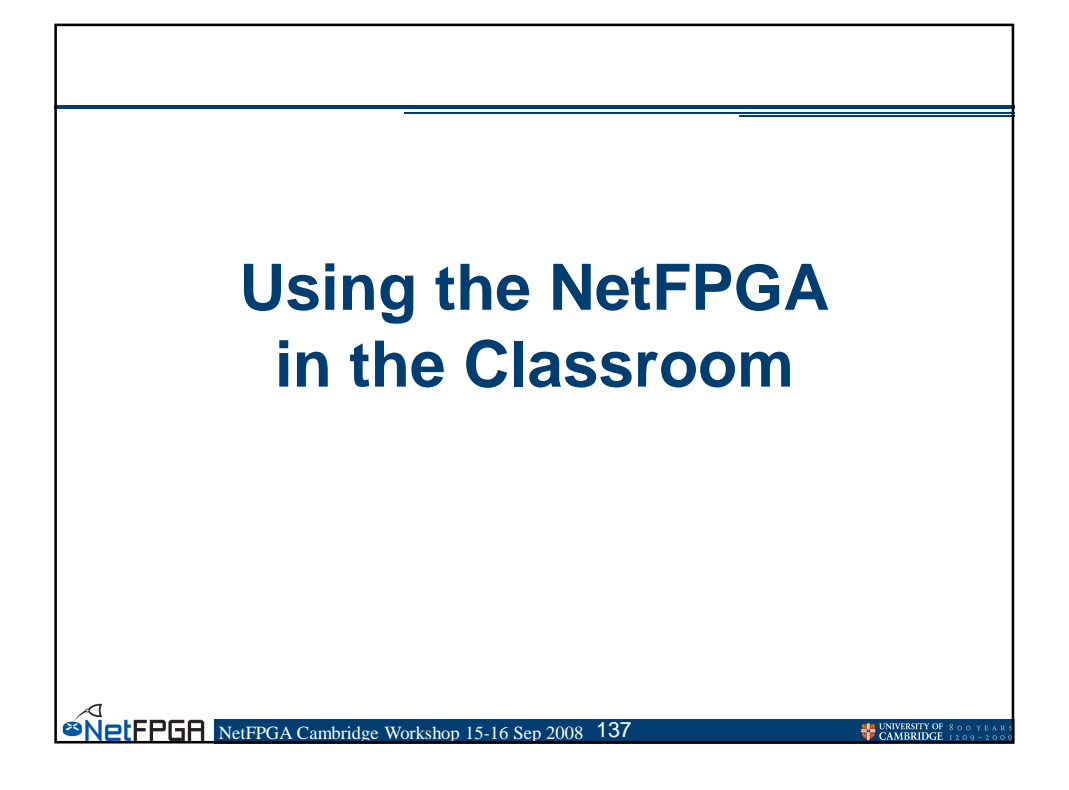

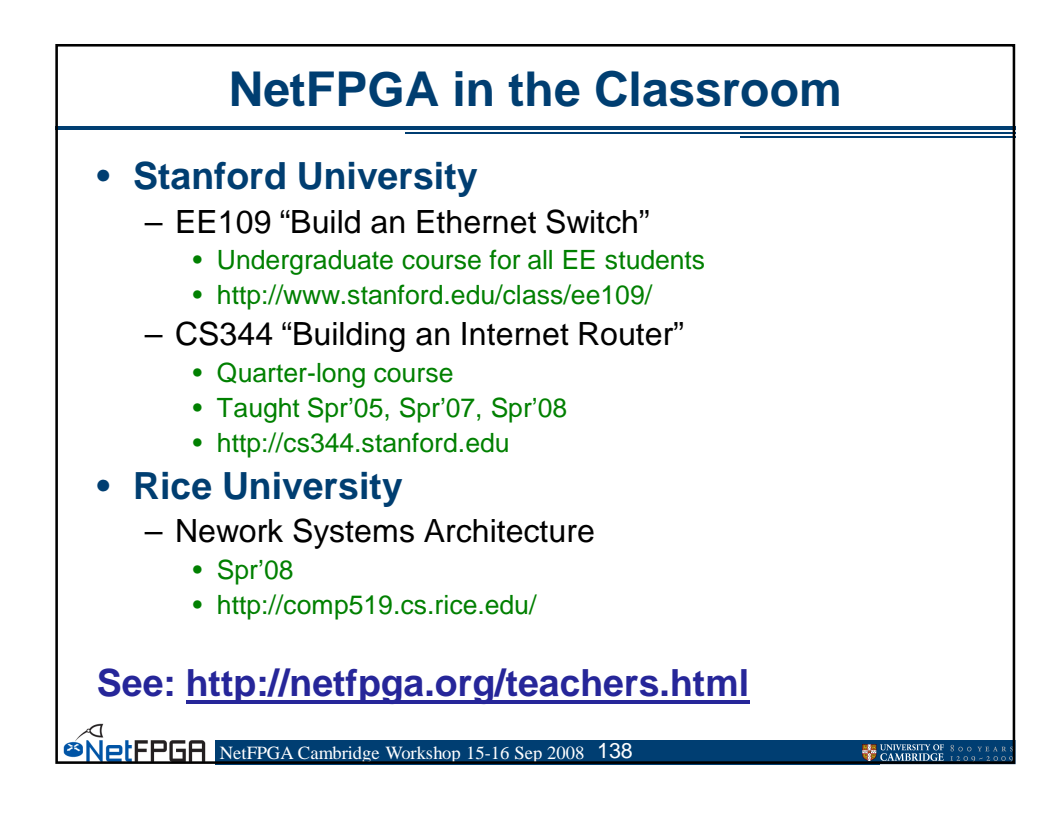

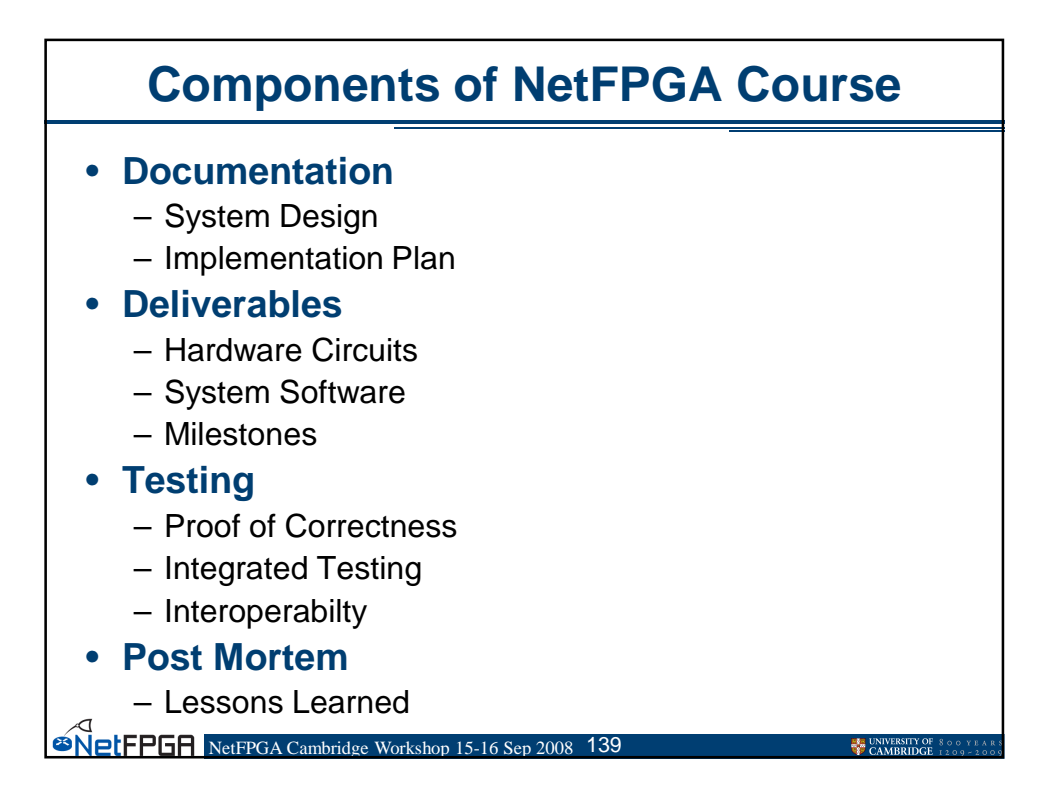

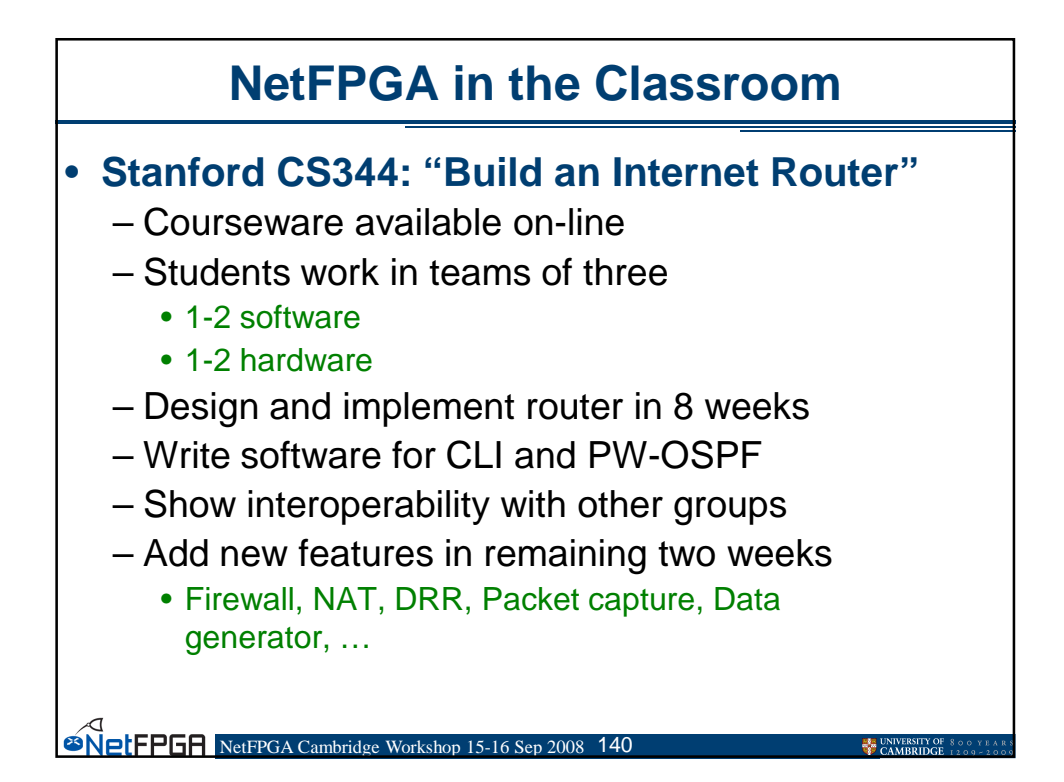

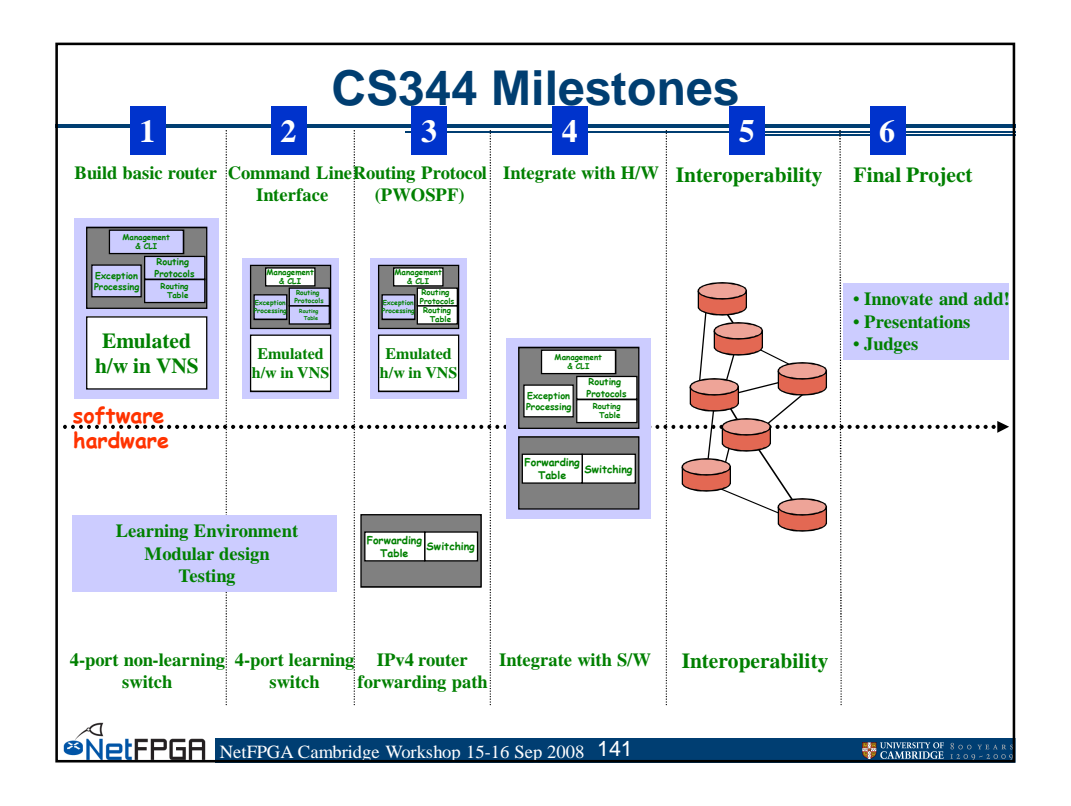

| Typical NetFPGA Course Plan                   |      |                                  |                              |                          |  |  |  |
|-----------------------------------------------|------|----------------------------------|------------------------------|--------------------------|--|--|--|
|                                               | Week | Software                         | Hardware                     | Deliver                  |  |  |  |
|                                               | 1    | Verify Software Tools            | Verify CAD Tools             | Write Design<br>Document |  |  |  |
|                                               | 2    | Build Software Router            | Build Non-Learning<br>Switch | Run Software Router      |  |  |  |
|                                               | 3    | Cmd. Line Interface              | Build Learning Switch        | Run Basic Switch         |  |  |  |
|                                               | 4    | Router Protocols                 | Output Queues                | Run Learning Switch      |  |  |  |
|                                               | 5    | Implement Protocol               | Forwarding Path              | Interface SW & HW        |  |  |  |
|                                               | 6    | Control Hardware                 | Hardware Registers           | HW/SW Test               |  |  |  |
| Î                                             | 7    | Interoperate Software & Hardware |                              | Router Submission        |  |  |  |
|                                               | 8    | Plan New Advanced Feature        |                              | Project Design Plan      |  |  |  |
|                                               | 9    | Show new Advanced Feature        |                              | Demonstration            |  |  |  |
| NetFPGA Cambridge Workshop 15-16 Sep 2008 142 |      |                                  |                              |                          |  |  |  |

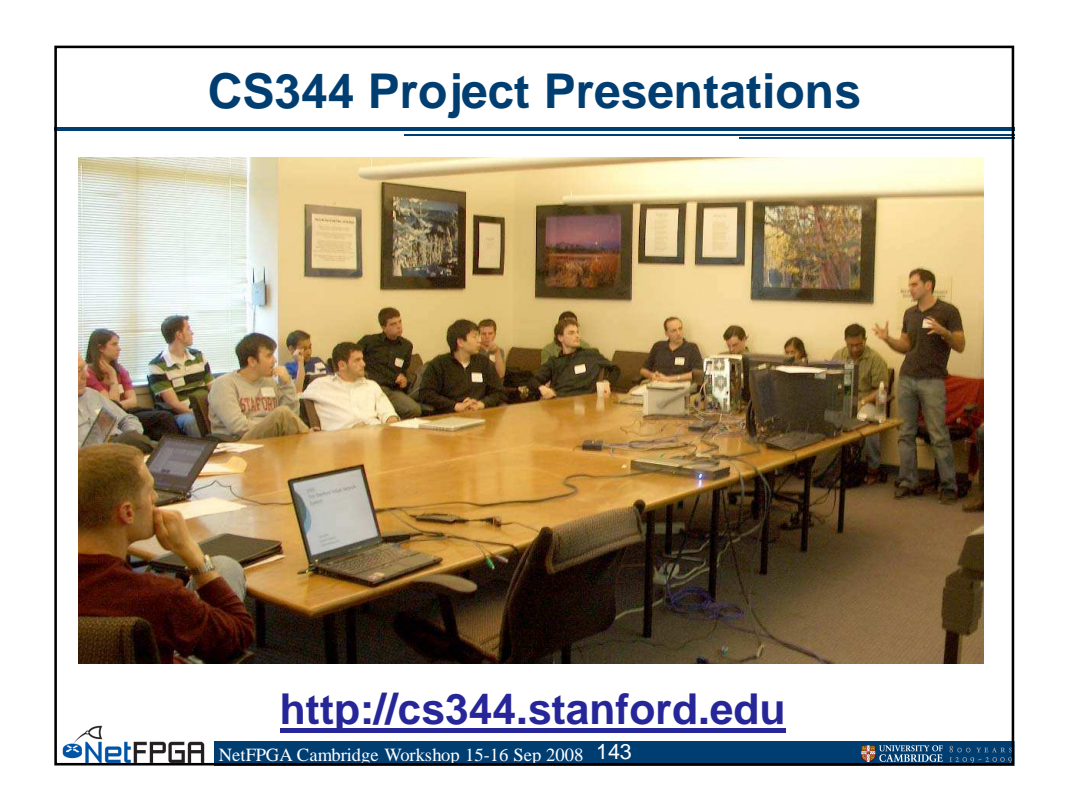

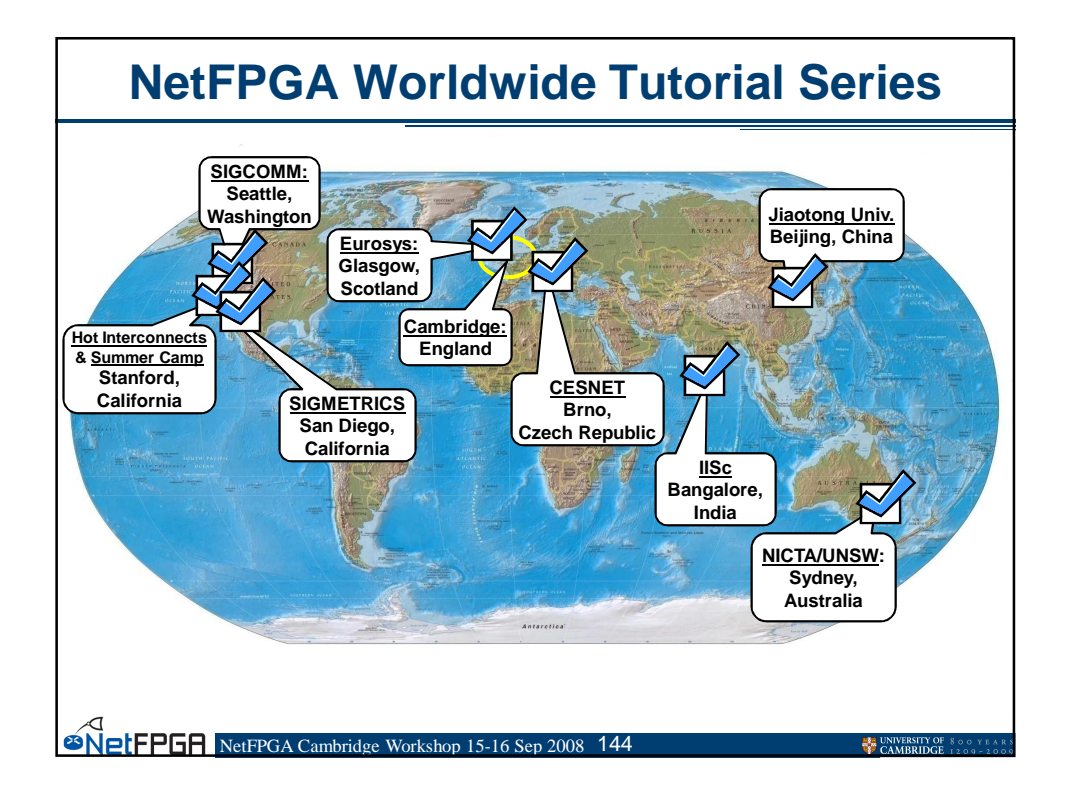
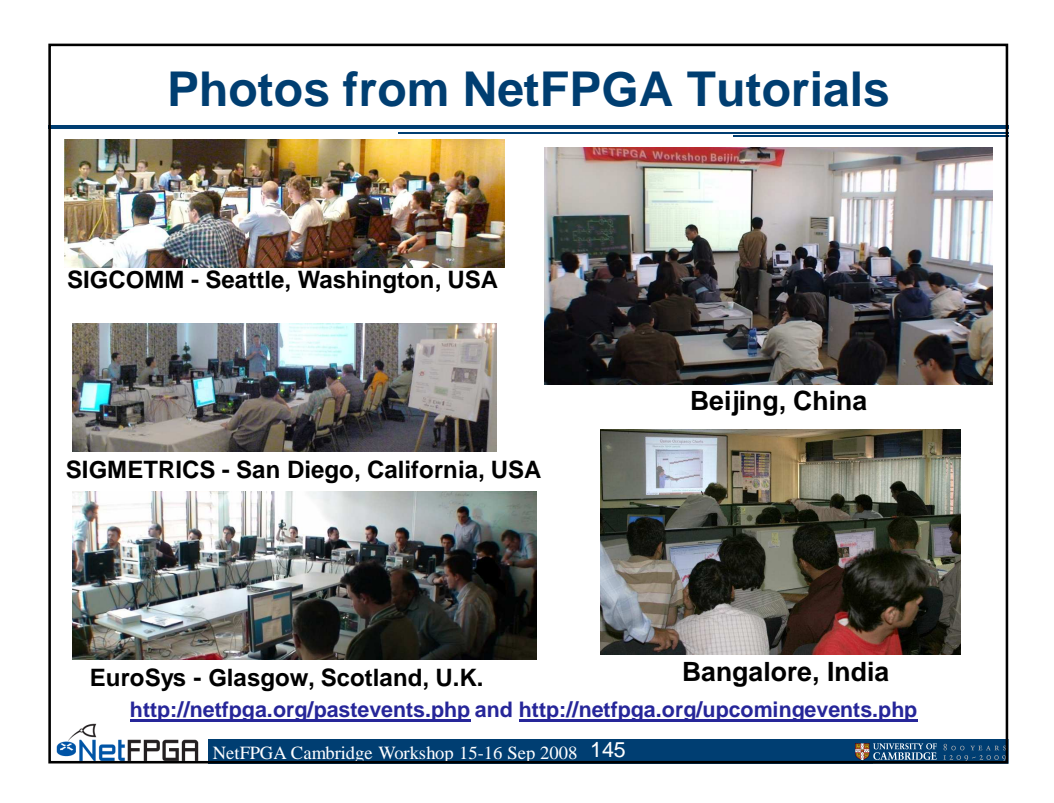

| Deployed NetFPGA hardware<br>(July 2008) |                                                                                                    |                                                                                                    |
|------------------------------------------|----------------------------------------------------------------------------------------------------|----------------------------------------------------------------------------------------------------|
|                                          | Princeton University<br>Rice University<br>Georgia Tech<br>Washington University<br>University of Utah<br>University of Toronto<br>University of Connecticut<br>University of California, San Diego (UCSD)<br>University of California, Los Angeles (UCLA)<br>University of California, Los Angeles (UCLA)<br>University of California, Los Angeles (UCLA)<br>University of California, Los Angeles (UCLA)<br>University of California, Los Angeles (UCLA)<br>University of California, Los Angeles (UCLA)<br>University of California, Los Angeles (UCLA)<br>University of California, Los Angeles (UCLA)<br>University of Massachusetts (UMass)<br>University of Pennsylvania (UPenn)<br>North Carolina State University<br>Lehigh University<br>State University of New York (SUNY), Buffalo<br>State University of New York (SUNY), Binghamton<br>University of Florida<br>Rutgers<br>Western New England College<br>Emerson Network Power<br>ICSI<br>Agilent<br>Cisco<br>Quanta Computer, Inc.<br>Zones Inc. | Cambridge University     India Institute of Science (IISC), Bangalore     Ecole Polytechnique de Montreal     Beijing Jaiotong University     China Zhejiang University     National Taiwan University     University of New South Wales     University of Hong Kong     University of Bologna     University of Sydney     University of Pisa, Italy     University of Pisa, Italy     University of Jinan     University of Amsterdam     University of Waterloo     University of Victoria     Chung Yuan Christan University, Taiwan (CYCU)     University Leiden (The Netherlands)     National University (South Korea)     Kasetsart University (South Korea)     Kasetsart University (Thailand)     Helsinki Institute for Information Technology (HIIT) |
|                                          |                                                                                                    |                                                                                                    |

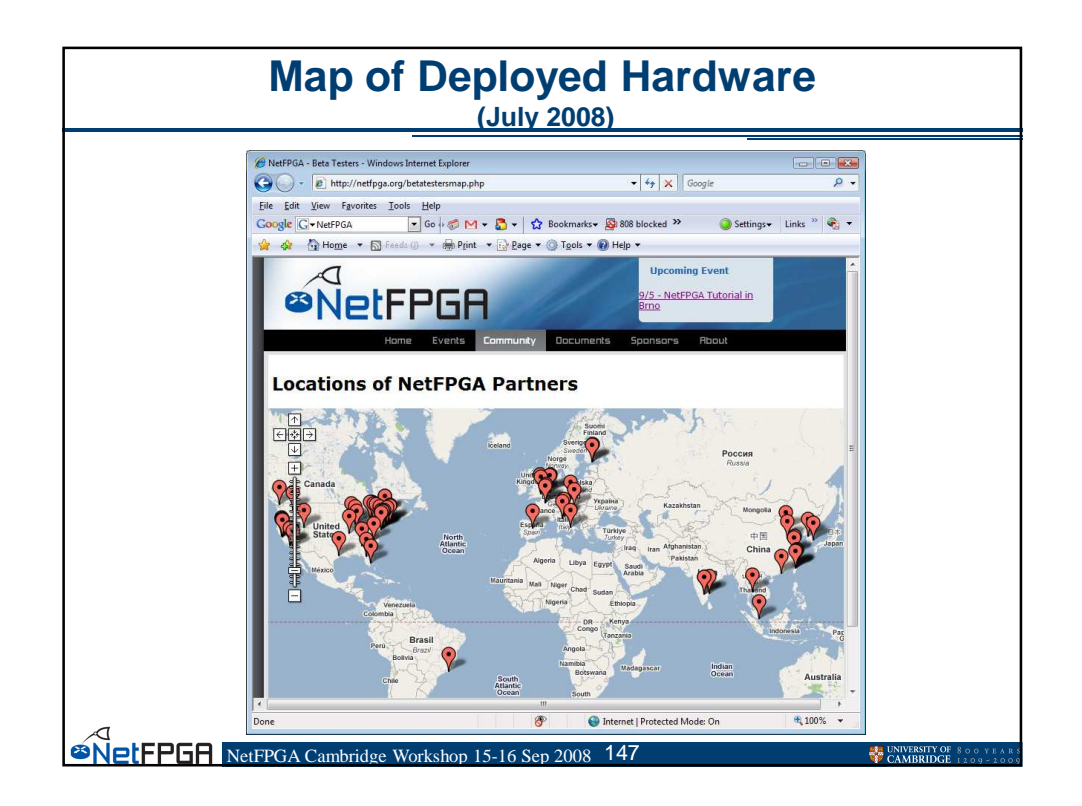

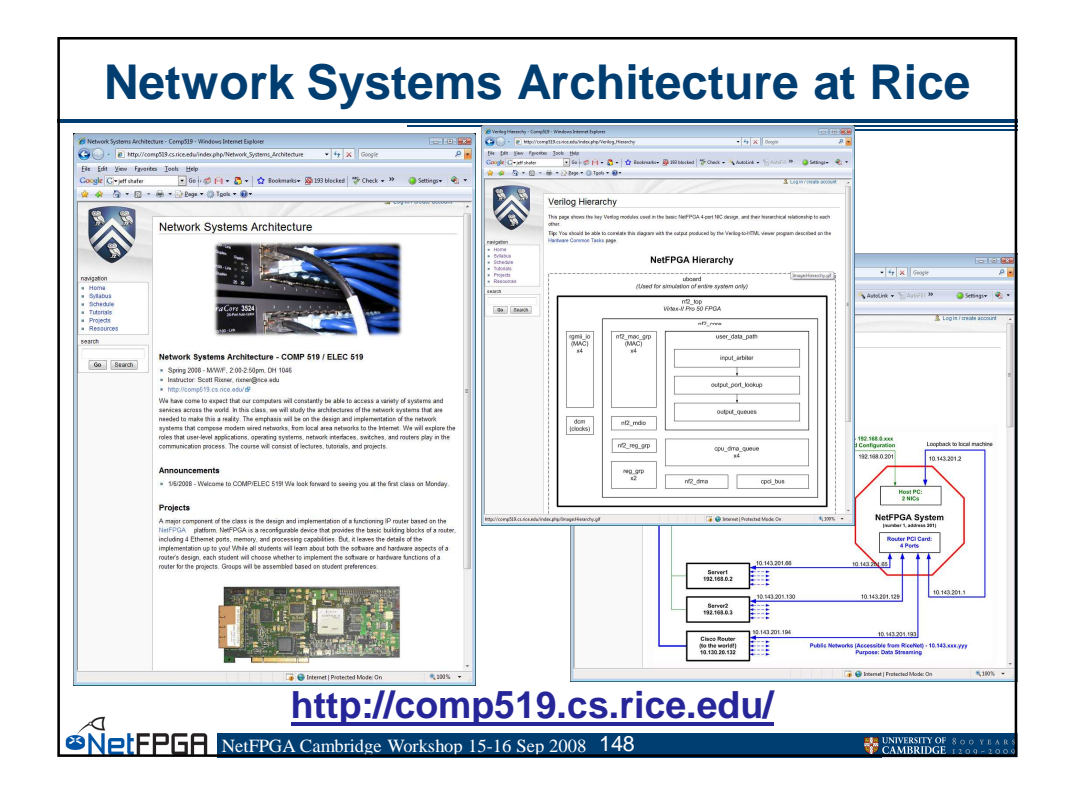

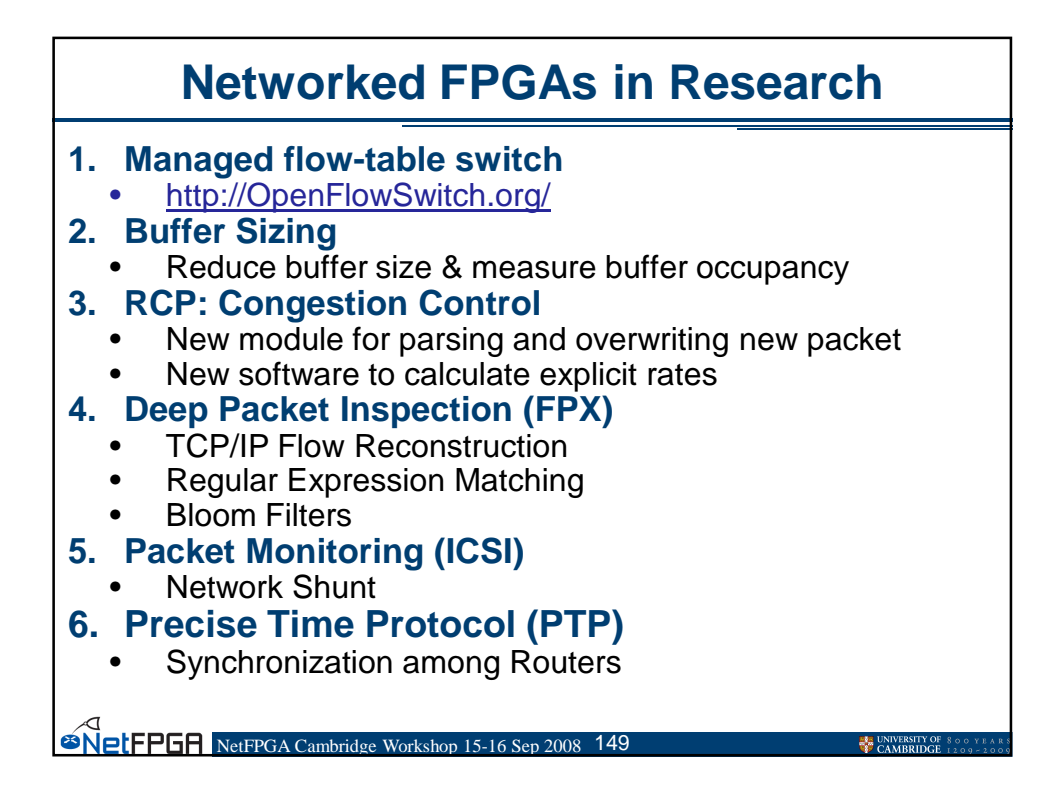

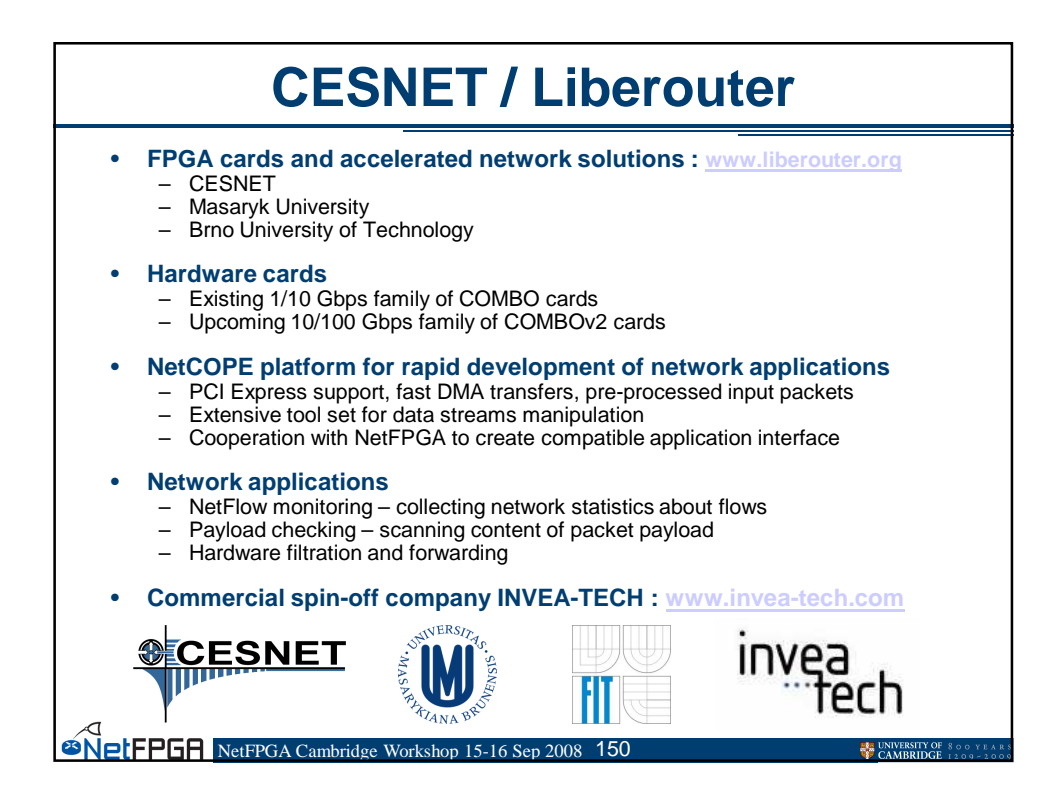

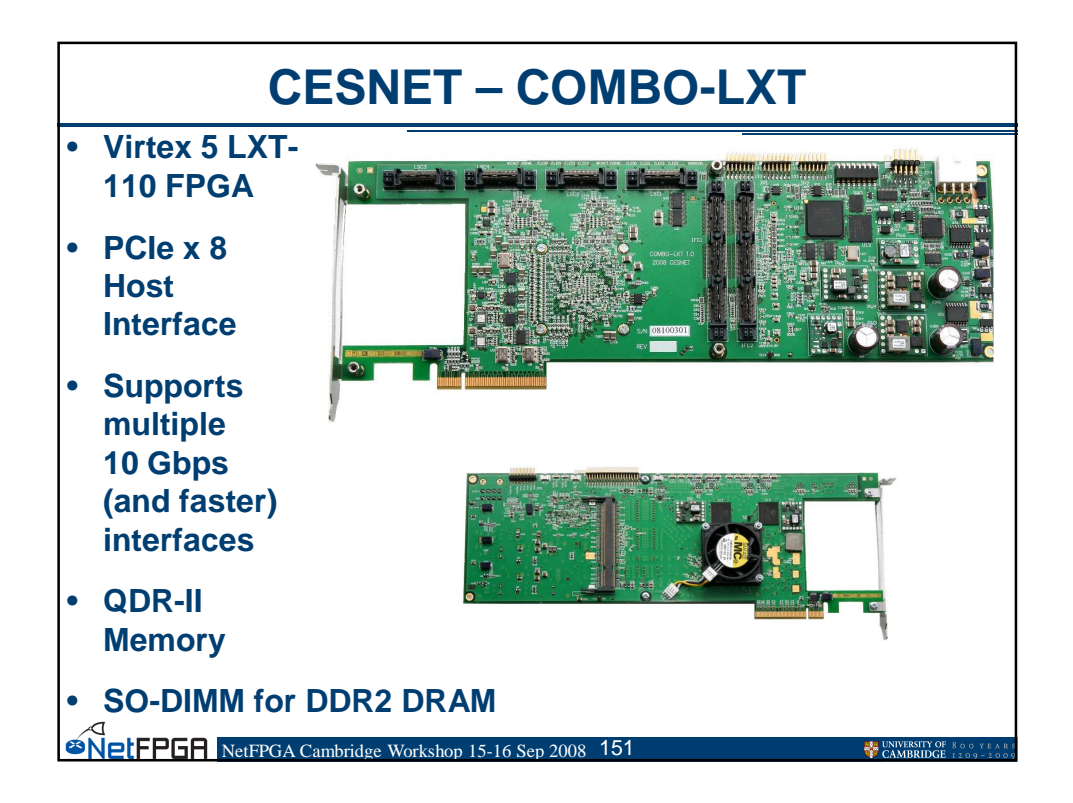

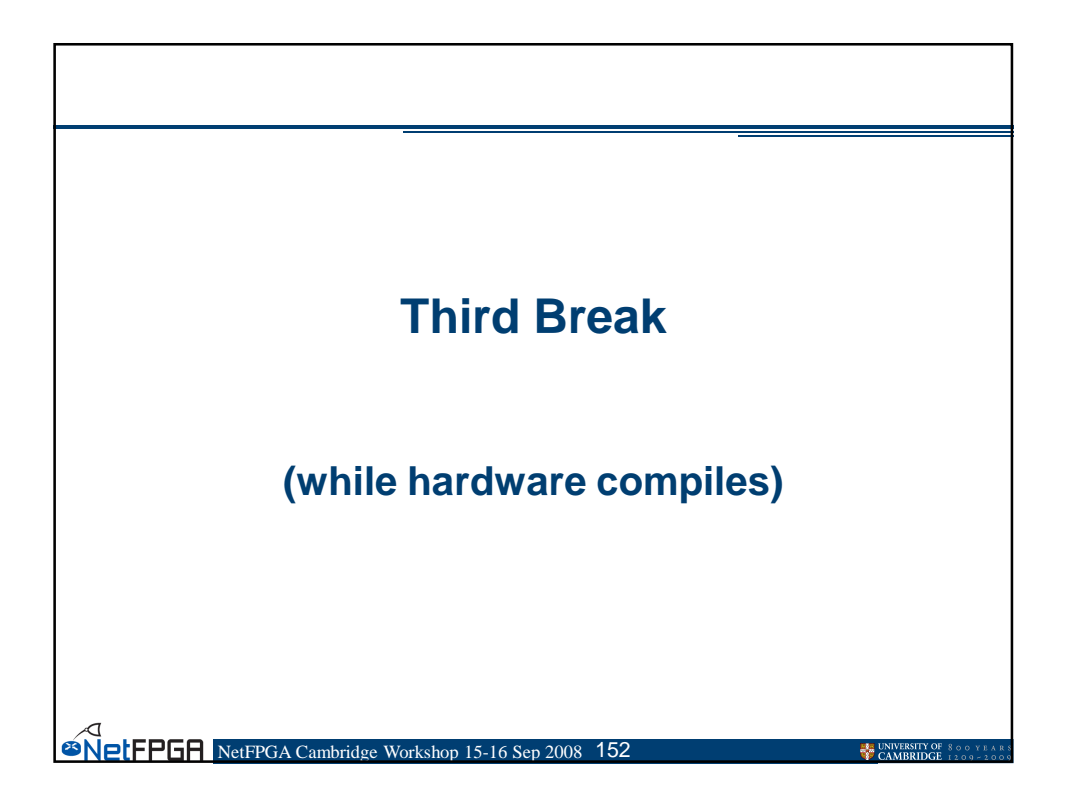

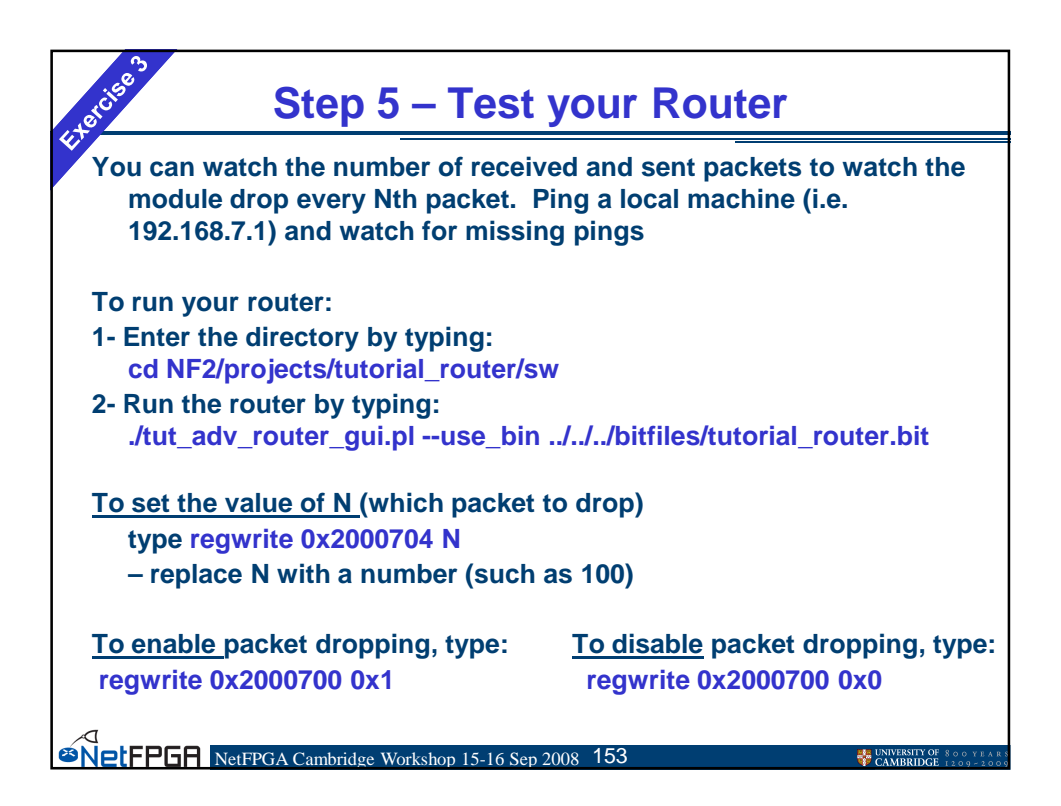

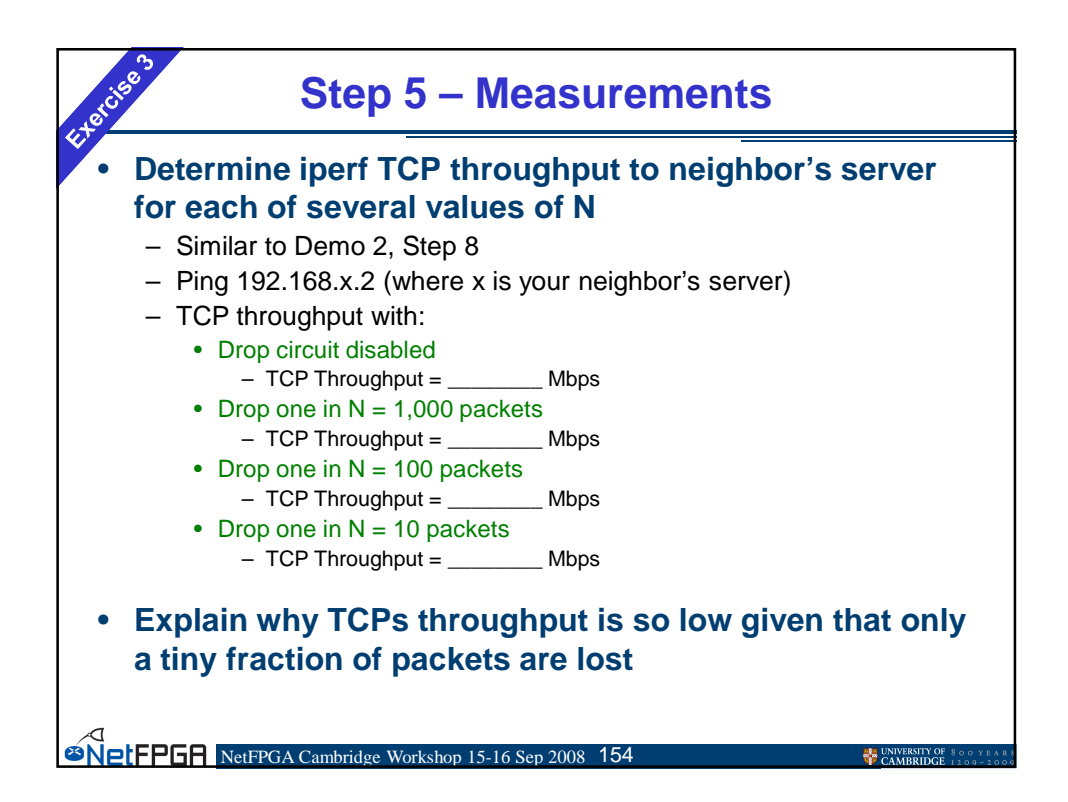

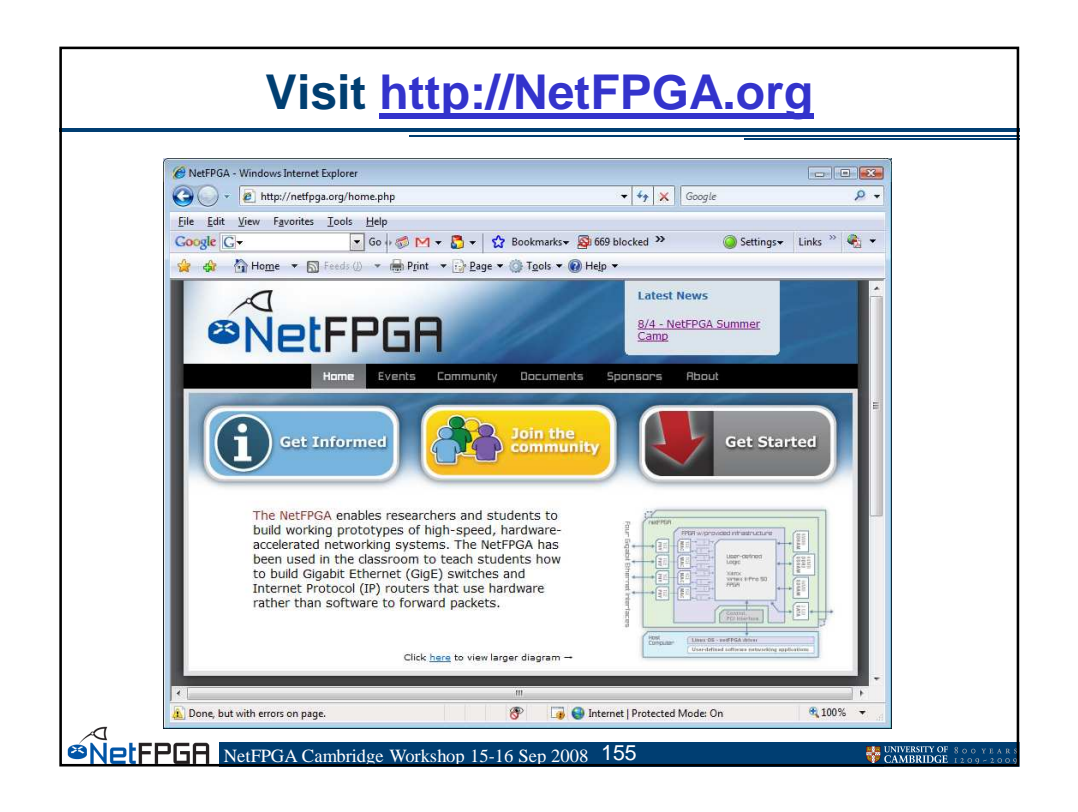

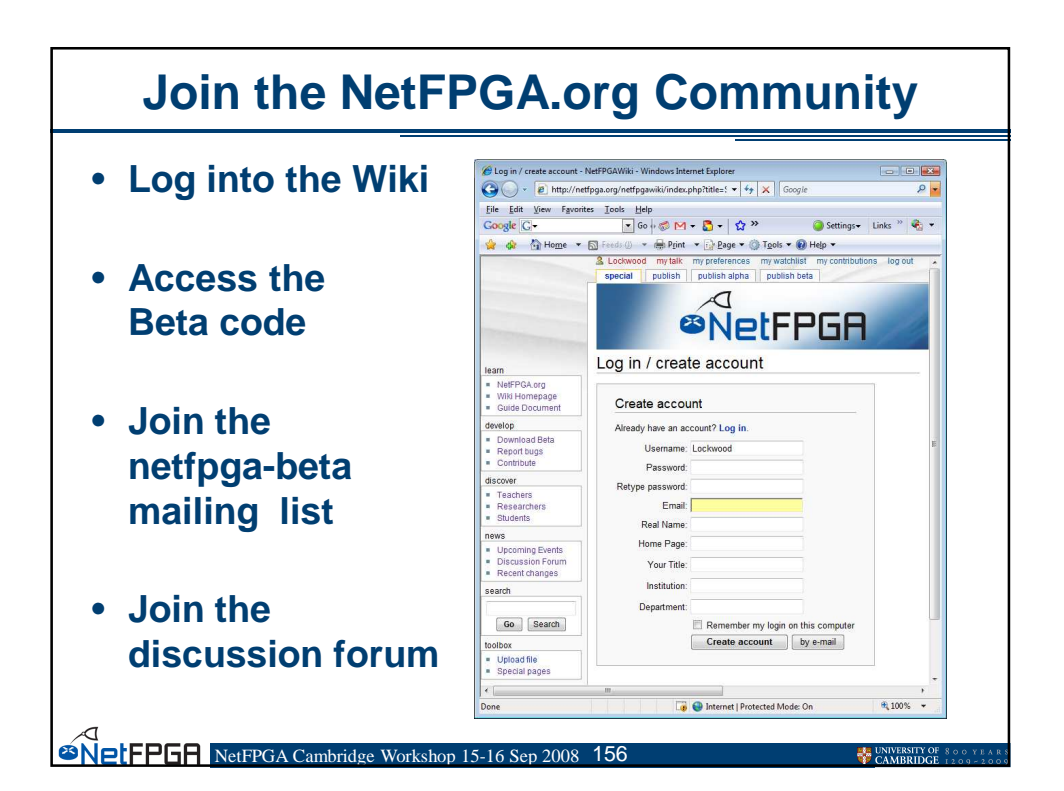

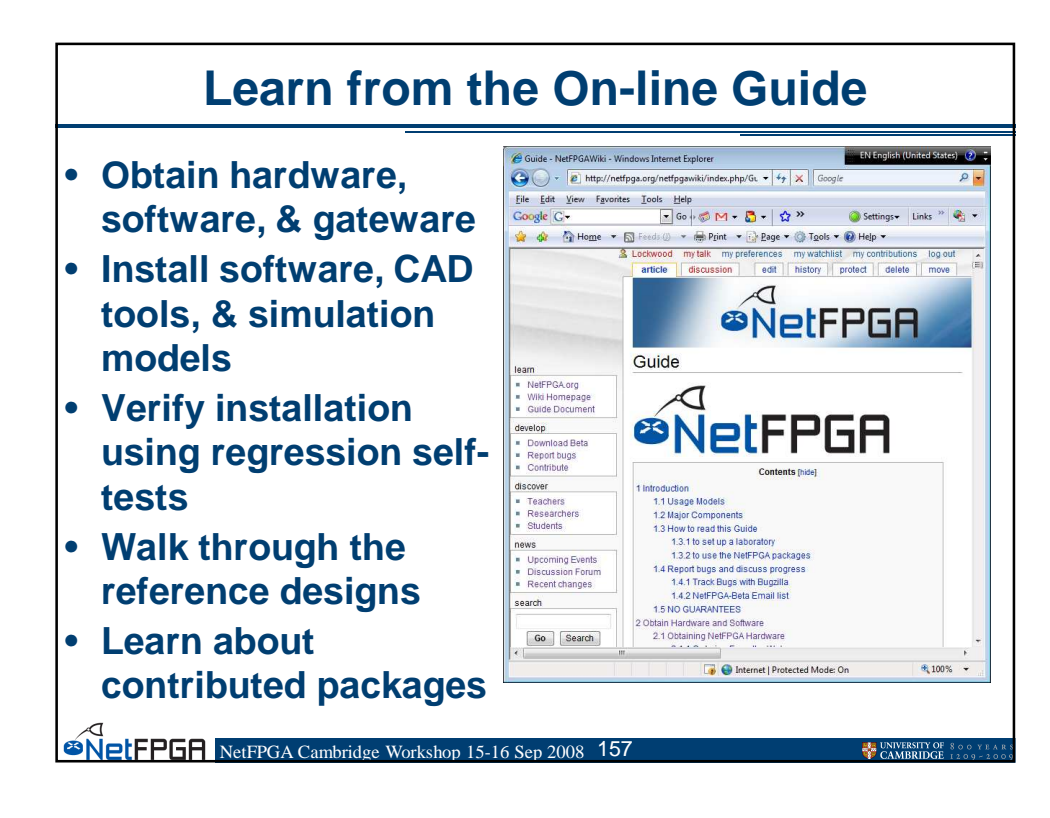

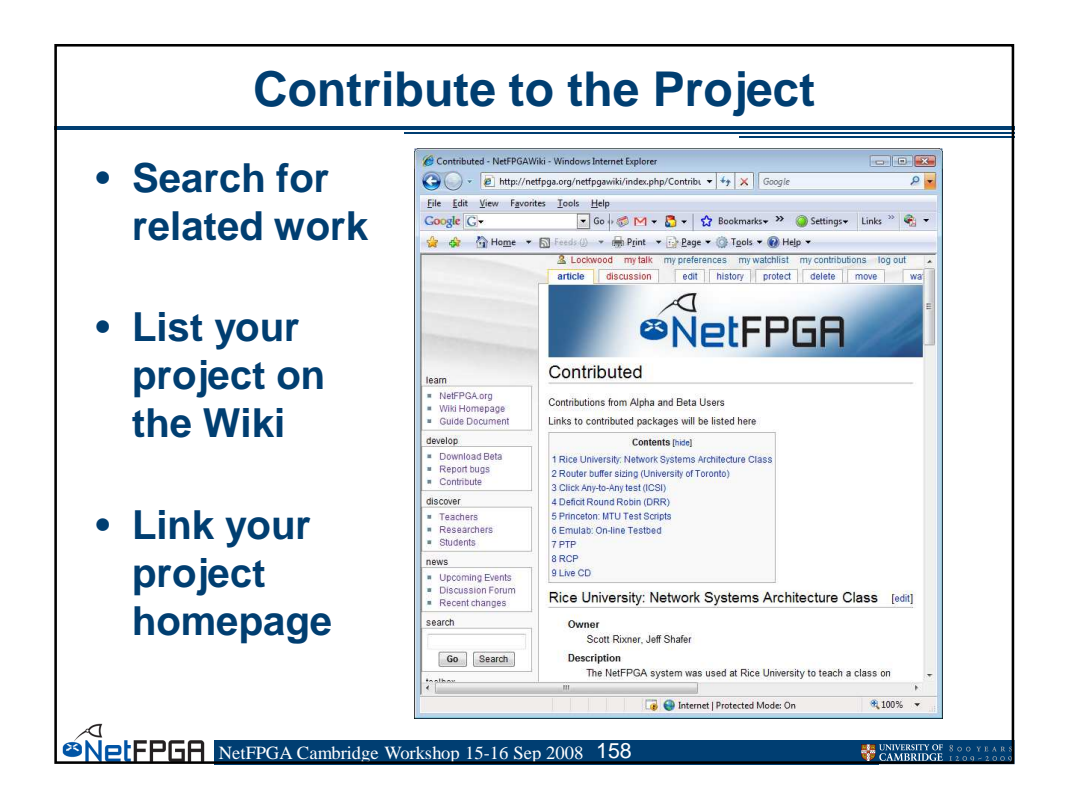

## **Project Ideas for the NetFPGA**

- IPv6 Router (in high demand)
- TCP Traffic Generator
- Valiant Load Balancing
- Graphical User Interface (like CLACK)
- MAC-in-MAC Encapsulation
- Encryption / Decryption modules
- RCP Transport Protocol
- Packet Filtering (Firewall, IDS, IDP)
- TCP Offload Engine
- DRAM Packet Queues
- 8-Port Switch using SATA Bridge
- Build our own MAC (from source, rather than core)
- Use XML for Register Definitions
   http://netfpga.org/netfpgawiki/index.php/Module\_Wishlist

<sup>20</sup>NetFPGR NetFPGA Cambridge Workshop 15-16 Sep 2008 159

## Group Discussion Your plans for using the NetFPGA Teaching Research Other Resources needed for your class Source code Source code Courseware Examples Four plans to contribute Expertise Capabilities Collaboration Opportunities

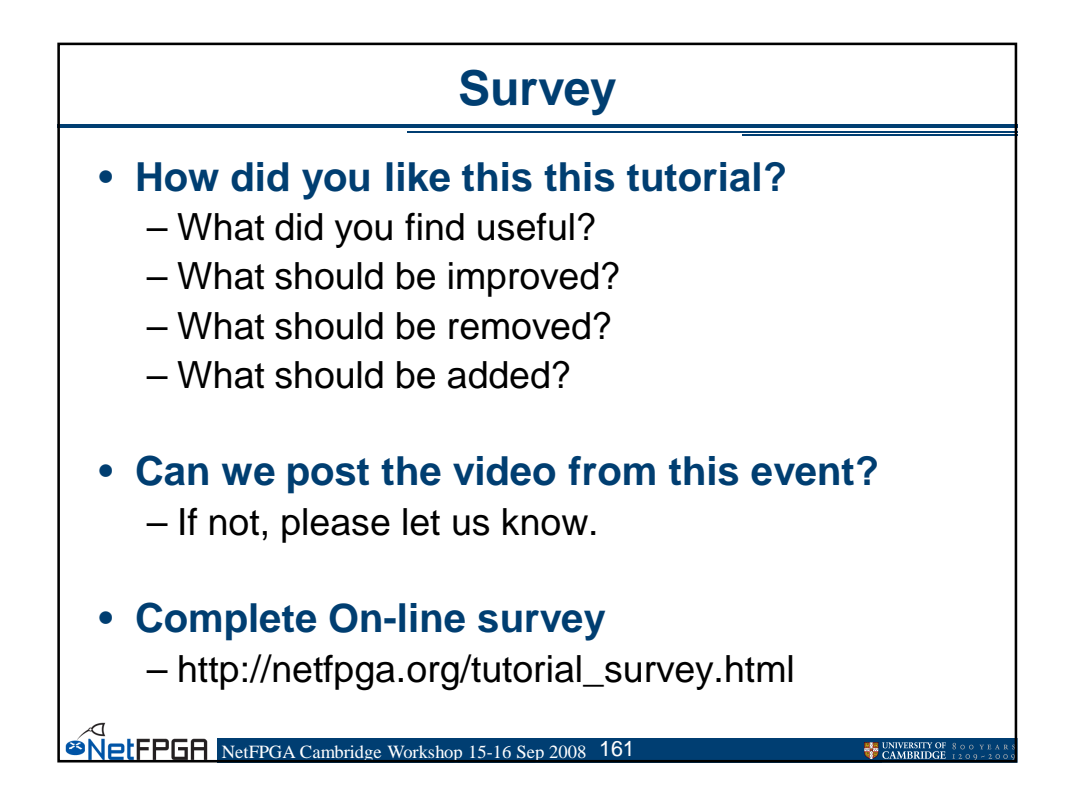

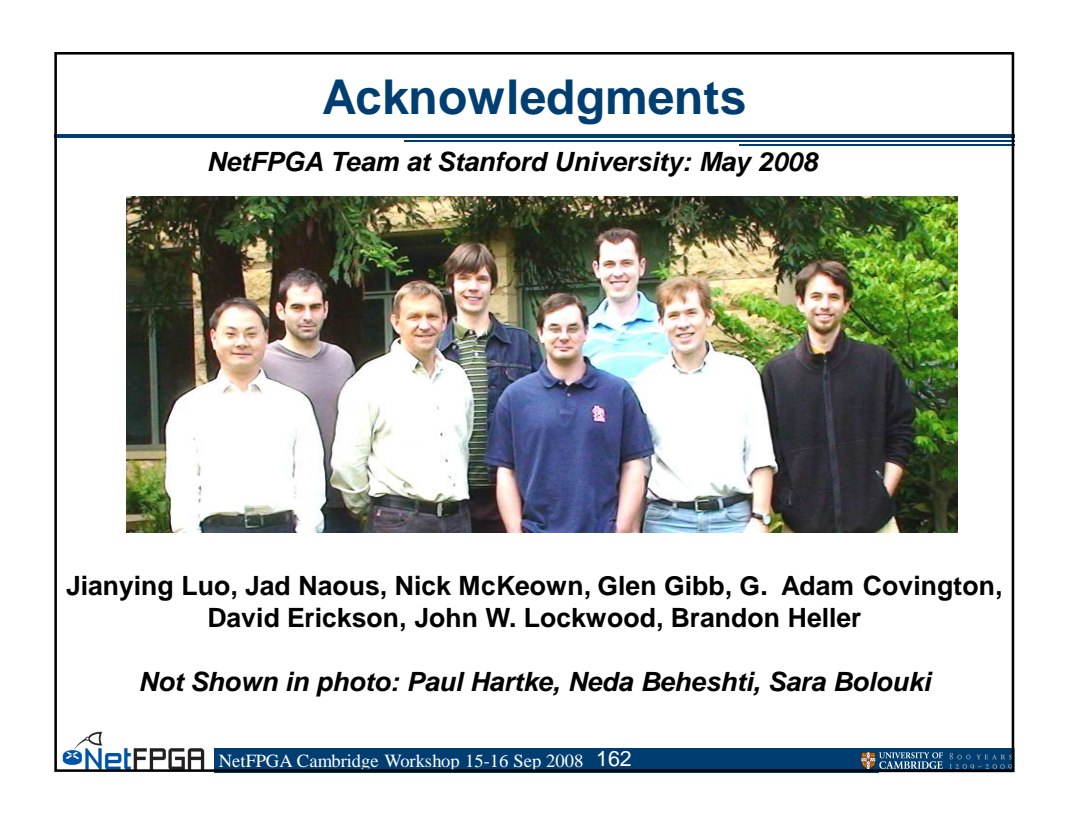

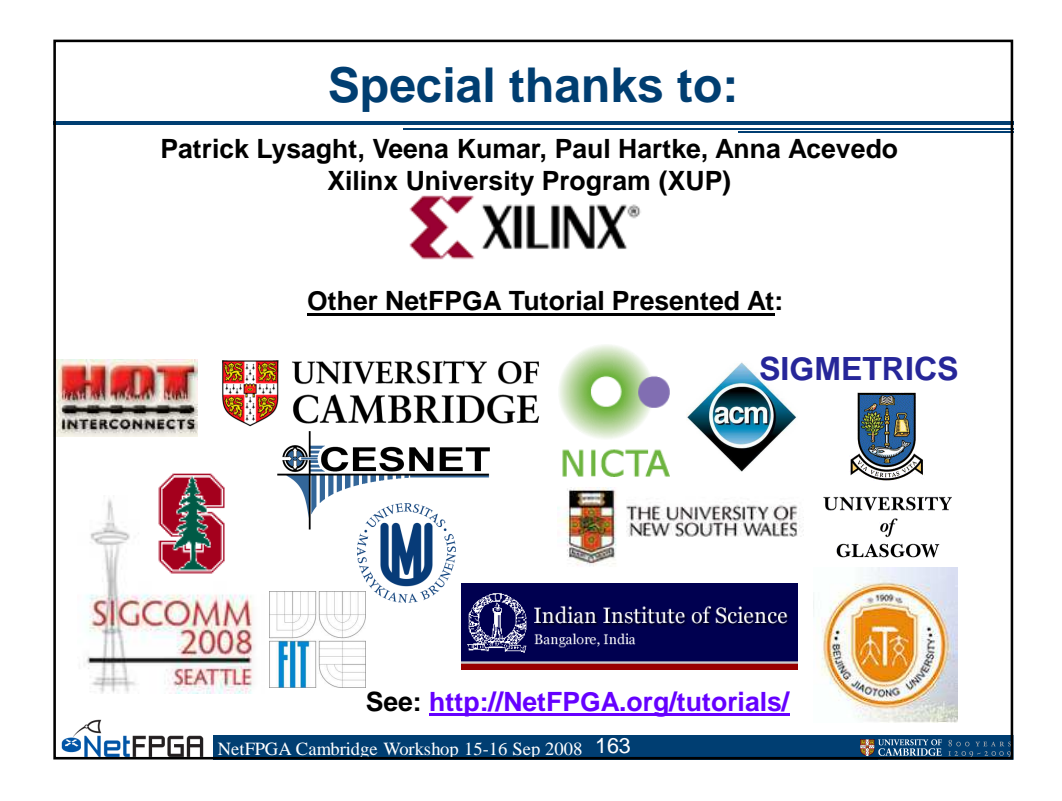

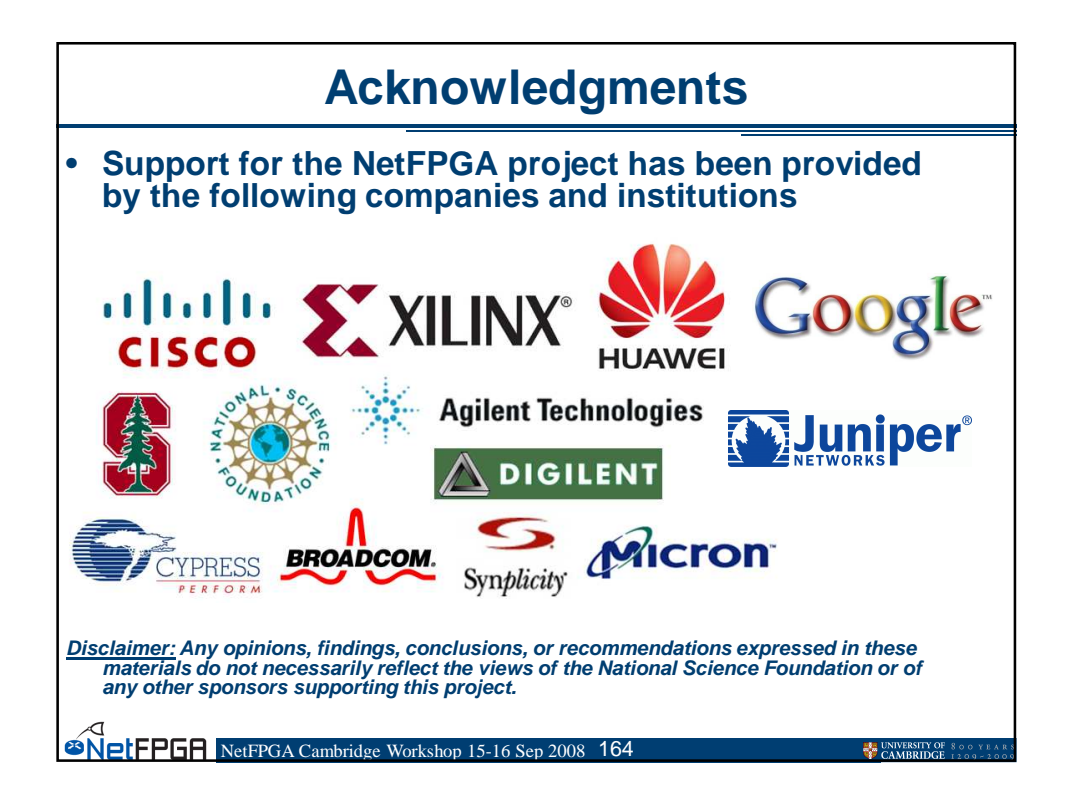